## MX210001A ジッタ解析ソフトウェア 取扱説明書

第8版

製品を適切・安全にご使用いただくために, 製品をご使 用になる前に, 本書を必ずお読みください。 本書は製品とともに保管してください。

## アンリツ株式会社

管理番号: M-W3569AW-8.0

## 安全情報の表示について ――

当社では人身事故や財産の損害を避けるために、危険の程度に応じて下記のようなシグナルワードを用いて安全に関す る情報を提供しています。記述内容を十分に理解した上で機器を操作してください。 下記の表示およびシンボルは、そのすべてが本器に使用されているとは限りません。また、外観図などが本書に含まれる とき、製品に貼り付けたラベルなどがその図に記入されていない場合があります。

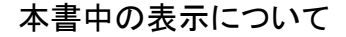

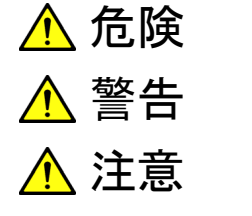

▲ 危険 回避しなければ、死亡または重傷に至る切迫した危険があることを示します。

回避しなければ、死亡または重傷に至るおそれがある潜在的な危険があることを示します。

回避しなければ,軽度または中程度の人体の傷害に至るおそれがある潜在的危険,または,物的損害の発生のみが予測されるような危険があることを示します。

機器に表示または本書に使用されるシンボルについて

機器の内部や操作箇所の近くに,または本書に,安全上および操作上の注意を喚起するための表示があります。 これらの表示に使用しているシンボルの意味についても十分に理解して,注意に従ってください。

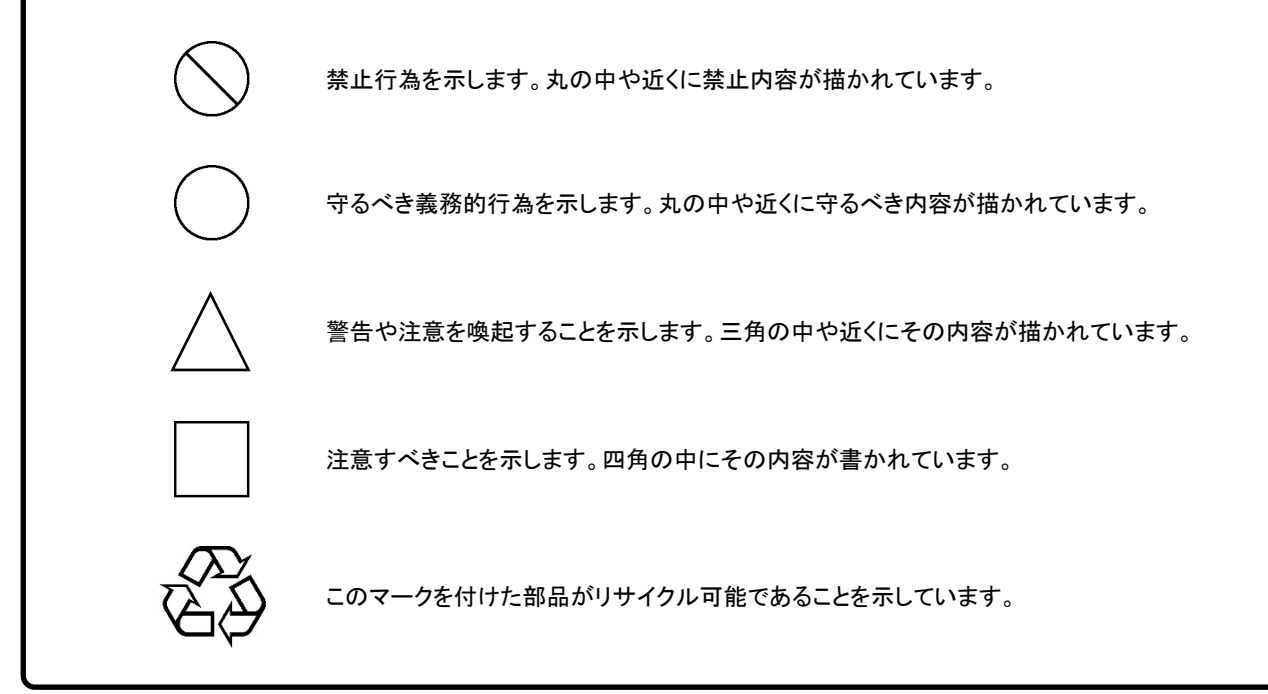

MX210001A ジッタ解析ソフトウェア 取扱説明書

2011年(平成23年) 8月10日(初版) 2021年(令和3年)3月26日(第8版)

• 予告なしに本書の製品操作・取り扱いに関する内容を変更することがあります。

許可なしに本書の一部または全部を転載・複製することを禁じます。
 Copyright © 2011-2021, ANRITSU CORPORATION
 Printed in Japan

### 品質証明

アンリツ株式会社は、本製品が出荷時の検査により公表機能を満足することを証明します。

### 保証

- アンリツ株式会社は、本ソフトウェアが付属のマニュアルに従った使用方法にも かかわらず、実質的に動作しなかった場合に、無償で補修または交換します。
- ・ その保証期間は、購入から6か月間とします。
- ・ 補修または交換後の本ソフトウェアの保証期間は、購入時から6か月以内の残余の期間、または補修もしくは交換後から30日のいずれか長い方の期間とします。
- ・ 本ソフトウェアの不具合の原因が、天災地変などの不可抗力による場合、お客様の誤使用の場合、またはお客様の不十分な管理による場合は、保証の対象 外とさせていただきます。

また,この保証は,原契約者のみ有効で,お客様から再販売されたものについて は保証しかねます。

なお、本製品の使用、あるいは使用不能によって生じた損害およびお客様の取引 上の損失については、責任を負いかねます。ただし、その損害または損失が、当 社の故意または重大な過失により生じた場合はこの限りではありません。

## 当社へのお問い合わせ

本製品の故障については、本書(紙版説明書では巻末,電子版説明書では別フ ァイル)に記載の「本製品についてのお問い合わせ窓口」へすみやかにご連絡く ださい。

### 国外持出しに関する注意

- 本製品は日本国内仕様であり、外国の安全規格などに準拠していない場合もありますので、国外へ持ち出して使用された場合、当社は一切の責任を負いかねます。
- 本製品および添付マニュアル類は、輸出および国外持ち出しの際には、 「外国為替及び外国貿易法」により、日本国政府の輸出許可や役務取引許 可を必要とする場合があります。また、米国の「輸出管理規則」により、日 本からの再輸出には米国政府の再輸出許可を必要とする場合がありま す。

本製品や添付マニュアル類を輸出または国外持ち出しする場合は, 事前に 必ず当社の営業担当までご連絡ください。

輸出規制を受ける製品やマニュアル類を廃棄処分する場合は, 軍事用途 等に不正使用されないように, 破砕または裁断処理していただきますよう お願い致します。

### ソフトウェア使用許諾

お客様は、ご購入いただいたソフトウェア(プログラム、データベース、電子機器の動作・設定などを定めるシナリオ等 を含み、以下「本ソフトウェア」と総称します)を使用(実行、インストール、複製、記録等を含み、以下「使用」と総称し ます)する前に、本「ソフトウェア使用許諾」(以下「本使用許諾」といいます)をお読みください。お客様から本使用 許諾の規定にご同意いただいた場合のみ、お客様は、本使用許諾に定められた範囲において本ソフトウェアをアンリ ツが推奨または指定する装置(以下、「本装置」といいます)に使用することができます。お客様が本ソフトウェアを使 用したとき、当該ご同意をいただいたものとします。

#### 第1条 (許諾,禁止内容)

- 1. お客様は、本ソフトウェアを有償・無償にかかわら ず第三者へ販売、開示、移転、譲渡、賃貸、リース、 頒布し、または再使用させる目的で複製、開示、使 用許諾することはできません。
- お客様は、本ソフトウェアをバックアップの目的で、 1部のみ複製を作成できます。
- 本ソフトウェアのリバースエンジニアリング、逆アセンブルもしくは逆コンパイル、または改変もしくは派 生物(二次的著作物)の作成は禁止させていただきます。
- お客様は、本ソフトウェアを本装置1台で使用できます。

#### 第2条 (免責)

アンリツは、お客様による本ソフトウェアの使用また は使用不能から生ずる損害、第三者からお客様に 請求された損害を含め、一切の損害について責任 を負わないものとします。ただし、当該損害がアンリ ツの故意または重大な過失により生じた場合はこ の限りではありません。

### 第3条(修補)

- お客様が、取扱説明書に書かれた内容に基づき 本ソフトウェアを使用していたにもかかわらず、本ソ フトウェアが取扱説明書もしくは仕様書に書かれた 内容どおりに動作しない場合(以下「不具合」とい います)には、アンリツは、アンリツの判断に基づ いて、本ソフトウェアを無償で修補、交換し、または 不具合回避方法のご案内をするものとします。ただ し、以下の事項による本ソフトウェアの不具合およ び破損、消失したお客様のいかなるデータの復旧 を除きます。
  - a) 取扱説明書・仕様書に記載されていない使用 目的での使用
  - b) アンリツが指定した以外のソフトウェアとの相互 干渉
  - c) アンリツの承諾なく、本ソフトウェアまたは本装 置の修理、改造がされた場合

- d) 他の装置による影響, ウイルスによる影響, 災 害, その他の外部要因などアンリツの責めとみ なすことができない要因があった場合
- 前項に規定する不具合において、アンリツが、お 客様ご指定の場所で作業する場合の移動費、宿 泊費および日当に係る現地作業費については有 償とさせていただきます。
- 3. 本条第1項に規定する不具合に係る保証責任期間は本ソフトウェア購入後6か月または修補後30日いずれか遅い方の期間とさせていただきます。

#### 第4条(法令の遵守)

お客様は、本ソフトウェアを、直接、間接を問わず、 核、化学・生物兵器およびミサイルなど大量破壊兵 器および通常兵器、ならびにこれらの製造設備等・ 関連資機材等の拡散防止の観点から、日本国の 「外国為替及び外国貿易法」およびアメリカ合衆国 「輸出管理法」その他国内外の関係する法律、規 則、規格等に違反して、いかなる仕向け地、自然 人もしくは法人に対しても輸出しないものとし、また 輸出させないものとします。

#### 第5条 (規定の変更)

アンリツは、本使用許諾の規定の変更が、お客様 の一般の利益に適う場合、または本使用許諾の目 的および変更に係る諸事情に照らして合理的な場 合に、お客様の承諾を得ることなく変更を実施する ことができます。変更にあたりアンリツは、原則とし て45日前までに、その旨(変更後の内容および 実施日)を自己のホームページに掲載し、または お客様に書面もしくは電子メールで通知します。

#### 第6条(解除)

 アンリツは、お客様が、本使用許諾のいずれかの 条項に違反したとき、アンリツの著作権およびその 他の権利を侵害したとき、暴力団等反社会的な団 体に属しもしくは当該団体に属する者と社会的に 非難されるべき関係があることが判明したとき、また は法令に違反したとき等、本使用許諾を継続でき ないと認められる相当の事由があるときは、直ちに 本使用許諾を解除することができます。

2. お客様またはアンリツは, 30 日前までに書面で相 手方へ通知することにより,本使用許諾を終了させ ることができます。

#### 第7条 (損害賠償)

お客様が本使用許諾の規定に違反した事に起因 してアンリツが損害を被った場合,アンリツはお客 様に対して当該損害の賠償を請求することができ ます。

### 第8条 (解除後の義務)

お客様は、第6条により、本使用許諾が解除されま たは終了したときは直ちに本ソフトウェアの使用を 中止し、アンリツの求めに応じ、本ソフトウェアおよ びそれらに関する複製物を含めアンリツに返却ま たは廃棄するものとします。

### 第9条(協議)

本使用許諾の条項における個々の解釈について 生じた疑義,または本使用許諾に定めのない事項 について,お客様およびアンリツは誠意をもって協 議のうえ解決するものとします。

### 第10条(準拠法)

本使用許諾は,日本法に準拠し,日本法に従って 解釈されるものとします。本使用許諾に関する紛争 の第一審の専属的合意管轄裁判所は,東京地方 裁判所とします。

(改定履歴)

2020年2月29日

### 特記事項

本製品に搭載されているすべてのソフトウェアの解析 (逆コンパイル, 逆アセンブル, リバースエンジニアリングなど), コピー, 転売, 改造を行うことを禁止します。

### ウイルス感染を防ぐための注意

インストール時

本ソフトウェア, または当社が推奨, 許諾するソフトウェアをインストールす る前に, PC (パーソナルコンピュータ) および PC に接続するメディア (USB メモリ, CF メモリカードなど) のウイルスチェックを実施してください。

本ソフトウェア使用時および計測器と接続時

- ・ ファイルやデータのコピー
  - 次のファイルやデータ以外を PC にコピーしないでください。
  - 当社より提供するファイルやデータ
  - 本ソフトウェアが生成するファイル
  - 本書で指定するファイル

前記のファイルやデータのコピーが必要な場合は、メディア (USB メモリ, CF メモリカードなど) も含めて事前にウイルスチェックを実施してください。

- ネットワークへの接続
   PC を接続するネットワークは、ウイルス感染への対策を施したネットワークを使用してください。
- マルウェア (ウイルスなど悪意のあるソフトウェア)からの保護 PC をネットワークへ接続する場合は、以下のことを推奨します。
  - ファイアウォールを有効にする
  - Windows の重要な更新プログラムをインストールする
  - アンチウイルスソフトウェアを利用する

### ソフトウェアを安定してお使いいただくための注意

本ソフトウェアの動作中に, PC 上にて以下の操作や機能を実行すると, ソフト ウェアが正常に動作しないことがあります。

- ・ 当社が推奨または許諾するソフトウェア以外のソフトウェアを同時に実行
- ・ ふたを閉じる (ノート PC の場合)
- ・ スクリーンセーバ
- バッテリ節約機能 (ノート PC の場合)

各機能の解除方法は、使用している PC の取扱説明書を参照してください。

## はじめに

BERTWave シリーズには、5冊の取扱説明書があります。

MP2100B BERTWave 取扱説明書 操作編 (M-W3772AW) MP2100B BERTWave の設置方法と取扱上の注意,コネクタの接続方法, パネル操作,保守,仕様,各種機能を説明します。 MP2100A/MP2101A/MP2102A BERTWave 取扱説明書 操作編 (M-W3349AW) MP2100A/MP2101A/MP2102A BERTWave の設置方法と取扱上の注 意,コネクタの接続方法,パネル操作,保守,仕様,各種機能を説明します。 BERTWave シリーズ リモート制御取扱説明書 (M-W3773AW) BERTWave をリモート制御するためのコマンド、ステータスレジスタの構造、 サンプルプログラムを説明します。 MX210001A ジッタ解析ソフトウェア 取扱説明書 (M-W3569AW) (本書) MX210001A ジッタ解析ソフトウェアの操作方法,およびリモート制御するた めのコマンドを説明します。 MX210002A 伝送解析ソフトウェア 取扱説明書 (M-W3571AW)

MX210002A 伝送解析ソフトウェアの操作方法,およびリモート制御するためのコマンドを説明します。

BERTWave シリーズの起動方法, パネル操作については, 『MP2100A BERTWave MP2101A BERTWave PE MP2102A BERTWave SS 取扱説明 書 (W3349AW)』または『MP2100B BERTWave 取扱説明書 (W3772AW)』を 参照してください。

BERTWave のリモート制御方法については, 『BERTWave シリーズ リモート制御取扱説明書 (W3773AW)』を参照してください。

本書は,読者に次の知識と経験があることを前提として説明しています。

- ・ BERTWave の操作方法
- ・ ジッタに関する基礎知識

## このマニュアルの表記について

本文中では、MX210001A ジッタ解析ソフトウェアを「本ソフトウェア」と呼びます。

パネルキーおよびファンクションキーの名称は,太字で記載します。 例 **Power**:

画面に表示されるボタン,タブの名称は角カッコでくくります。 例 [Jitter], [Start]

# 目次

| 安全にお使いいただくために iii        |                                                               |  |  |  |
|--------------------------|---------------------------------------------------------------|--|--|--|
| はじめに                     | z I                                                           |  |  |  |
| 第1章                      | 概要1-1                                                         |  |  |  |
| 1.1<br>1.2<br>1.3        | MX210001A ジッタ解析ソフトウェアの概要1-2<br>特長1-7<br>用語1-8                 |  |  |  |
| 第2章                      | ご使用になる前に2-1                                                   |  |  |  |
| 2.1<br>2.2               | インストール                                                        |  |  |  |
| 第3章                      | 操作方法3-1                                                       |  |  |  |
| 3.1<br>3.2<br>3.3<br>3.4 | 画面説明3-2<br>ジッタ解析3-9<br>波形ひずみペナルティ (WDP) 測定3-26<br>測定結果の保存3-30 |  |  |  |
| 第4章                      | リモートコマンド4-1                                                   |  |  |  |

| <br>メッセージの記述方法     | 4.1 |
|--------------------|-----|
| <br>レジスタ           | 4.2 |
| <br>パネル操作とメッセージの対応 | 4.3 |
| <br>メッヤージの説明       | 4.4 |

1

2

3

4

付 録

索引

| 付録 A | 仕様        | A-1  |
|------|-----------|------|
| 付録 B | 初期設定値     | B-1  |
| 付録 C | サンプルプログラム | C-1  |
| 付録 D | 参考文献      | D-1  |
| 索引   |           | 索引-1 |

# コマンド目次

| :SENSe:JITTer:COPY                           | . 4-14 |
|----------------------------------------------|--------|
| :SENSe:JITTer:GRAPh:BATHtub:SAMPle           | . 4-14 |
| :SENSe:JITTer:GRAPh:COMPosit:DDJ:            |        |
| {ALL FALL RISE}:SAMPle                       | . 4-14 |
| :SENSe:JITTer:GRAPh:COMPosit:{DDJ RJPJ TJ}:  |        |
| SAMPle                                       | . 4-15 |
| :SENSe:JITTer:GRAPh:DDJ:{ALL FALL RISE}      | . 4-16 |
| :SENSe:JITTer:GRAPh:ESTimate:RJDJ            | . 4-16 |
| :SENSe:JITTer:GRAPh:ESTimate:RJPJ            | . 4-17 |
| :SENSe:JITTer:GRAPh:PJ:CALCulation           | . 4-17 |
| :SENSe:JITTer:GRAPh:RJPJ:SAMPle              | . 4-17 |
| :SENSe:JITTer:GRAPh:TJ:SAMPle                | . 4-18 |
| :SENSe:JITTer:MEASure:ALGorithm              | . 4-18 |
| :SENSe:JITTer:MEASure:CORRection:FACTor      | . 4-18 |
| :SENSe:JITTer:MEASure:DEFine:THReshold       | . 4-19 |
| :SENSe:JITTer:MEASure:DJ:SCALe               | . 4-19 |
| :SENSe:JITTer:MEASure:EDGE:TYPE              | . 4-20 |
| :SENSe:JITTer:MEASure:FILTer                 | . 4-20 |
| :SENSe:JITTer:MEASure:JITTer                 | . 4-21 |
| :SENSe:JITTer:MEASure:MANual:CROSsing        | . 4-21 |
| :SENSe:JITTer:MEASure:PATLength              | . 4-22 |
| :SENSe:JITTer:MEASure:PATTern                | . 4-22 |
| :SENSe:JITTer:MEASure:PDJ                    | . 4-22 |
| :SENSe:JITTer:MEASure:RJ                     | . 4-23 |
| :SENSe:JITTer:MEASure:RJ:RMS                 | . 4-23 |
| :SENSe:JITTer:MEASure:RJ:SCALe               | . 4-24 |
| :SENSe:JITTer:MEASure:RJ:VALue               | . 4-24 |
| :SENSe:JITTer:MEASure:STANdard               | . 4-25 |
| :SENSe:JITTer:MEASure:STARt                  | . 4-25 |
| :SENSe:JITTer:MEASure:STATus                 | . 4-26 |
| :SENSe:JITTer:MEASure:STOP                   | . 4-26 |
| :SENSe:JITTer:MEASure:TJ                     | . 4-27 |
| :SENSe:JITTer:RESult:CURRent:LIMit:PATTern   | . 4-27 |
| :SENSe:JITTer:RESult:CURRent:LIMit:SAMPle    | . 4-28 |
| :SENSe:JITTer:RESult:CURRent:LIMit:TIME      | . 4-28 |
| :SENSe:JITTer:RESult:CURRent:LIMit:WAVeforms | . 4-28 |
| :SENSe:JITTer:RESult:CURRent:PATTern         | . 4-29 |
| :SENSe:JITTer:RESult:CURRent:WDP             | . 4-29 |
| :SENSe:JITTer:RESult:DCD                     | . 4-29 |
| :SENSe:JITTer:RESult:DDJ                     | . 4-30 |
| :SENSe:JITTer:RESult:DDPWs                   | . 4-30 |
| :SENSe:JITTer:RESult:DJ                      | . 4-30 |
| :SENSe:JITTer:RESult:DWDP                    | . 4-31 |

1

2

3

4

付 録

索 引

| SENSe:JITTer:RESult:EYEOpening4-32SENSe:JITTer:RESult:ISI4-32SENSe:JITTer:RESult:J24-33SENSe:JITTer:RESult:J94-33SENSe:JITTer:RESult:PJ4-33SENSe:JITTer:RESult:RJ4-34SENSe:JITTer:RESult:RJ4-34SENSe:JITTer:RESult:RJ4-34SENSe:JITTer:RESult:RJ4-34SENSe:JITTer:RESult:RJ:RMS4-34SENSe:JITTer:RESult:STOR:WDPI4-34SENSe:JITTer:RESult:TJ:FIXed4-34SENSe:JITTer:RESult:TJ:USER4-34SENSe:JITTer:RESult:WDP4-34SENSe:JITTer:RESult:WDP4-34SENSe:JITTer:RESult:WDP4-34SENSe:JITTer:RESult:WDP4-34SENSe:JITTer:RESult:WDP4-34SENSe:JITTer:SETup:BITRate4-34SENSe:JITTer:SETup:IIMit:AVERaging4-34SENSe:JITTer:SETup:LIMit:AVERaging4-34SENSe:JITTer:SETup:LIMit:SAMPle4-34SENSe:JITTer:SETup:LIMit:WAVeforms4-44SENSe:JITTer:SETup:LIMit:WAVeforms4-44SENSe:JITTer:SETup:LIMit:WAVeforms4-44SENSe:JITTer:SETup:LIMit:WAVeforms4-44SENSe:JITTer:SETup:SELect4-44SENSe:JITTer:ARGet:BITRate4-44SENSe:JITTer:TARGet:BITRate4-44SENSe:JITTer:TARGet:DIVRatio4-44SENSe:JITTer:TARGet:DIVRatio4-44                                                                                   | :SENSe:JITTer:RESult:ERRor          | . 4-31 |
|----------------------------------------------------------------------------------------------------|-------------------------------------|--------|
| :SENSe:JITTer:RESult:ISI4-32:SENSe:JITTer:RESult:J24-33:SENSe:JITTer:RESult:J94-33:SENSe:JITTer:RESult:PJ4-33:SENSe:JITTer:RESult:RJ4-34:SENSe:JITTer:RESult:RJ:RMS4-34:SENSe:JITTer:RESult:RJ:RMS4-34:SENSe:JITTer:RESult:RJ:RMS4-34:SENSe:JITTer:RESult:RJ:RMS4-34:SENSe:JITTer:RESult:RJ:RMS4-34:SENSe:JITTer:RESult:TJ:FIXed4-34:SENSe:JITTer:RESult:TJ:USER4-34:SENSe:JITTer:RESult:WDP4-34:SENSe:JITTer:RESult:WDP4-34:SENSe:JITTer:RESult:WDP4-34:SENSe:JITTer:RESult:WDP4-34:SENSe:JITTer:RESult:WDP4-34:SENSe:JITTer:RESult:WDP4-34:SENSe:JITTer:RESult:WDP4-34:SENSe:JITTer:SETup:CHANnel4-34:SENSe:JITTer:SETup:LIMit:AVERaging4-34:SENSe:JITTer:SETup:LIMit:PATTern4-34:SENSe:JITTer:SETup:LIMit:SAMPle4-34:SENSe:JITTer:SETup:LIMit:TIME4-34:SENSe:JITTer:SETup:LIMit:WAVeforms4-44:SENSe:JITTer:SETup:LIMit:WAVeforms4-44:SENSe:JITTer:SETup:LIMit:WAVeforms4-44:SENSe:JITTer:SETup:SELect4-44:SENSe:JITTer:TARGet:BITRate4-44:SENSe:JITTer:TARGet:DIVRatio4-44:SENSe:JITTer:TARGet:DIVRatio4-44                                                            | :SENSe:JITTer:RESult:EYEOpening     | . 4-32 |
| :SENSe:JITTer:RESult:J24-32:SENSe:JITTer:RESult:J94-33:SENSe:JITTer:RESult:PJ4-33:SENSe:JITTer:RESult:PJ:FREQuency4-34:SENSe:JITTer:RESult:RJ4-34:SENSe:JITTer:RESult:RJ:RMS4-34:SENSe:JITTer:RESult:RJ:RMS4-34:SENSe:JITTer:RESult:RJ:RMS4-34:SENSe:JITTer:RESult:TJ:FIXed4-34:SENSe:JITTer:RESult:TJ:USER4-34:SENSe:JITTer:RESult:WDP4-34:SENSe:JITTer:RESult:WDP4-36:SENSe:JITTer:RESult:WDP4-36:SENSe:JITTer:RESult:WDP4-36:SENSe:JITTer:SETup:BITRate4-36:SENSe:JITTer:SETup:CHANnel4-37:SENSe:JITTer:SETup:LIMit:AVERaging4-36:SENSe:JITTer:SETup:LIMit:PATTern4-36:SENSe:JITTer:SETup:LIMit:PATTern4-36:SENSe:JITTer:SETup:LIMit:TIME4-36:SENSe:JITTer:SETup:LIMit:TIME4-36:SENSe:JITTer:SETup:LIMit:WAVeforms4-46:SENSe:JITTer:SETup:ELIMit:WAVeforms4-46:SENSe:JITTer:SETup:SELect4-47:SENSe:JITTer:TARGet:BITRate4-47:SENSe:JITTer:TARGet:DIVRatio4-47:SENSe:JITTer:TARGet:DIVRatio4-47:SENSe:JITTer:TARGet:DIVRatio4-47                                                                                                    | :SENSe:JITTer:RESult:ISI            | . 4-32 |
| :SENSe:JITTer:RESult:J94-33:SENSe:JITTer:RESult:PJ4-33:SENSe:JITTer:RESult:PJ:FREQuency4-34:SENSe:JITTer:RESult:RJ:RMS4-34:SENSe:JITTer:RESult:RJ:RMS4-34:SENSe:JITTer:RESult:RJ:RMS4-34:SENSe:JITTer:RESult:TJ:FIXed4-34:SENSe:JITTer:RESult:TJ:USER4-34:SENSe:JITTer:RESult:WDP4-34:SENSe:JITTer:RESult:WDP4-34:SENSe:JITTer:RESult:WDP4-34:SENSe:JITTer:RESult:WDP4-34:SENSe:JITTer:SETup:BITRate4-36:SENSe:JITTer:SETup:CHANnel4-37:SENSe:JITTer:SETup:LIMit:AVERaging4-34:SENSe:JITTer:SETup:LIMit:SAMPle4-36:SENSe:JITTer:SETup:LIMit:SAMPle4-36:SENSe:JITTer:SETup:LIMit:TIME4-36:SENSe:JITTer:SETup:LIMit:TIME4-36:SENSe:JITTer:SETup:LIMit:TIME4-36:SENSe:JITTer:SETup:LIMit:TIME4-36:SENSe:JITTer:SETup:LIMit:TIME4-36:SENSe:JITTer:SETup:LIMit:TIME4-36:SENSe:JITTer:SETup:LIMit:TIME4-36:SENSe:JITTer:SETup:LIMit:TIME4-46:SENSe:JITTer:SETup:SELect4-47:SENSe:JITTer:TARGet:BITRate4-47:SENSe:JITTer:TARGet:DIVRatio4-47:SENSe:JITTer:TARGet:DIVRatio4-47:SENSe:JITTer:TARGet:DIVRatio4-47:SENSe:JITTer:TARGet:DIVRatio4-47:SENSe:JITTer:TARGet:DIVRatio4-47 | :SENSe:JITTer:RESult:J2             | . 4-32 |
| :SENSe:JITTer:RESult:PJ4-33:SENSe:JITTer:RESult:PJ:FREQuency4-33:SENSe:JITTer:RESult:RJ4-34:SENSe:JITTer:RESult:RJ:RMS4-34:SENSe:JITTer:RESult:STOR:WDPI4-34:SENSe:JITTer:RESult:TJ:FIXed4-34:SENSe:JITTer:RESult:TJ:USER4-34:SENSe:JITTer:RESult:WDP4-34:SENSe:JITTer:RESult:WDP4-34:SENSe:JITTer:RESult:WDP4-34:SENSe:JITTer:RESult:WDP4-34:SENSe:JITTer:SETup:BITRate4-36:SENSe:JITTer:SETup:ITEM4-37:SENSe:JITTer:SETup:LIMit:AVERaging4-34:SENSe:JITTer:SETup:LIMit:PATTern4-36:SENSe:JITTer:SETup:LIMit:TIME4-36:SENSe:JITTer:SETup:LIMit:TIME4-36:SENSe:JITTer:SETup:LIMit:TIME4-36:SENSe:JITTer:SETup:LIMit:TIME4-36:SENSe:JITTer:SETup:LIMit:TIME4-36:SENSe:JITTer:SETup:LIMit:TIME4-36:SENSe:JITTer:SETup:LIMit:TIME4-36:SENSe:JITTer:SETup:LIMit:TIME4-36:SENSe:JITTer:SETup:LIMit:TIME4-46:SENSe:JITTer:SETup:SELect4-47:SENSe:JITTer:TARGet:BITRate4-47:SENSe:JITTer:TARGet:DIVRatio4-47:SENSe:JITTer:TARGet:DIVRatio4-47:SENSe:JITTer:TARGet:DIVRatio4-47                                                                                                   | :SENSe:JITTer:RESult:J9             | . 4-33 |
| :SENSe:JITTer:RESult:PJ:FREQuency.4-33:SENSe:JITTer:RESult:RJ4-34:SENSe:JITTer:RESult:RJ:RMS4-34:SENSe:JITTer:RESult:STOR:WDPI4-34:SENSe:JITTer:RESult:TJ:FIXed4-34:SENSe:JITTer:RESult:TJ:USER4-34:SENSe:JITTer:RESult:WDP4-34:SENSe:JITTer:RESult:WDP4-34:SENSe:JITTer:RESult:WDP4-36:SENSe:JITTer:RESult:WDP4-36:SENSe:JITTer:RESult:WDP4-36:SENSe:JITTer:SETup:BITRate4-36:SENSe:JITTer:SETup:CHANnel4-37:SENSe:JITTer:SETup:IIEM4-36:SENSe:JITTer:SETup:LIMit:AVERaging4-36:SENSe:JITTer:SETup:LIMit:SAMPle4-36:SENSe:JITTer:SETup:LIMit:TIME4-36:SENSe:JITTer:SETup:LIMit:TIME4-36:SENSe:JITTer:SETup:LIMit:TIME4-36:SENSe:JITTer:SETup:LIMit:TIME4-36:SENSe:JITTer:SETup:LIMit:TIME4-36:SENSe:JITTer:SETup:LIMit:TIME4-36:SENSe:JITTer:SETup:LIMit:TIME4-36:SENSe:JITTer:SETup:LIMit:TIME4-46:SENSe:JITTer:SETup:SELect4-47:SENSe:JITTer:TARGet:BITRate4-47:SENSe:JITTer:TARGet:DIVRatio4-47:SENSe:JITTer:TARGet:DIVRatio4-47:SENSe:JITTer:TARGet:DIVRatio4-47                                                                                                    | :SENSe:JITTer:RESult:PJ             | . 4-33 |
| :SENSe:JITTer:RESult:RJ                                                                                                    | :SENSe:JITTer:RESult:PJ:FREQuency   | . 4-33 |
| :SENSe:JITTer:RESult:RJ:RMS                                                                                                    | :SENSe:JITTer:RESult:RJ             | . 4-34 |
| :SENSe:JITTer:RESult:STOR:WDPI                                                                                                    | :SENSe:JITTer:RESult:RJ:RMS         | . 4-34 |
| :SENSe:JITTer:RESult:TJ:FIXed                                                                                                    | :SENSe:JITTer:RESult:STOR:WDPI      | . 4-34 |
| :SENSe:JITTer:RESult:TJ:USER                                                                                                    | :SENSe:JITTer:RESult:TJ:FIXed       | . 4-35 |
| :SENSe:JITTer:RESult:WDP                                                                                                    | :SENSe:JITTer:RESult:TJ:USER        | . 4-35 |
| :SENSe:JITTer:RESult:WDPI4-36:SENSe:JITTer:SETup:BITRate4-36:SENSe:JITTer:SETup:CHANnel4-37:SENSe:JITTer:SETup:ITEM4-37:SENSe:JITTer:SETup:LIMit:AVERaging4-38:SENSe:JITTer:SETup:LIMit:PATTern4-38:SENSe:JITTer:SETup:LIMit:SAMPle4-39:SENSe:JITTer:SETup:LIMit:TIME4-39:SENSe:JITTer:SETup:LIMit:TIME4-39:SENSe:JITTer:SETup:LIMit:TIME4-39:SENSe:JITTer:SETup:LIMit:TIME4-39:SENSe:JITTer:SETup:LIMit:TIME4-40:SENSe:JITTer:SETup:SELect4-40:SENSe:JITTer:TARGet:BITRate4-42:SENSe:JITTer:TARGet:DIVRatio4-42:SENSe:JITTer:TARGet:DIVRatio4-42                                                                                                    | :SENSe:JITTer:RESult:WDP            | . 4-35 |
| :SENSe:JITTer:SETup:BITRate                                                                                                    | :SENSe:JITTer:RESult:WDPI           | . 4-36 |
| :SENSe:JITTer:SETup:CHANnel.4-3:SENSe:JITTer:SETup:ITEM4-3:SENSe:JITTer:SETup:LIMit:AVERaging4-3:SENSe:JITTer:SETup:LIMit:PATTern4-3:SENSe:JITTer:SETup:LIMit:SAMPle4-3:SENSe:JITTer:SETup:LIMit:TIME4-3:SENSe:JITTer:SETup:LIMit:WAVeforms4-4:SENSe:JITTer:SETup:MEASuring:LIMit4-4:SENSe:JITTer:SETup:SELect4-4:SENSe:JITTer:TARGet:BITRate4-4:SENSe:JITTer:TARGet:DIVRatio4-44                                                                                                    | :SENSe:JITTer:SETup:BITRate         | . 4-36 |
| :SENSe:JITTer:SETup:ITEM4-33:SENSe:JITTer:SETup:LIMit:AVERaging4-34:SENSe:JITTer:SETup:LIMit:PATTern4-34:SENSe:JITTer:SETup:LIMit:SAMPle4-34:SENSe:JITTer:SETup:LIMit:TIME4-34:SENSe:JITTer:SETup:LIMit:WAVeforms4-44:SENSe:JITTer:SETup:MEASuring:LIMit4-44:SENSe:JITTer:SETup:SELect4-44:SENSe:JITTer:TARGet:BITRate4-44:SENSe:JITTer:TARGet:DIVRatio4-44                                                                                                    | :SENSe:JITTer:SETup:CHANnel         | . 4-37 |
| :SENSe:JITTer:SETup:LIMit:AVERaging                                                                                                    | :SENSe:JITTer:SETup:ITEM            | . 4-37 |
| :SENSe:JITTer:SETup:LIMit:PATTern                                                                                                    | :SENSe:JITTer:SETup:LIMit:AVERaging | . 4-38 |
| :SENSe:JITTer:SETup:LIMit:SAMPle                                                                                                    | :SENSe:JITTer:SETup:LIMit:PATTern   | . 4-38 |
| :SENSe:JITTer:SETup:LIMit:TIME                                                                                                    | :SENSe:JITTer:SETup:LIMit:SAMPle    | . 4-39 |
| :SENSe:JITTer:SETup:LIMit:WAVeforms                                                                                                    | :SENSe:JITTer:SETup:LIMit:TIME      | . 4-39 |
| :SENSe:JITTer:SETup:MEASuring:LIMit                                                                                                    | :SENSe:JITTer:SETup:LIMit:WAVeforms | . 4-40 |
| :SENSe:JITTer:SETup:SELect                                                                                                    | :SENSe:JITTer:SETup:MEASuring:LIMit | . 4-40 |
| :SENSe:JITTer:TARGet:BITRate                                                                                                    | :SENSe:JITTer:SETup:SELect          | . 4-41 |
| :SENSe:JITTer:TARGet:CHANnel                                                                                                    | :SENSe:JITTer:TARGet:BITRate        | . 4-41 |
| :SENSe: JITTer: TARGet: DIVRatio                                                                                                    | :SENSe:JITTer:TARGet:CHANnel        | . 4-42 |
| ·SENISe: IITTer: TARGet: PATI ength                                                                                                    | :SENSe:JITTer:TARGet:DIVRatio       | . 4-42 |
| .oettoe.in tel tArcell Arcengin                                                                                                    | :SENSe:JITTer:TARGet:PATLength      | . 4-42 |

第1章 概要

この章では、本ソフトウェアの概要、特長、および用語を説明します。 構成、仕様については「付録 A 仕様」を参照してください。

1.1 MX210001A ジッタ解析ソフトウェアの概要 .......1-2

| 1.2 | 特長…   |     | 1-7  |
|-----|-------|-----|------|
| 1.3 | 用語…   |     | 1-8  |
|     | 1.3.1 | 用語  | 1-8  |
|     | 1.3.2 | 省略語 | 1-10 |

1

## 1.1 MX210001A ジッタ解析ソフトウェアの概要

本ソフトウェアは, MP2100A/MP2102A/MP2100B BERTWave のサンプリング オシロスコープ機能を使用して, ジッタの解析と WDP の測定をするソフトウェアで す。

### ジッタ成分の表示

サンプリングオシロスコープのヒストグラム機能を使用すると,波形のジッタを測定 することができます。

しかしサンプリングオシロスコープで観測されるジッタは,発生要因が異なるジッタ が合成された値です。実際に発生するジッタはさまざまなジッタ成分から構 成されています。

以下に実信号を構成する Jitter 成分の種類を説明します。

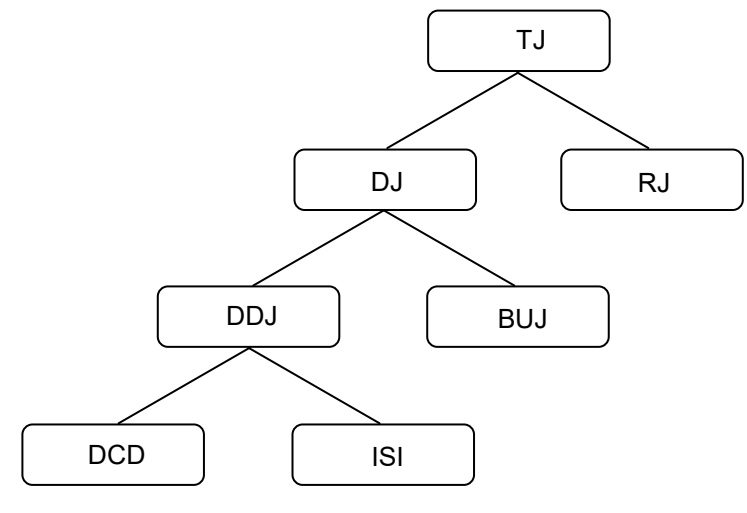

図1.1-1 ジッタの分類

|--|

| 名称                                                                                                    | 説明                                                                                                    |
|----------------------------------------------------------------------------------------------------|----------------------------------------------------------------------------------------------------|
| トータルジッタ<br>(TJ: Total Jitter)                                                                                           | RJ, DJ が合成されたジッタ<br>単純に RJ, DJ の和になりません。                                                                               |
| ランダムジッタ熱雑音などの外的要因によって発生(RJ: Random Jitter)タです。無限に広がる性質をもってま<br>広がりはガウス分布に近似していま<br>に広がるため、rms (root mean squ<br>表現されます。 |                                                                                                    |
| デターミニスティックジッタ<br>(DJ: Deterministic Jitter)                                                                             | ランダムジッタに対して, ジッタ量に上限があ<br>るジッタです。                                                                                      |
| 拘束非相関ジッタ<br>(BUJ: Bounded<br>Uncorrelated Jitter)                                                                       | 近接する信号ラインからのクロストーク影響な<br>どの外的要因によって発生するジッタです。ラ<br>ンダムジッタのようなランダム性をもちますが,<br>有限な広がりになるため, p-p (peak to<br>peak)で表現されます。 |

| 名称                                              | 説明                                                                                                    |
|-------------------------------------------------|----------------------------------------------------------------------------------------------------|
| データ依存ジッタ<br>(DDJ: Data<br>Dependent Jitter)     | DJ であって, 発生量がデータに依存するジッ<br>タです。                                                                                    |
| デューティサイクルひずみ<br>(DCD: Duty Cycle<br>Distortion) | 送受信回路のオフセットのズレなどで発生し<br>ます。Hi のパルス幅と Low のパルス幅の差<br>になります。                                                         |
| 相互符号間干渉<br>(ISI: Inter Symbol<br>Interference)  | 伝送路の帯域不足やインピーダンスミスマッ<br>チによる反射などで起きる現象で,データに<br>相関性のない成分を除去した上での,もっと<br>も早い立ち上がりと最も遅い立ち上がりの差,<br>あるいは立ち下がりの差になります。 |
| 周期ジッタ<br>(PJ: Period Jitter)                    | DJ であって,周期的に発生するジッタです。                                                                                             |

表1.1-1 ジッタの種類 (続き)

SFF-8431\*などの通信規格では, 10 ギガビット通信に使用されるトランシーバに ついて,これらのジッタのほかに DDPWS (Data Dependent Pulse Width Shrinkage), WDP (Waveform Distortion Penalty) の仕様が決められていま す。

\*: 正式名称は、「付録 C 参考文献」を参照してください。

本ソフトウェアは、ジッタ成分別に測定結果を次の形式で表示します。

- ・ 数値 (ps, UI 単位)
- ・ ヒストグラム
- ・ スペクトル
- パターンのビットごとの表示

また,通信規格で公開されているアルゴリズムを使用して,EYE/Pulse Scopeの波形からWDPを計算します。

1

概要

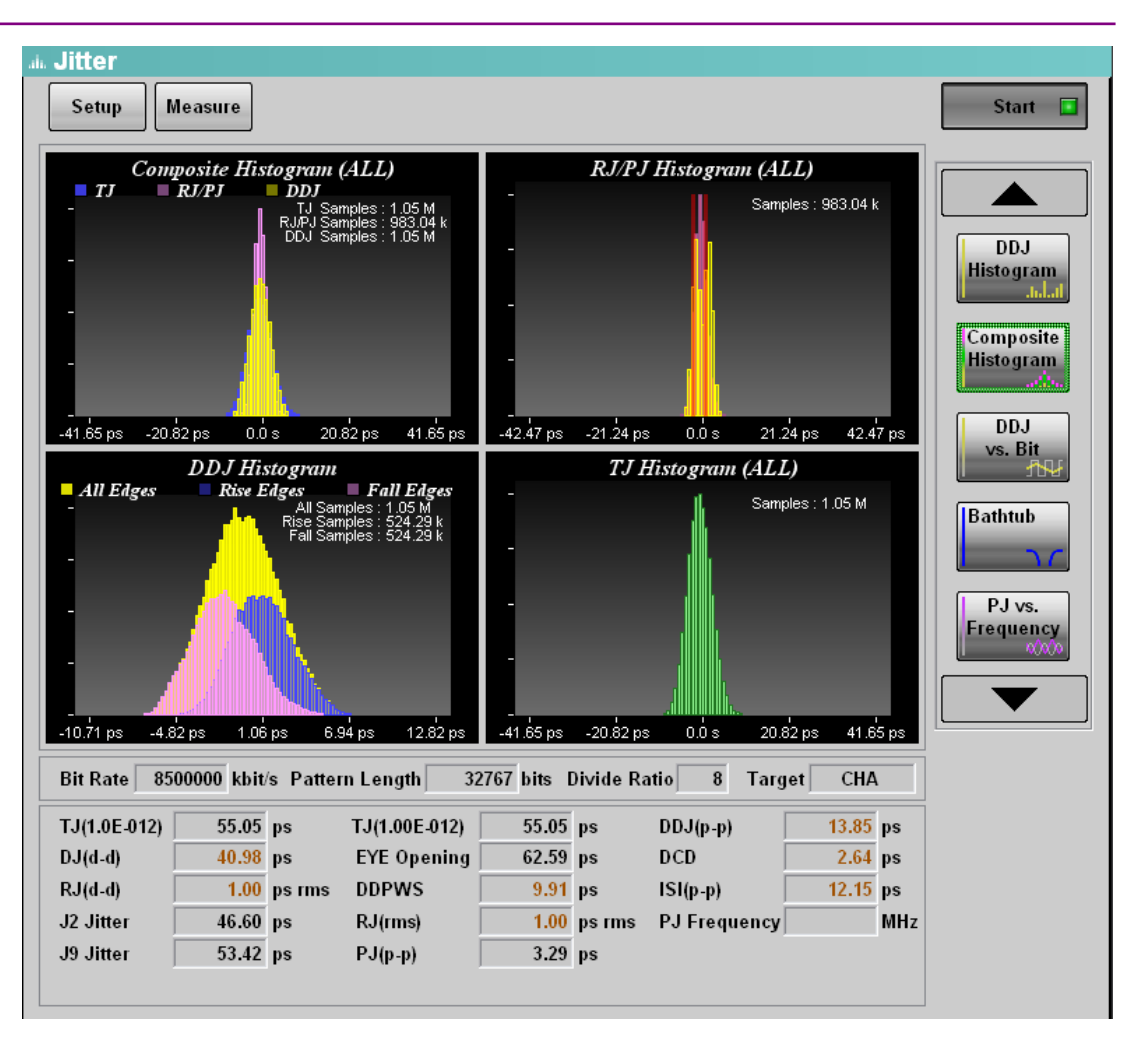

図1.1-2 ジッタ測定結果の表示例

### ヒストグラムの表示

ヒストグラムは、ジッタ量の発生分布を表示するグラフです。 EYE/Pulse Scope で測定した波形を解析した結果を表示します。

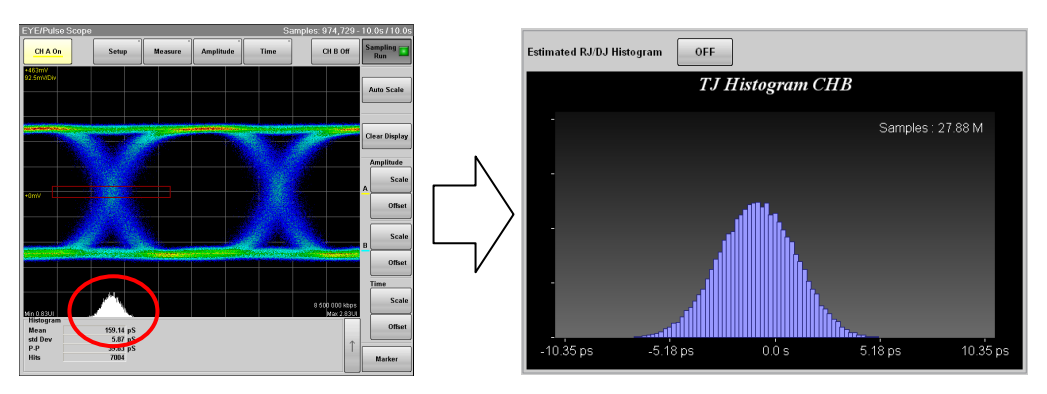

図1.1-3 ヒストグラムの表示例

1

概要

### DDJ vs Bit

ジッタ量をパターンが変化するビットごとに測定した結果をグラフで表示します。 クロックと波形の時間差をクロスポイントのレベルで測定し,結果をパターンの位置 にプロットします。

クロックより波形の時間が遅い場合は正の値, クロックより波形が速い場合は負の 値になります。

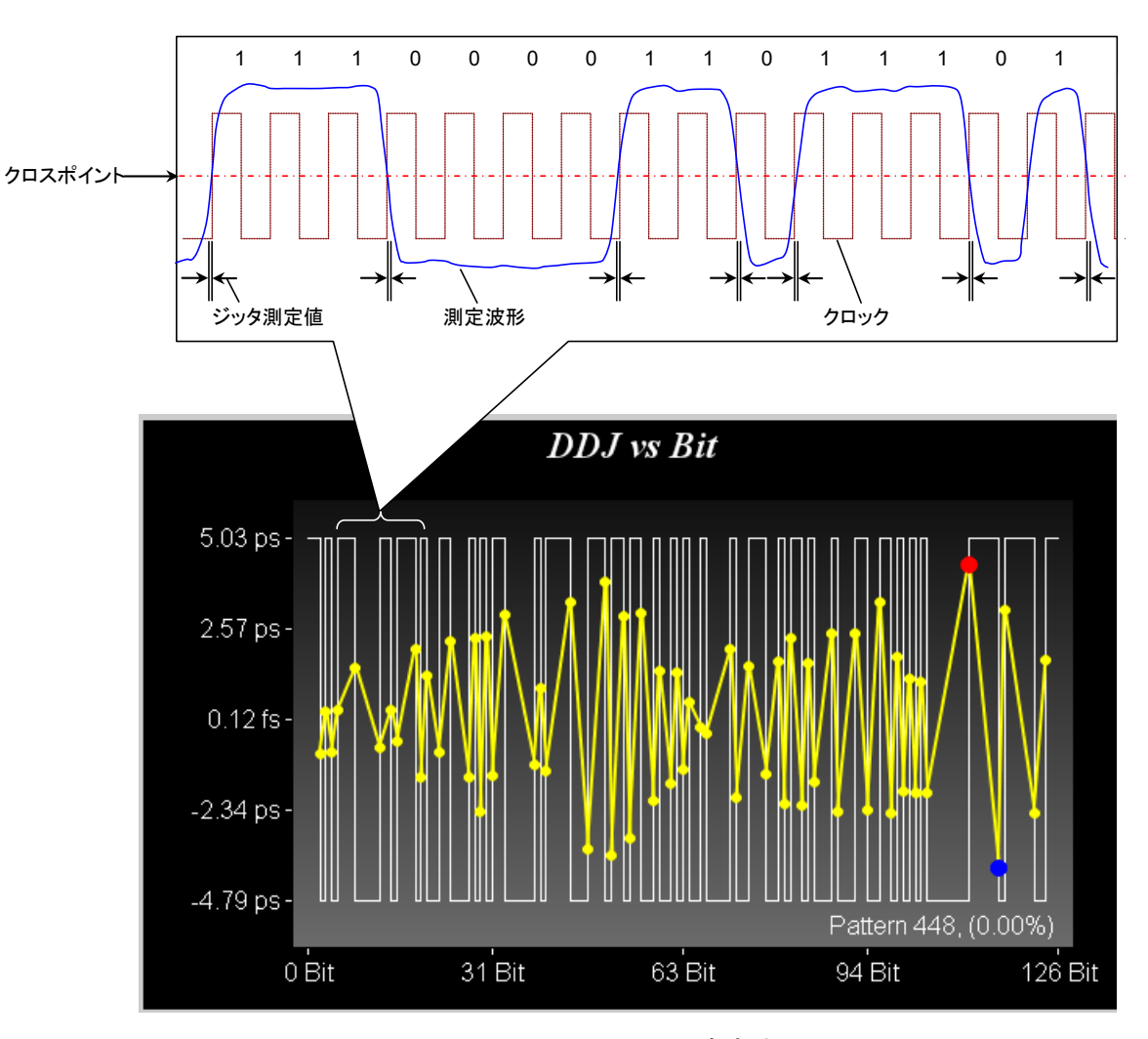

図1.1-4 DDJ vs Bit の測定方法

#### バスタブグラフの表示

アイパターン波形の評価方法の1つとして,時間を横軸,ビット誤り率を縦軸にとっ て測定結果を表示するグラフがあります。グラフの左右の端は,アイパターン波形 の交差点の位置であり,ビット誤り率が大きくなります。グラフの中央部は,アイパ ターン波形の中央部であり,ビット誤り率が小さくなります。このグラフの形状からバ スタブ (Bathtub) グラフ,またはバスタブ曲線と呼びます。

本ソフトウェアは、トータルジッタのヒストグラムから推測したバスタブグラフを表示します。通信規格に定められている 99%ジッタ (J2) BER, 10-9 ジッタ (J9) や, 10-12など指定したビット誤り率以下となる時間を表示します。

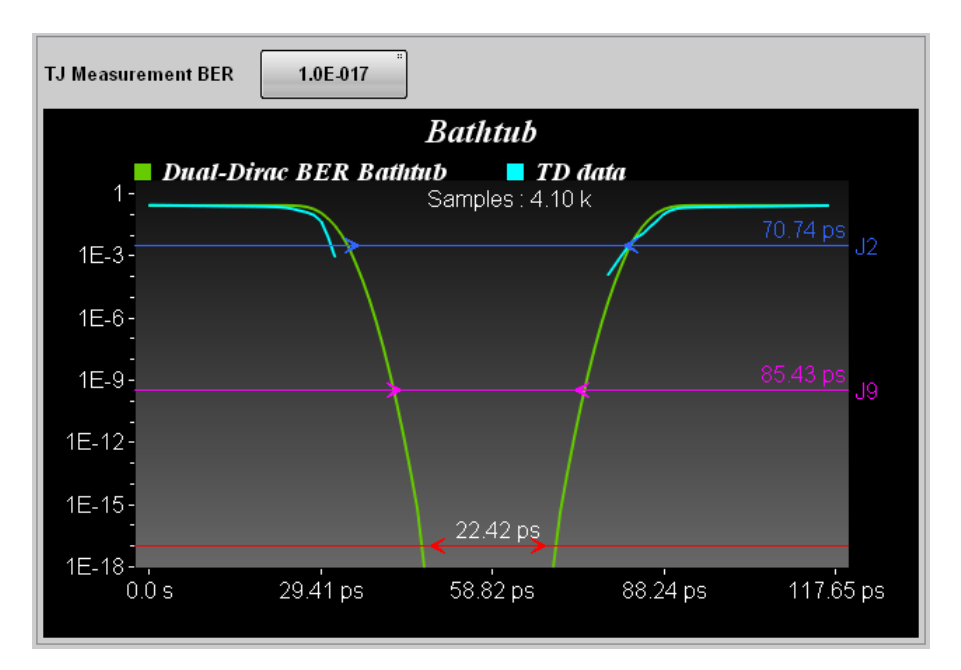

図1.1-5 バスタブ曲線の表示例

概要

#### WDP の表示

WDP (Waveform Distortion Penalty) は信号劣化の推定値で,波形データに 計算処理をして求めます。送信信号の劣化推定値のことを TWDP (Transmitter Waveform and Distortion Penalty) と呼ぶこともあります。

通信路に送信した波形は,通信路を通過するとジッタが増加したり,波形がひずん だりしてアイ振幅が劣化します。

SFF-8431やIEEE802.3では、この波形の劣化量を推定するアルゴリズムが公開 されています。このアルゴリズムを使って計算した波形のSN比と、計算する前の波 形のSN比の差がWDPです。

本ソフトウェアは, EYE/Pulse Scope で取得した波形に計算処理をして, WDPを 求めます。

#### 注:

WDP の計算には、本ソフトウェアのほかに MathWorks 社の MATLAB R2010b が必要です。

### 1.2 特長

本ソフトウェアの特長は、次のとおりです。

- ・ 通信規格で規定された、99%ジッタ、WDP、DDPWS などの評価項目に対応
- ・ パルスパターン発生器, サンプリングオシロスコープとの連動により操作の簡略 化 (MP2100A, MP2100B)
- ・ ヒストグラム測定では、PRBS31を含む任意の波形を測定可能
- ・ 2 チャネル同時測定が可能 (ヒストグラム測定時)
- ・ EYE Mask 測定と同時にジッタ測定が可能
- リモート制御可能

## **1.3 用語** 1.3.1 用語

### **Dual Dirac Estimation**

ジッタ成分に DJ が存在すると、波形のクロスポイントにおけるヒストグラムは複数の ピークを持ちます。Dual Dirac Estimation は、このヒストグラムの近似曲線として Dual Dirac 関数を使用して RJ と DJ を推定する方法です。

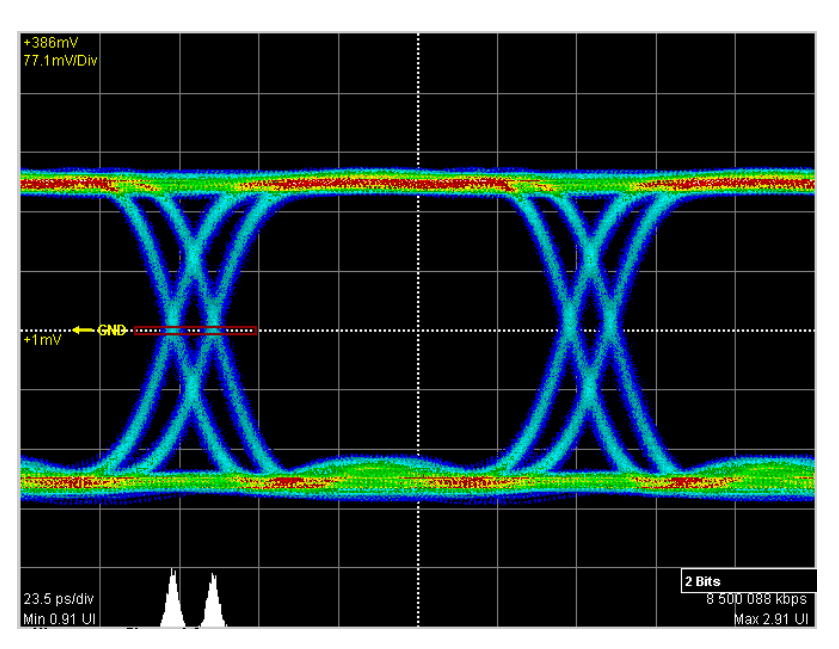

図1.3.1-1 DJ が存在するジッタのヒストグラム

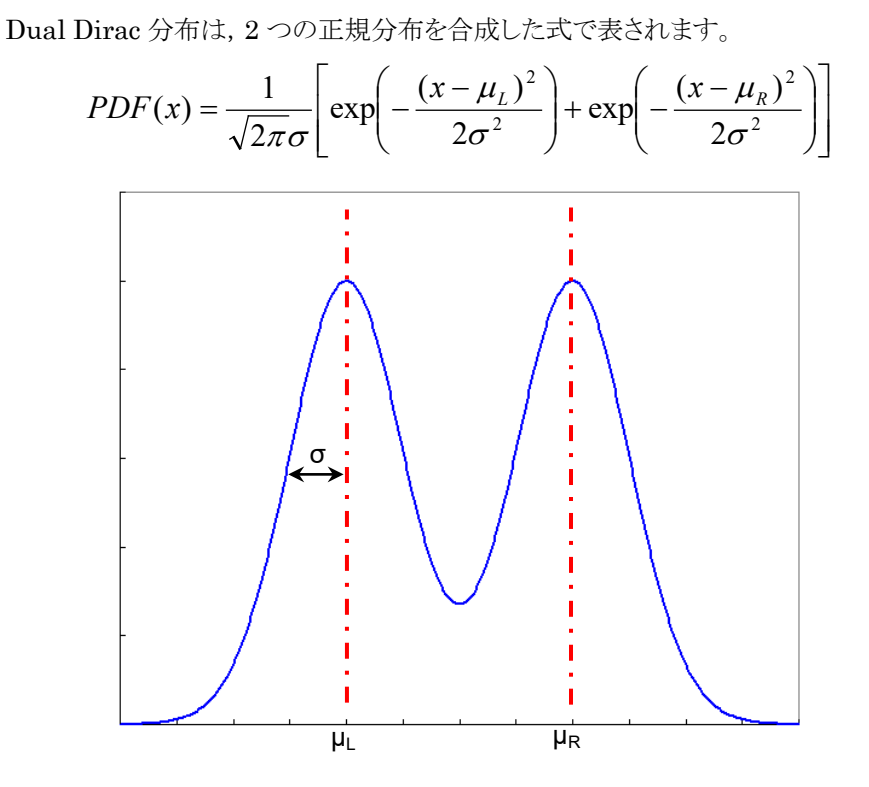

図1.3.1-2 Dual Dirac 分布

Dual Dirac 分布は RJ が正規分布, DJ が一定値であることを前提としています。 本ソフトウェアは,実測したヒストグラムから近似した Dual Dirac 分布の  $\sigma$  を RJ (d-d) に,  $\mu_{R}-\mu_{L}$ を DJ (d-d) に表示します。

#### WDP (Waveform Distortion Penalty)

通信路に送信した波形は,通信路を通過するとジッタが増加したり,波形がひずん だりします。

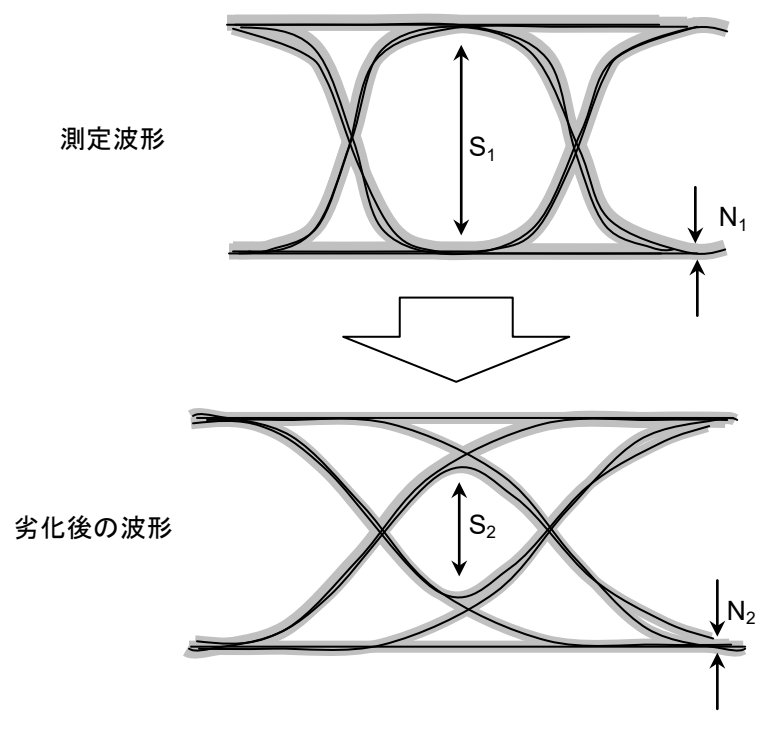

図1.3.1-3 通信路の通過による波形の劣化

SFF-8431やIEEE802.3では、波形の劣化量を推定するアルゴリズムが公開されています。

本ソフトウェアは、測定した波形の S/N 比と計算して求めた波形の S/N 比の差を WDP (Waveform Distortion Penalty) とします。

図1.3.1-3の S1, N1, S2, N2より次の式で WDP を求めます。

$$WDP = 10 * \log(\frac{S_1}{N_1}) - 10 * \log(\frac{S_2}{N_2})$$
 (dB)

概要

### 1.3.2 省略語

本ソフトウェア,または本書で使用する省略語の一覧を以下に示します。

| 省略語   | 正式名                                                                                                    |  |
|-------|----------------------------------------------------------------------------------------------------|--|
| BER   | Bit Error Rate                                                                                            |  |
| СНА   | Channel A                                                                                                 |  |
| CHB   | Channel B                                                                                                 |  |
| DCD   | Duty Cycle Distortion                                                                                     |  |
| d-d   | dual dirac model estimation                                                                               |  |
| DDJ   | Data Dependent Jitter                                                                                     |  |
| DDP   | Data Dependent Pulse                                                                                      |  |
| DDPWS | Data Dependent Pulse Width Shrinkage                                                                      |  |
| DJ    | Deterministic Jitter                                                                                      |  |
| dWDP  | difference of Waveform Distortion Penalty                                                                 |  |
| dWDPc | difference of Waveform Distortion Penalty of<br>an electrical cable assembly                              |  |
| HP    | High Pass                                                                                                 |  |
| ISI   | Inter Symbol Interference                                                                                 |  |
| LP    | Low Pass                                                                                                  |  |
| PDJ   | Pattern Dependent Jitter                                                                                  |  |
| PJ    | Periodic Jitter                                                                                           |  |
| p-p   | peak to peak                                                                                              |  |
| RJ    | Random Jitter                                                                                             |  |
| rms   | root mean square                                                                                          |  |
| TD    | Time Domain                                                                                               |  |
| TJ    | Total Jitter                                                                                              |  |
| TWDP  | Transmitter Waveform Distortion Penalty                                                                   |  |
| TWDPc | Transmitter Waveform Distortion Penalty of<br>host transmitter Supporting an electrical cable<br>assembly |  |
| WDP   | Waveform Distortion Penalty                                                                               |  |
| WDPc  | Waveform Distortion Penalty of an electrical cable assembly                                               |  |
| wfms  | waveforms                                                                                                 |  |

表1.3.2-1 省略語

# 第2章ご使用になる前に

ここでは、本ソフトウェアのインストール方法と制限事項について説明します。

| インスト  | <b>~</b> ール                  | 2-2                                                                 |
|-------|------------------------------|---------------------------------------------------------------------|
| 2.1.1 | MX210001Aのインストール             | 2-3                                                                 |
| 2.1.2 | WDP計算プログラムのインストール            | 2-7                                                                 |
| 制限事   | 項                            | 2-8                                                                 |
|       | インス<br>2.1.1<br>2.1.2<br>制限事 | インストール<br>2.1.1 MX210001Aのインストール<br>2.1.2 WDP計算プログラムのインストール<br>制限事項 |

## 2.1 インストール

本ソフトウェアをインストールする前に、MX210000A BERTWave 制御ソフトウェ アの Installer のバージョンが Ver. 3.00.00 以降であることを確認してください。 Installer のバージョンが Ver. 3.00.00 より前の場合は、最新版を入手して、 MX210000A BERTWave 制御ソフトウェアをバージョンアップします。バージョン アップの方法は、『MP2100A/MP2101A/MP2102A BERTWave 取扱説明書 (W3349AW)』、または『MP2100B BERTWave 取扱説明書 (W3772AW)』の 「10.5 ソフトウェアを更新する」を参照してください。

MX210000A BERTWave 制御ソフトウェアの最新バージョンは,当社ホームページで確認できます。

 $\underline{https://www.anritsu.com/ja-JP/test-measurement/support/downloads}$ 

### 2.1.1 MX210001Aのインストール

本ソフトウェアを MP2100A/MP2102A/MP2100B BERTWave にインストールする方法を説明します。

- 1. アプリケーション起動後, [System Menu] をタッチします。
- 2. [Exit] をタッチします。
- 3. セレクタ画面の 🔀 をタッチして画面を閉じます。
- CD-ROMのMX210001A\_(シリアル番号)\_License.txtを、USBメモリを使用しBERTWaveのハードディスクにコピーします。実際のファイル名は、(シリアル番号)の部分が6260012345などの10桁の数字です。 コピー元フォルダ CD-ROM:\MX210001A コピー先フォルダ C:\Program Files\Anritsu\MP2100A\MX210000A
- 5. デスクトップ上の MX210000A ショートカットを2回タッチします。
- 6. セレクタ画面の [Setup Utility] をタッチします。Setup Utility 画面が開き ます。

| 🛛 Setup Utility for MX210000A 🛛 🛛 🔀                                                                          |             |         |  |  |
|----------------------------------------------------------------------------------------------------|-------------|---------|--|--|
| Model Name MP2100B BERTWave<br>Serial Number 620000000<br>Option Information 014/023/051/052/092/055/087/030 |             |         |  |  |
| Function                                                                                                    |             |         |  |  |
| Control                                                                                                    | Information | Update  |  |  |
|                                                                                                    |             | License |  |  |
|                                                                                                    |             |         |  |  |
| Create<br>Information Help Exit                                                                              |             |         |  |  |

ご使用になる前に

7. [License] をタッチします。License 画面が表示されます。

|                                         | License                                                    |
|-----------------------------------------|------------------------------------------------------------|
| License                                 | Option<br>Add -                                            |
| Model Name Status<br>MX210001A Register | License Key -<br>Open Use<br>License                       |
|                                         | Application                                                |
|                                         | Model NameStatusMX210001AUnRegisteredMX210002AUnRegistered |
| Register                                | Use<br>License Exit                                        |

MP2100A, MP2102A

MP2100B

エラーメッセージが表示された場合は、次を確認してください

- Ox00024: File cannot be read. License key is wrong.
   ライセンスキーが正しくありません。
   手順 4 のファイル名の内容をテキストエディタで確認し、ModelName, SerialNumber, Key が記載されているか確認してください。
- Ox00025: File cannot be read. Serial number is wrong.
   BERTWave のシリアル番号が正しくありません。
   手順 4 のファイル名のシリアル番号と BERTWave のシリアル番号が 合っているか確認してください。

以上の処置をしてもエラーメッセージが表示される場合は,当社または販売 代理店へご連絡ください。

 MX210001A をタッチして選択します。 MX210001A が表示されない場合は、手順4のコピー先フォルダを確認して ください。

Status には次のどれかが表示されます。

| Register (赤字):       | ライセンスが認証されていません (MP2100A,  |
|----------------------|----------------------------|
|                      | MP2102A)。                  |
| UnRegistered (赤字):   | ライセンスが認証されていません (MP2100B)。 |
| Registered:          | ライセンスが認証されています。            |
| Certification Error: | ライセンスが認証に失敗しました。           |

9. Register (赤字) または UnRegistered (赤字) が表示されている場合は, [Regiser], または [Use License] をタッチします。 10. MX210001Aの Status に Registered が表示されると、インストール完了で す。

| Model Name | Status     |
|------------|------------|
| MX210001A  | Registered |
| MX210002A  | Registered |
|            |            |
|            |            |
|            |            |
|            |            |
|            |            |
|            |            |
|            |            |

MX210001AのStatus に [Certification Error] が表示される場合は、当 社または販売代理店へご連絡ください。

11. [Exit] をタッチします。

### インストールの確認

- 1. Setup Utility 画面の [Information] をタッチします。Information 画面が 表示されます。
- ボタンに [Firmware/FPGA] が表示されている場合は、ボタンをタッチして 表示を [Software] にします。 MX210001A が表示されていることを確認します。

| l       | Infomation                                        |                                                                     |                       |          |
|---------|---------------------------------------------------|---------------------------------------------------------------------|-----------------------|----------|
|         | Model Name<br>Serial Number<br>Option Information | MP2100B BERTWave<br>6200000000<br>n 014/023/051/052/092/055/089/030 |                       |          |
| Version |                                                   | S                                                                   | oftware               |          |
|         | Model Name                                        |                                                                     | Product Name          | Version  |
|         | MX210000A                                         |                                                                     | Installer             | 04.00.33 |
|         |                                                   |                                                                     | Main application      | 04.00.00 |
|         |                                                   |                                                                     | Setup Utility         | 03.02.00 |
|         |                                                   |                                                                     | Maintenance           | 03.02.00 |
|         | MX210001A                                         |                                                                     | Jitter Analysis       | 01.00.08 |
|         | MX210002A                                         |                                                                     | Transmission Analysis | 01.01.02 |
|         |                                                   |                                                                     |                       |          |

- 3. Information 画面の [Exit] をタッチします。
- 4. Setup Utility 画面の [Exit] をタッチします。
- 5. セレクタ画面の [Main Application] をタッチします。

MX210001A をインストールすると、ソフトウェアの状態がバックアップ内容と 違うことを示す [Backup:Error] のメッセージが表示されます。 異常ではありませんので、[OK] をタッチしてください。

6. アプリケーション画面のトップメニューに [Jitter] が表示されることを確認します。

| All Outputs System Remote 07/21/2015                    | ∕Inritsu           |
|---------------------------------------------------------|--------------------|
| on on Measure Output 10.04.46                           | 04.00.41           |
| Start / Stop                                            | PPG/ED<br>Ch 1     |
| TJ Histogram CHB                                        |                    |
| Samples : 0                                             | Ch 2               |
| Histogram<br>CHA db_<br>TJ<br>Histogram                 | PPG/ED<br>Ch 3     |
| s -1.96 ns 0.00 ns 1.96 ns 3.92 ns<br>Bathtub CHB       | PPG/ED<br>Ch 4     |
| al-Dirac BER Bathrub<br>Samples : 0 0.0 ≤ J2            | SFP+               |
| 0.0 s                                                   | O/E                |
| 0 ps 29.41 ps 58.82 ps 88.24 ps 117.65 ps<br>Target CHA | EYE/Pulse<br>Scope |
| CHA CHB<br>1.00E-012) ps<br>1.00E-012) ps               | Jitter             |
| Opening ps ps                                           | Trans<br>mission   |

### 2.1.2 WDP計算プログラムのインストール

本ソフトウェアで WDP を表示するには、次の処理をします。

- ・ MATLAB のインストール
- ・ WDP 計算プログラムの作成とコピー

### MATLAB のインストール

Windows 版 MATLAB バージョン R2010bSP1 を使用してください。

- MATLAB のマニュアルに従って, BERTWave に MATLAB をインストール します。 インストール 先のフォルダは, MATLAB インストーラーの 初期 値 (C:\Program Files\MATLAB\R2010bSP1)を指定してください。
- 2. BERTWave の Windows を再起動します。

### WDP 計算プログラムの作成

- 1. IEEE802.3 の最新版を以下から入手します。 https://standards.ieee.org/
- 2. Clause 68.6.6.2 のソースコードをテキストファイルにコピーし, ファイル名 TWDP802\_3clause68.m で保存します。
- 3. SFF-8431 Revision 4.1 を以下から入手します。 ftp://ftp.seagate.com/sff/SFF-8431.PDF
- 4. Appendix G のソースコードをテキストファイルにコピーし,ファイル名 SFF8431xWDP.m で保存します。
- 5. 手順2と4で作成したファイルをBERTWaveのハードディスクにコピーします。

コピー先フォルダ

 $\label{eq:c:Program Files Anritsu MP2100A MX210000A UserData MATLAB$ 

ご使用になる前に

## 2.2 制限事項

本ソフトウェアの使用には,以下の制限があります。

- ・ 本ソフトウェアは、MP2100A/MP2102A/MP2100B BERTWave にインストー ルして使用します。パーソナルコンピュータにインストールして使用できません。
- 本ソフトウェアは、ご契約いただいた MP2100A/MP2102A/MP2100B
   BERTWave のシリアル番号と異なる BERTWave にインストールして使用できません。
- MP2100A-001, MP2102A-021, または MP2100B-021 の場合, Channel Math を [On] に設定すると、チャネル A とチャネル B の演算結果に対して ジッタ解析をします。
   画面に CHAと表示されますが、EYE/Pulse Scope のチャネル A に入力されて

画面に CHA と表示されますか, EYE/Pulse Scope のチャネル A に入力されて いる波形ではありません。

MP2100A-001, MP2102A-021, または MP2100B-021 で, Channel Math が [On] の場合, 解析できるパターン長は 32768 (PRBS15 相当) 以下になります。

第3章 操作方法

ここでは、本ソフトウェアのパネル操作と測定手順について説明します。BERT Wave の起動方法、パネル操作については、『MP2100A/MP2101A/MP2102A BERT Wave 取扱説明書 (W3349AW)』または『MP2100B BERT Wave 取扱 説明書 (W3772AW)』を参照してください。

| 3.1 | 画面説     | 明                | 3-2  |
|-----|---------|------------------|------|
| 3.2 | ジッタ解析3. |                  | 3-9  |
|     | 3.2.1   | グラフの表示方法         | 3-11 |
|     | 3.2.2   | ヒストグラム測定時の表示     | 3-13 |
|     | 3.2.3   | パターンサーチ測定のグラフ    | 3-15 |
|     | 3.2.4   | 測定手順             | 3-22 |
| 3.3 | 波形ひ     | ずみペナルティ (WDP) 測定 | 3-26 |
|     | 3.3.1   | WDP画面            | 3-26 |
|     | 3.3.2   | 測定手順             | 3-28 |
| 3.4 | 測定結     | 果の保存             | 3-30 |

## 3.1 画面説明

本ソフトウェアが BERTWave にインストールされていると,ファンクションメニューに [Jitter] が表示されます。

トップメニューの [Jitter] をタッチすると、本ソフトウェアの Jitter 画面が表示されます。

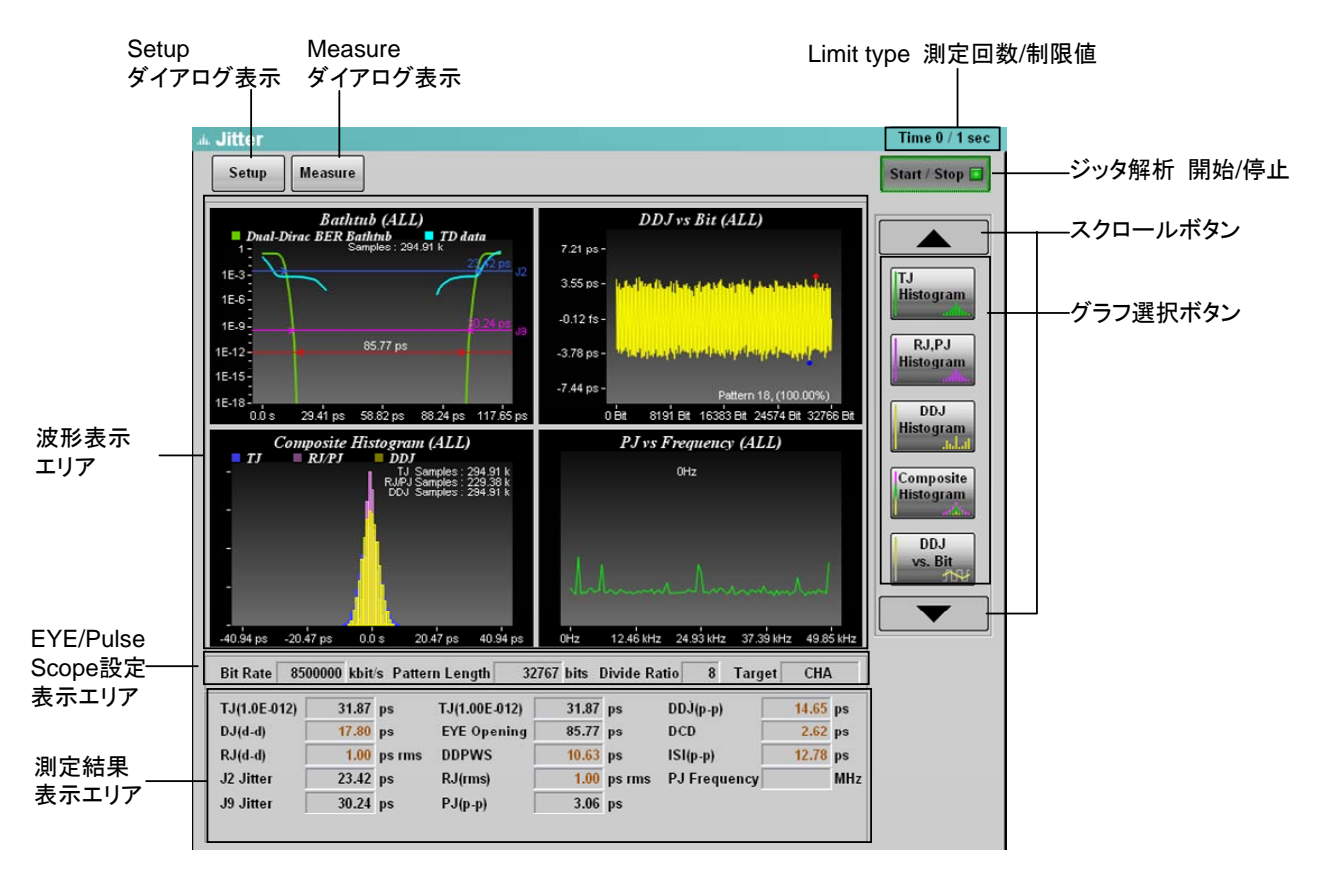

図3.1-1 Jitter ウィンドウ

[Setup], [Measure] をタッチすると、ダイアログボックスが表示されます。

3

操作方法

### Jitter Setup ダイアログ

図3.1-1の [Setup] をタッチすると、Jitter Setup ダイアログが表示されます。

| Measure Select                                     | がJitterの場合          | Measure Se                                          | electがWDPの <sup>±</sup> | 昜合     |
|----------------------------------------------------|---------------------|-----------------------------------------------------|-------------------------|--------|
| Jitter Setup                                       | X                   | Jitter Setup                                        |                         | X      |
| General Utility                                    |                     | General Utility                                     |                         |        |
| Measure Selection<br>Measuring Limit<br>Limit Type | Jitter <sup>®</sup> | Measure Selection<br>Target Channel<br>Measure Item | WDP " CHA " WDP "       |        |
| Time 1                                             | s                   | Bit Rate                                            | 0500000                 |        |
| Pattern 1                                          | patterns            | Signal Bitrate<br>Measuring Limit ——.               | 850000                  | kbit/s |
| Sample 1                                           | k samples           | Limit Type                                          | Averaging               |        |
| Waveforms 1                                        | wfms                | Averaging                                           | 1                       | wfms   |

図3.1-2 Jitter Setup ダイアログ (General タブ)

| Utility     |
|-------------|
|             |
| Screen Copy |
|             |
|             |
|             |
|             |
|             |

図3.1-3 Jitter Setup ダイアログーUtility タブ (Jitter/WDP 共通)

| タブ      | 名称                           | 説明                                                                                                    |
|---------|------------------------------|----------------------------------------------------------------------------------------------------|
|         | Measure Selection            | ジッタ解析方法を Jitter, または WDP に切り替えます。<br>この設定によって, Jitter Setup ダイアログと Jitter<br>Measure ダイアログに表示される項目が異なります。                                        |
|         |                              | WDP は, MATLAB がインストールされている場合に選択で<br>きます。                                                                                                    |
|         | Target Channel <sup>*1</sup> | 析対象とするチャネルを選択します。                                                                                                    |
|         | Measure Item <sup>*1</sup>   | 計算方法を設定します。                                                                                                    |
|         |                              | 表3.3.1-2を参照してください。                                                                                                    |
| _       | Signal Bitrate <sup>*1</sup> | 解析波形のビットレートを設定します。*2                                                                                                    |
| Genera  | Limit Type                   | Measure Selection が Jitter の場合は、サンプリング終了条<br>件を,時間 (Time), パターンの繰り返し数 (Pattern), サン<br>プル数 (Sample), 波形数 (Waveforms), または無し<br>(None) から選択します。*3 |
|         |                              | Measure Selection が WDP の場合は, Averaging 固定です。*4                                                                                                  |
|         | Time <sup>*5</sup>           | サンプリングする時間を設定します。                                                                                                    |
|         | Pattern <sup>*5</sup>        | パターンの繰り返し数を設定します。                                                                                                    |
|         | Sample *5                    | サンプル数を設定します。                                                                                                    |
|         | Waveforms <sup>*5</sup>      | 波形の数を設定します。                                                                                                    |
|         | $Averaging^{*_1}$            | 平均化処理する波形の数を設定します。                                                                                                    |
| Utility | Screen Copy                  | 波形表示エリアおよび測定結果表示エリアの画面をファイル<br>に保存します。                                                                                                    |

表3.1-1 Jitter Setup ダイアログの項目

- \*1: Measure Selection が WDP の場合に表示されます。
- \*2: EYE/Pulse Scope のビットレートの値が、ここで設定した値に変更されます。
   PPG/ED1、PPG/ED2 のビットレートは、ここで設定した値に影響されません。
- \*3: Measure Algorithm が Histogram のとき, ここで設定した Limit Type と, EYE/Pulse Scope の Limit Type は独立して動作します。EYE/Pulse Scope の Limit Type が指定されている場合は, その制限値に達するとジッ タ解析が停止します。

連続してジッタ解析をする場合は、次のとおり設定します。

EYE/Pulse Scope の Accumulation Type:Limited 以外 Jitter Setup の Limit Type:None

Measure Algorithm が Pattern Search のとき, 測定中は EYE/Pulse Scope の Limit Type が Infinite に設定されます。

- \*4: 測定中は, EYE/Pulse Scope の Limit Type が None に設定されます。
- \*5: Measure Selection が Jitter の場合に表示されます。
### Jitter Measure ダイアログ

図3.1-1の [Measure] をタッチすると、Jitter Measure ダイアログが表示されます。

| Measure SelectionがJitterの均  | 合 Measure SelectionがWDPの場合 |
|-----------------------------|----------------------------|
| Jitter Measure              | Jitter Measure 🔀           |
| Algorithm Advanced          | Algorithm                  |
| Measure Algorithm Pattern S | earch Pattern PRBS9        |
| PDJ Measurement ON          | Pattern Length 511         |
| Standard (51.84             |                            |
| PDJ Filter LP               | k)                         |
| Measurement Edge            |                            |
| Measure Edge Type ALL       |                            |

図3.1-4 Jitter Measure ダイアログ (Algorithm タブ)

Jitter Setup ダイアログの Measure Selection が [Jitter] の場合は, Algorithm タブに次の項目が表示されます。

| 名称                        | 説明                                                               |
|---------------------------|------------------------------------------------------------------|
| Measure                   | ジッタ解析方法を Pattern Search, または Histogram 切り替えます。                   |
| Algorithm                 | この設定と表示されるグラフの種類を表3.1-4に示します。                                    |
| PDJ                       | PDJ 測定の実行を設定します。                                                 |
| Measurement*              | ON にすると, PDJ vs Bit グラフが表示できます。                                  |
| Standard*                 | PDJ 測定に使用するビットレート規格を次から設定します。                                    |
|                           | STM-0, STM-1, STM-4, STM-16,<br>STM-64, STM-256                  |
| PDJ Filter*               | PDJ 測定に使用するフィルタの組み合わせを次から設定します。                                  |
|                           | LP, HP0+LP, HP1+LP, HP1'+LP, HP2+LP, HP+LP, HP'+LP, LP', HP0+LP' |
|                           | フィルタ名と周波数範囲を表3.1-5に示します。                                         |
| Measurement<br>Edge Type* | パターンデータのエッジ検出方法を, All, Falling, Rising から設定します。                  |
|                           | 設定した名称がグラフに表示されます。                                               |

| 表3 1-2 | Jitter Measure | ダイアログ | (Algorithm タブ) | の項日  |
|--------|----------------|-------|----------------|------|
| 10.12  |                |       |                | ,如項口 |

\*: Measure Algorithm が Pattern Search の場合に表示されます。

3

Jitter Setup ダイアログの Measure Selection が [WDP] の場合は, Algorithm タブに次の項目が表示されます。

| 名称             |                                                | 説明                                                                              |
|----------------|------------------------------------------------|---------------------------------------------------------------------------------|
| Pattern        | [PRBS9]:                                       | IEEE 802.3 Clause 68,または<br>SFF-8431に従ってWDP解析をする場<br>合に選択します。                   |
|                | [Variable]:                                    | 任意のパターン長で WDP 解析をする<br>場合に選択します。                                                |
| Pattern Length | Pattern が V<br>の範囲で設定<br>ここで設定して<br>Length に設定 | ariable の場合, パターン長を 64~2048<br>します。<br>と値が, EYE/Pulse Scope の Pattern<br>Eされます。 |
|                | パターン長は,<br>ます。                                 | PPG の出力パターン長と同じ値に設定し                                                            |

表3.1-3 Jitter Measure ダイアログ (Algorithm タブ) の項目

表3.1-4 Measure Algorithm の設定とグラフ

| Measure<br>Algorithm | Histogram          | Pattern Search      |
|----------------------|--------------------|---------------------|
| 表示されるグラフ             | Bathtub (CHA)      | Bathtub             |
|                      | TJ Histogram (CHA) | DDJ Histogram       |
|                      | Bathtub (CHB)      | Composite Histogram |
|                      | TJ Histogram (CHB) | DDJ vs Bit          |
|                      |                    | PJ vs Frequency     |
|                      |                    | RJ/PJ Histogram     |
|                      |                    | TJ Histogram        |

#### 表3.1-5 PDJ 測定で設定できる規格とフィルタの一覧 (単位 Hz)

|          | PDJ Filter |                |      |                   |      |      |                  |                |
|----------|------------|----------------|------|-------------------|------|------|------------------|----------------|
| Standard | HP0        | HP1            | HP1' | HP2               | HP'  | HP   | LP               | LP'            |
| STM-0    | 10         | 100            | _    | 20 k              | _    | 12 k | 400 k            | _              |
| STM-1    | 10         | 500            | _    | $65~\mathrm{k}$   |      | 12 k | $1.3~\mathrm{M}$ | 500            |
| STM-4    | 10         | 1 k            | —    | $250 \mathrm{~k}$ |      | 12 k | $5 \mathrm{M}$   | 1 k            |
| STM-16   | 10         | $5 \mathrm{k}$ | _    | 1 M               | Ι    | 12 k | 20 M             | $5 \mathrm{k}$ |
| STM-64   | 10         | 20 k           | 10 k | 4 M               | 50 k | 12 k | 80 M             | 20 k           |
| STM-256  | _          | 80 k           | 20 k | $16~{ m M}$       | _    | _    | 320 M            | _              |

Jitter Setup ダイアログの Measure Selection が [Jitter] の場合は、Jitter Measure ダイアログに Advanced タブが表示されます。

Jitter Measure ダイアログの Measure Algorithm が [Histogram] の場合は, Advanced タブにチャネル A (Ch A) とチャネル B (Ch B) のタブが表示され, チャネル別に Advanced タブの項目を設定できます。

| Jitter Measure       |           | ×      |
|----------------------|-----------|--------|
| Algorithm Advanced   |           |        |
| TJ Measurement BER   | 1.00E-012 | "      |
| Fixed RJ             |           |        |
| Fixed RJ             | ON        |        |
| RJ Value             | 1.00      | ps rms |
| Correction Factor    |           |        |
| Correction Factor    | ON        |        |
| DJ(Scale)            | 1.00      |        |
| RJ(Scale)            | 1.00      |        |
| RJ(rms)              | 1.00      | ps rms |
| Threshold Level ———— |           |        |
| Define Threshold     | Auto      |        |
| Manual Crossing      | 50        | %      |
| Jitter Unit          | Time      |        |
|                      |           |        |
|                      |           |        |

#### Measure SelectがJitterの場合

図3.1-5 Jitter Measure ダイアログ (Advanced タブ)

| 名称                    | 説明                                                                                                    |
|-----------------------|----------------------------------------------------------------------------------------------------|
| TJ Measurement<br>BER | Bathtub グラフでアイ開口を測定するビット誤り率を設定します。                                                                                                    |
| Fixed RJ              | 測定した波形から求めた RJ を使用してグラフ表示す<br>る場合は, [OFF] にします。<br>RJ に任意の値を設定して, TJ のグラフを表示する場<br>合は, [ON] にします。<br>RJ の値を変化させて, TJ がどう変化するかシミュレー<br>ションするときに使用します。 |
| RJ Value              | Fixed RJ が [ON] の場合, ここに入力した値を使っ<br>て TJ を計算します。                                                                                                    |
| Correction Factor     | Jitter 画面に [Start/Stop] のランプが点灯している<br>ときに操作できます。                                                                                                    |
|                       | 表示を [ON] にすると, DJ(Scale), RJ(Scale), RJ<br>(rms) の値を入力できます。また, これらの補正係数<br>で補正された値が測定結果表示エリアに茶色で表示<br>されます (図3.1-1 Jitter ウィンドウ参照)。                  |
| DJ(Scale)             | DJの補正係数です。<br>波形から計算した値に対して,この数値を掛けた値が<br>測定結果に表示されます。                                                                                               |
|                       | 補正しないときは 1.00 を設定します。                                                                                                    |
| RJ(Scale)             | RJの補正係数です。<br>波形から計算した値に対して,この数値を掛けた値が<br>測定結果に表示されます。                                                                                               |
|                       | 補正しないときは 1.00 を設定します。                                                                                                    |
| RJ(rms)               | RJ (d-d), RJ (rms) の補正係数です。<br>次の計算式で補正します。                                                                                                    |
|                       | $RJ = \sqrt{\sigma_m^2 - \sigma_r^2}$                                                                                                    |
|                       | Gm: 測定した RJ の標準偏差                                                                                                    |
|                       | Or: 補正係数                                                                                                    |
|                       | RJ:補正後の RJ(d-d), RJ(rms)                                                                                                    |
|                       | 補正しないときは Correction Factor を [OFF] にします。                                                                                                    |
| Define Threshold      | アイパターンの振幅に対する、クロスポイントの位置検<br>出方法を設定します。<br>自動検出する場合は [Auto] に、位置を指定する場<br>合は [Manual] に設定します。                                                        |
| Manual Crossing       | Define Threshold が [Manual] の場合, クロスポイ<br>ントの位置を振幅の 30~70%の範囲で設定します。                                                                                 |
| Jitter Unit           | グラフの横軸,および測定結果の表示単位を<br>[Time],または [UI] に設定します。                                                                                                    |

表3.1-6 Jitter Measure ダイアログ (Advanced タブ)の項目

3

## 3.2 ジッタ解析

ジッタ解析には、ヒストグラム測定とパターンサーチ測定の2種類があります。

#### ヒストグラム測定

EYE/Pulse Scope を EYE モードにして測定した波形をジッタ解析します。 チャネルAとチャネルBのTJ,およびBathtubを同時に測定できます。 また, EYE/Pulse Scope でアイマスクを同時に測定できます。 ただし、ジッタ解析中に EYE/Pulse Scope の操作はできません。

EYE/Pulse Scope の Channel Math が [Off] の場合, ヒストグラム測定では, パ ターン長の制限無く波形をジッタ解析できます。

EYE/Pulse Scope の Channel Math が [On] の場合は、パターン長 32768 ま での波形をジッタ解析できます。

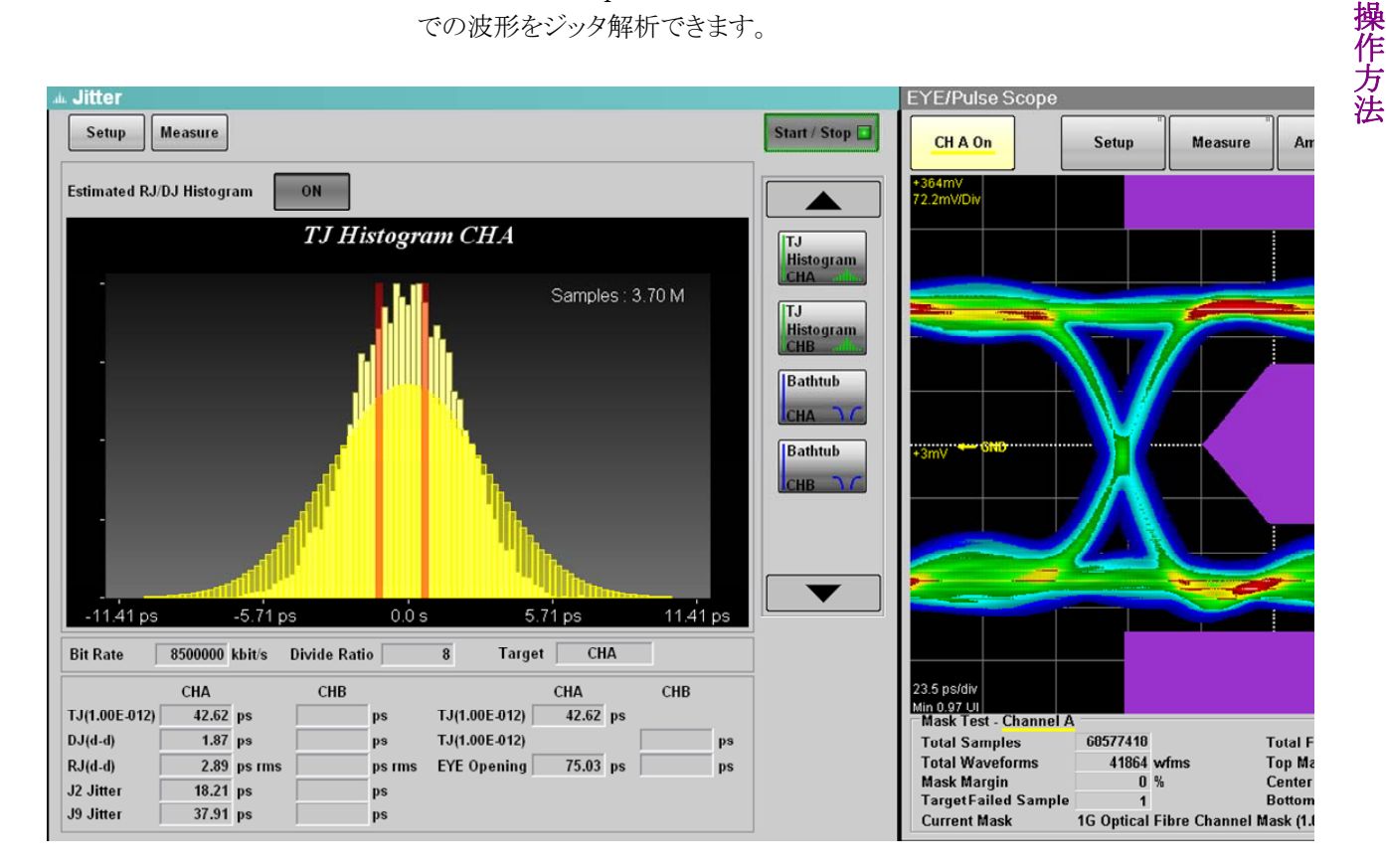

図3.2-1 ヒストグラム測定とアイマスク試験の表示例

#### パターンサーチ測定

EYE/Pulse Scope を Pulse モードにして測定した波形をジッタ解析します。 ビットの立ち上がり、立ち下がりのポイントごとにジッタを測定します。 このため、TJ、Bathtub に加えて、RJ/PJ ヒストグラム、DDJ ヒストグラム、複合ヒス トグラム (Composite Histogram)、ジッタのスペクトル表示 (PJ vs Frequency)、

ビットごとのジッタ表示 (DDJ vs Bit) を測定できます。

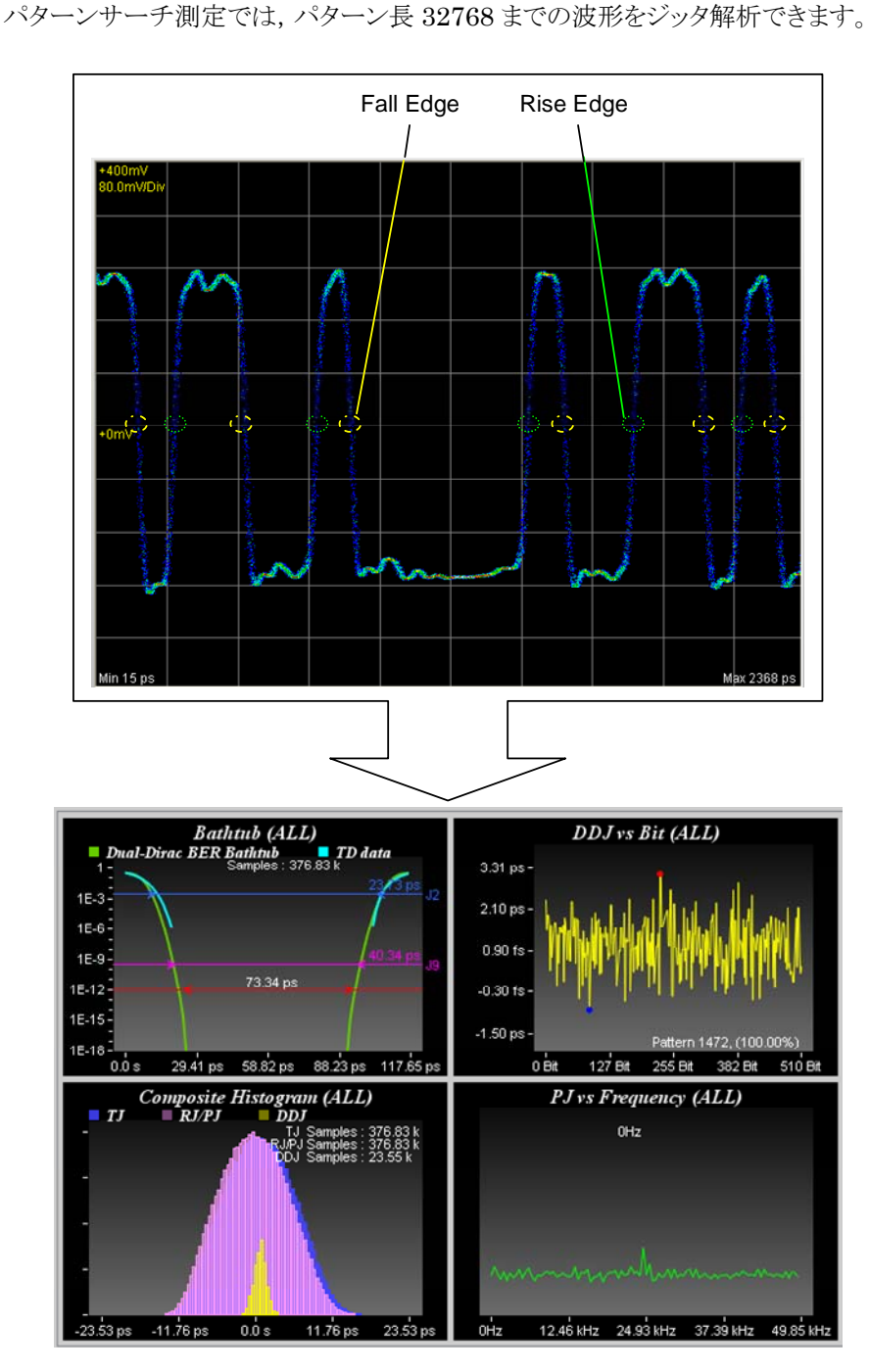

図3.2-2 パターンサーチ測定の測定箇所と表示例

### 3.2.1 グラフの表示方法

ジッタ解析では, TJ, RJ, DJ などの測定値を表示し, ヒストグラム, バスタブ曲線, スペクトルなどのグラフで解析結果を表示します。

スクロールバーに表示できるグラフの選択ボタンが表示されます。 グラフ選択ボタンをタッチすると、グラフ表示エリアにグラフが表示されます。

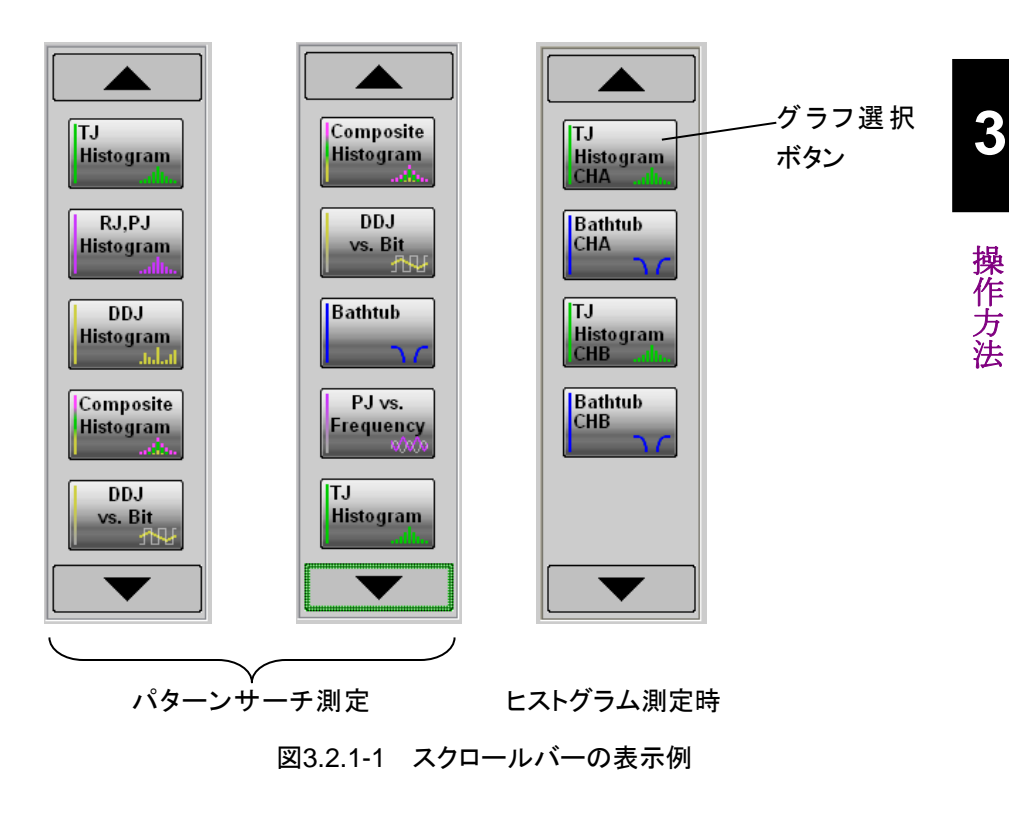

グラフは拡大表示と縮小(4 画面)表示を切り替えられます。 グラフの表示サイズを切り替えるには、グラフをタッチします。

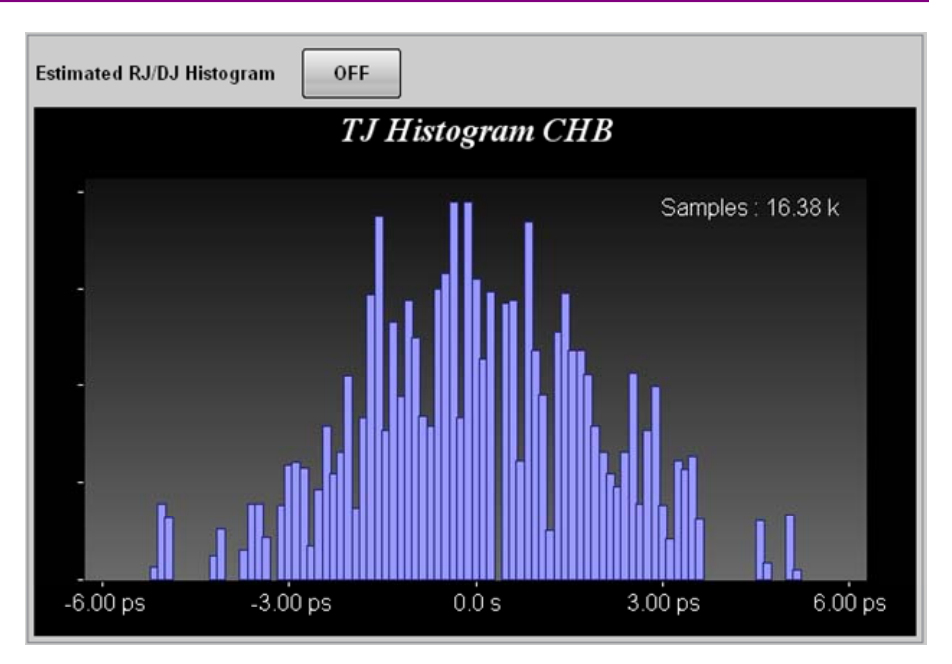

図3.2.1-2 グラフの拡大表示

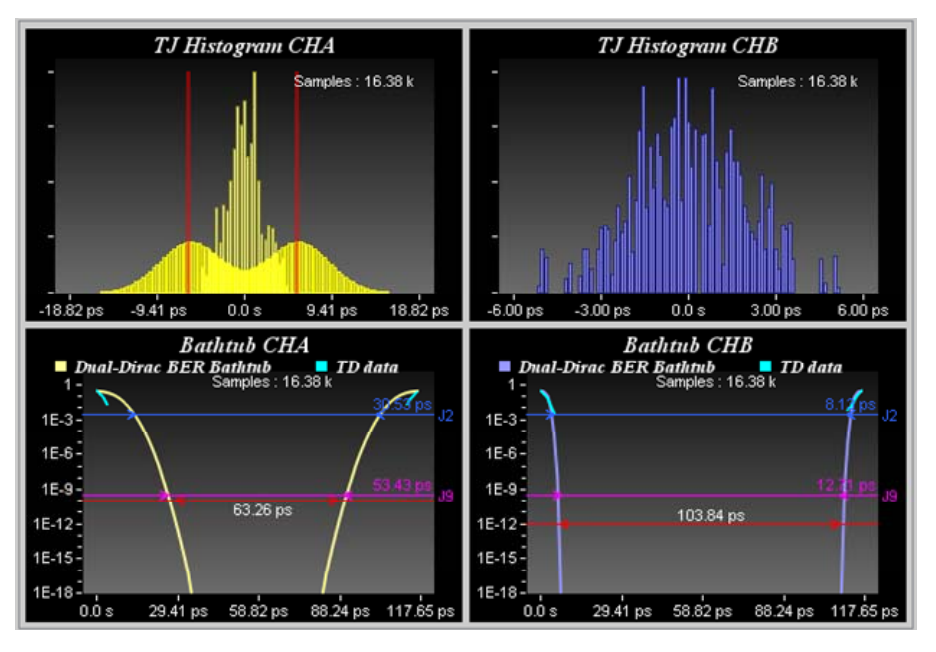

図3.2.1-3 グラフの縮小表示

## 3.2.2 ヒストグラム測定時の表示

#### TJ Histogram

スクロールバーの [TJ Histogram CHA], または [TJ Histogram CHB] をタッ チすると、チャネル A とチャネル B のヒストグラムが別画面に表示されます。

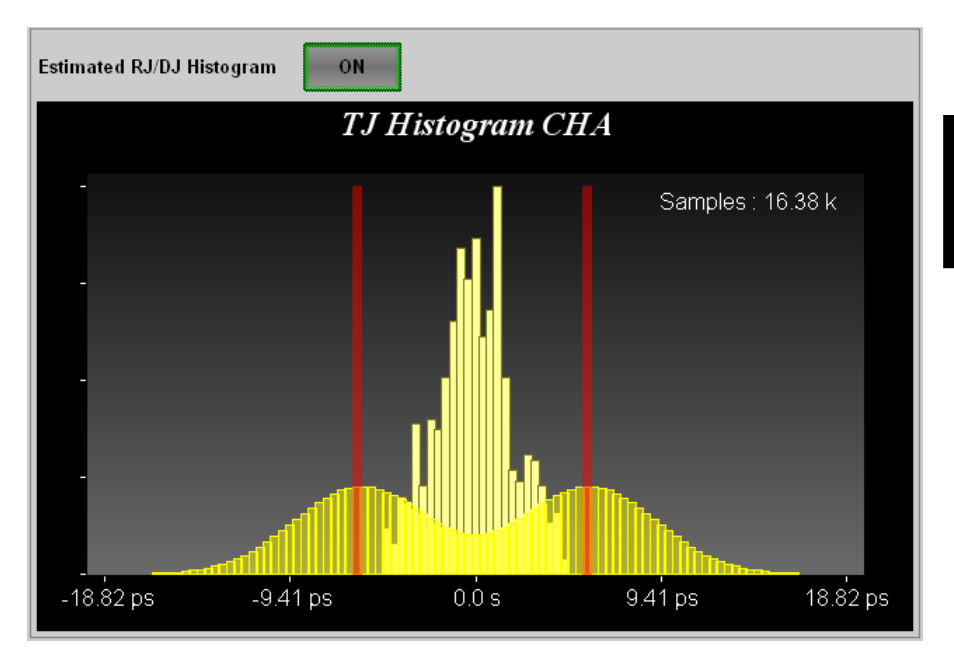

図3.2.2-1 TJ Histogram CHA

| 表3.2.2-1 | TJ Histogram | CHA/CHB | の項目   |
|----------|--------------|---------|-------|
|          |              | ••••••• | - A H |

| 名称                     |       | 説明                                                                                         |
|------------------------|-------|--------------------------------------------------------------------------------------------|
| Estimated<br>Histogram | RJ/DJ | ヒストグラム測定の場合に表示されます。<br>デュアルディラック関数で推定した RJ と DJ のヒ<br>ストグラム表示を切り替えます。<br>DJ の振幅が赤線で表示されます。 |
| Samples                |       | ヒストグラムのサンプル数です。                                                                            |

# 3

#### Bathtub

スクロールバーの [Bathtub CHA], または [Bathtub CHB] をタッチすると, チャネル A とチャネル B のバスタブが別画面に表示されます。

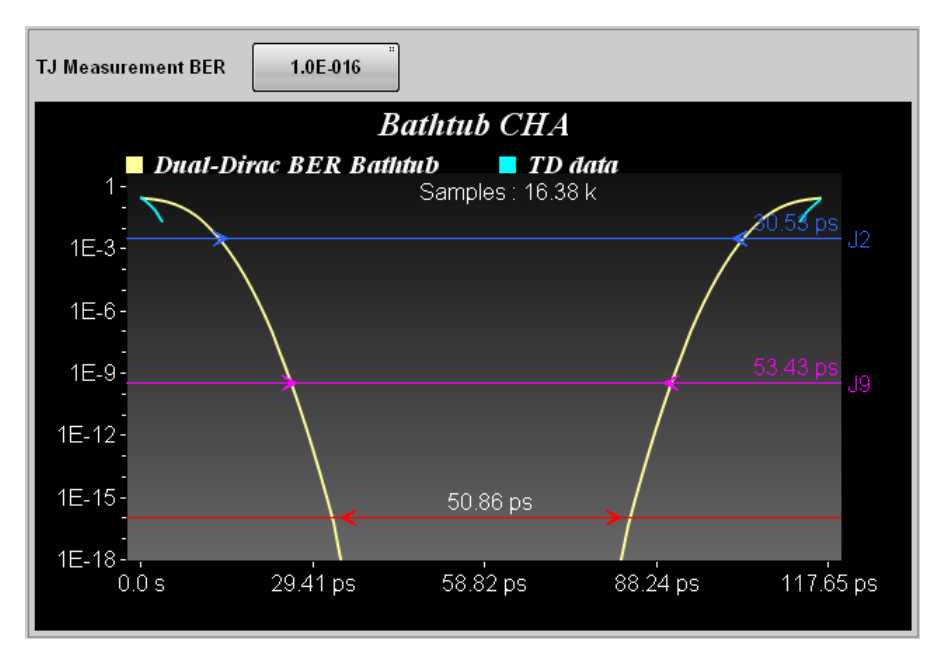

図3.2.2-2 Bathtub CHA

| 表3.2.2-2 | Bathtub CHA/CHB の項目 |  |
|----------|---------------------|--|
|----------|---------------------|--|

| 名称                        | 説明                                        |
|---------------------------|-------------------------------------------|
| TJ Measurement<br>BER     | TJ およびアイ開口を測定するBERを設定します。                 |
|                           | 設定した BER の位置に, 赤線とアイ開口が表示されます。            |
|                           | 測定結果エリアにアイ開口が表示されます。                      |
| TD data                   | EYE/Pulse Scope で測定した BER 曲線です。           |
| Dual-Dirac BER<br>Bathtub | TD data から, デュアルディラック関数で近似した<br>BER 曲線です。 |
| J2                        | BER が 2.5×10-3の位置と, TJ を表示します。            |
| 19                        | BER が 2.5×10-10の位置と、TJ を表示します。            |
| Samples                   | ヒストグラムのサンプル数です。                           |

### 3.2.3 パターンサーチ測定のグラフ

パターンサーチ測定では, DDJ Histogram グラフを除いて, 測定エッジの種類 (All, Fall, Rise) がグラフ名に表示されます。測定エッジの種類は, Jitter Measure ダイアログの Algorithm タブで設定します。

#### **TJ** Histogram

スクロールバーの [TJ Histogram] をタッチすると、TJ のヒストグラムが表示されます。

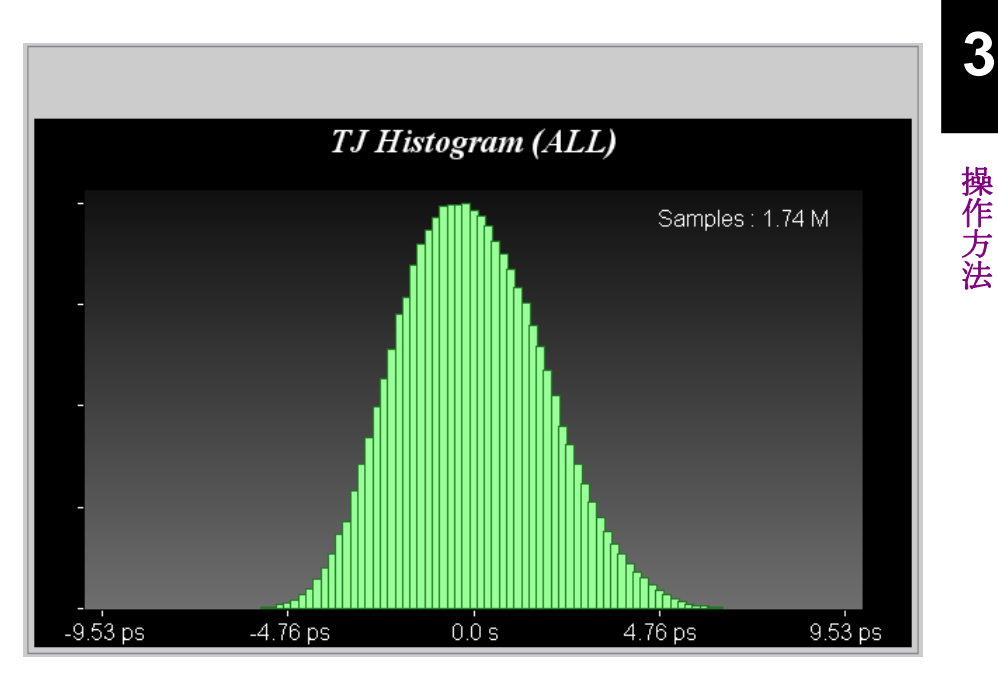

図3.2.3-1 TJ Histogram

表3.2.3-1 TJ Histogramの項目

| 名称      | 説明              |
|---------|-----------------|
| Samples | ヒストグラムのサンプル数です。 |

#### Bathtub

スクロールバーの [Bathtub] をタッチすると、グラフが表示されます。

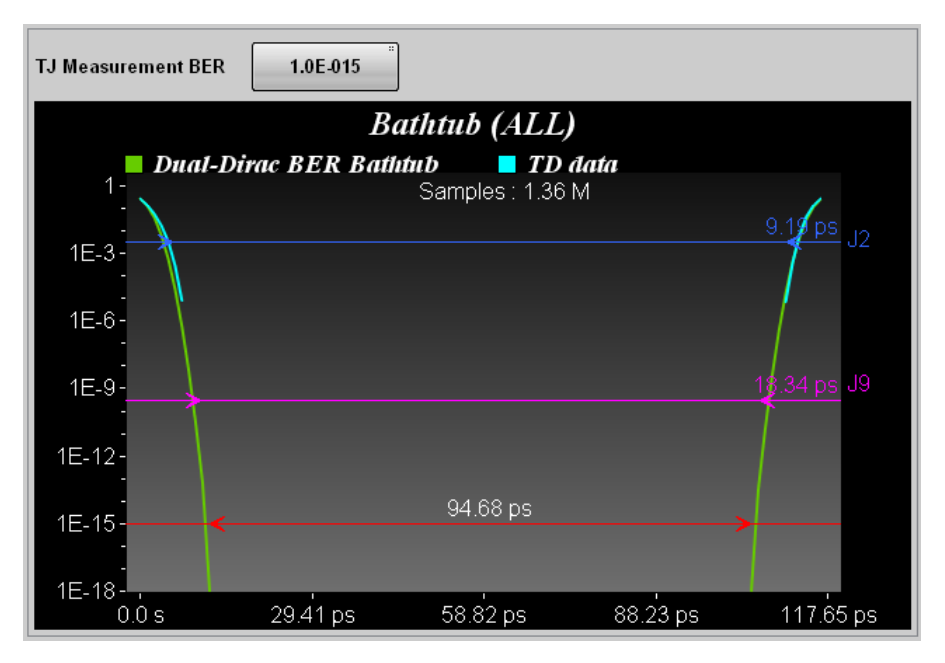

図3.2.3-2 Bathtub

| 表3.2.3-2 | Bathtub | の項目 |
|----------|---------|-----|
|----------|---------|-----|

| 名称                        | 説明                                                        |
|---------------------------|-----------------------------------------------------------|
| TJ Measurement            | TJ およびアイ開口を測定する BERを設定します。                                |
| BER                       | 設定した BER の位置に,赤線とアイ開口が表示さ<br>れます。<br>測定結果エリアにアイ開口が表示されます。 |
| TD data                   | EYE/Pulse Scope で測定した BER 曲線です。                           |
| Dual-Dirac BER<br>Bathtub | TD data から, デュアルディラック関数で近似した<br>BER 曲線です。                 |
| J2                        | BER が 2.5×10-3の位置と, TJ を表示します。                            |
| $\mathbf{J9}$             | BER が 2.5×10-10の位置と、TJを表示します。                             |
| Samples                   | ヒストグラムのサンプル数です。                                           |

#### RJ/PJ Histogram

スクロールバーの [RJ,PJ Histogram] をタッチすると、TJ のヒストグラムが表示されます。

Estimate RJ/PJ Histogram を [ON] にすると, デュアルディラック関数で近似 したヒストグラムが黄色で表示されます。

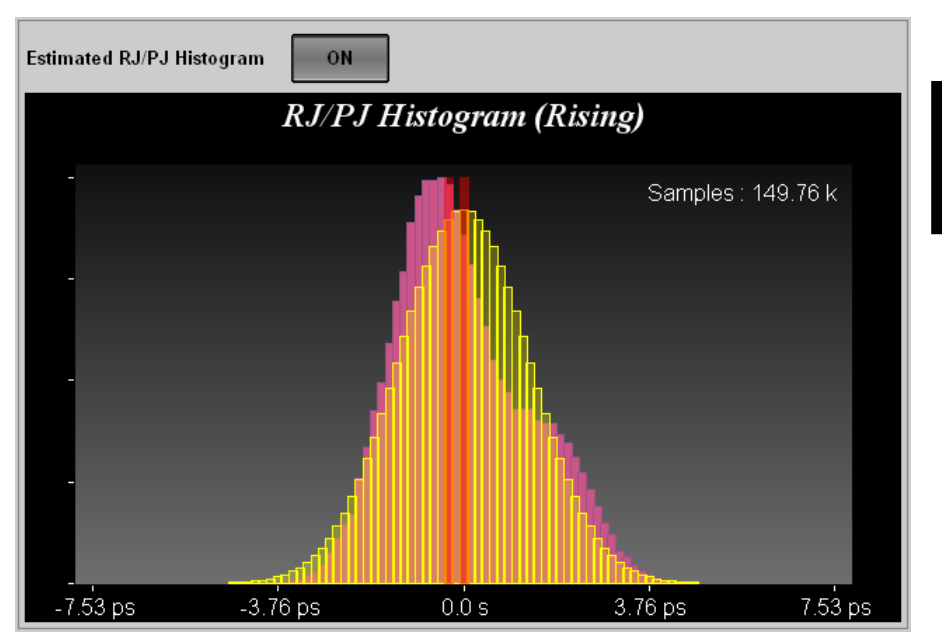

図3.2.3-3 RJ/PJ Histogram

| 表3.2.3-3 | RJ/PJ Histogram の項目 |
|----------|---------------------|
|----------|---------------------|

| 名称                          | 説明                                                             |
|-----------------------------|----------------------------------------------------------------|
| Estimate RJ/PJ<br>Histogram | デュアルディラック関数で推定したRJとPJのヒ<br>ストグラム表示を切り替えます。<br>PJの振幅が赤線で表示されます。 |
| Samples                     | ヒストグラムのサンプル数です。                                                |

#### Composite Histogram

スクロールバーの [Composite Histogram] をタッチすると、TJ、RJ/PJ、および DDJ のヒストグラムが表示されます。

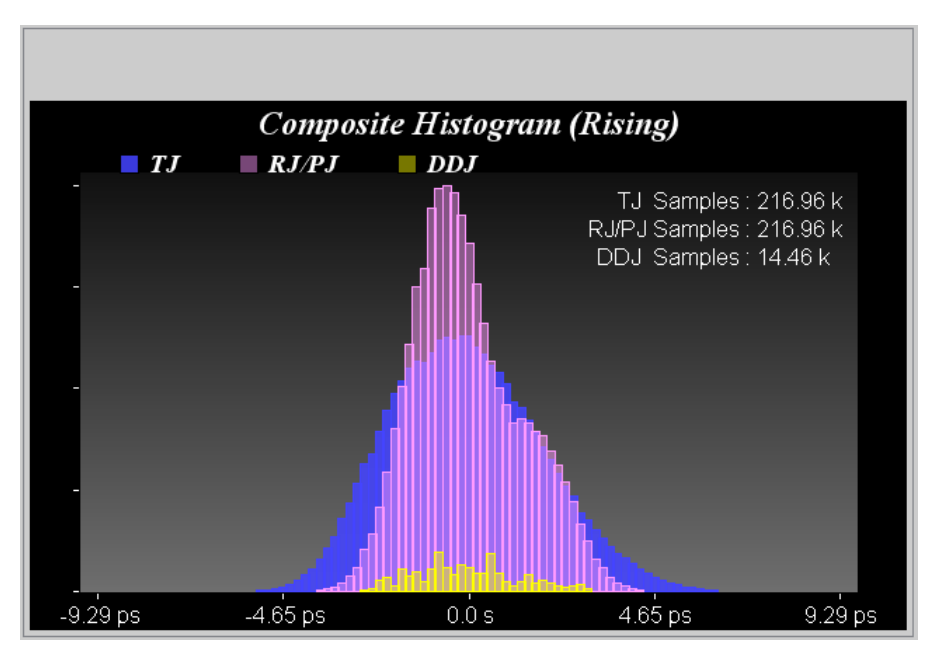

図3.2.3-4 Composite Histogram

| 表3.2.3-4 | Composite Histogram | の項目 |
|----------|---------------------|-----|
|----------|---------------------|-----|

| 名称                                         | 説明              |
|--------------------------------------------|-----------------|
| TJ Samples<br>RJ/PJ Samples<br>DDJ Samples | ヒストグラムのサンプル数です。 |

#### DDJ Histogram

スクロールバーの [DDJ Histogram] をタッチすると、DDJのヒストグラムがエッジ 別に表示されます。

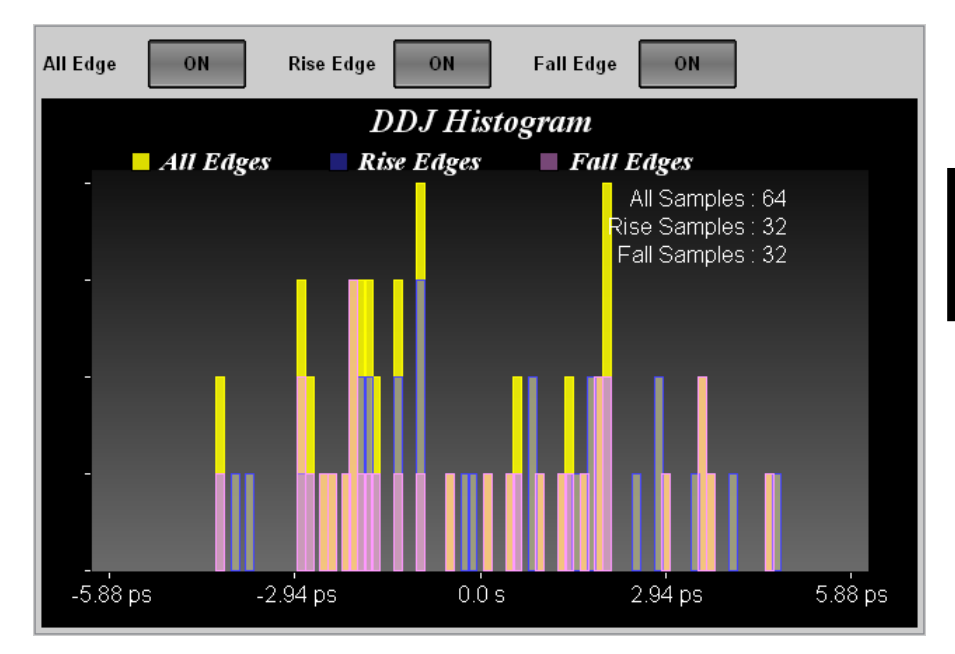

図3.2.3-5 DDJ Histogram

| 名称           | 説明                          |
|--------------|-----------------------------|
| All Edge     | ボタン表示を [ON] にすると, 各エッジでのヒ   |
| Rise Edge    | ストグラムを表示します。                |
| Fall Edge    |                             |
| All Samples  | 両エッジヒストグラムのサンプル数です。         |
| Rise Samples | 立ち上がりエッジヒストグラムのサンプル数で<br>す。 |
| Fall Samples | 立ち上がりエッジヒストグラムのサンプル数で<br>す。 |

#### 表3.2.3-5 DDJ Histogram の項目

#### PJ vs Frequency

スクロールバーの [PJ vs Frequency] をタッチすると、ジッタのスペクトルが表示 されます。

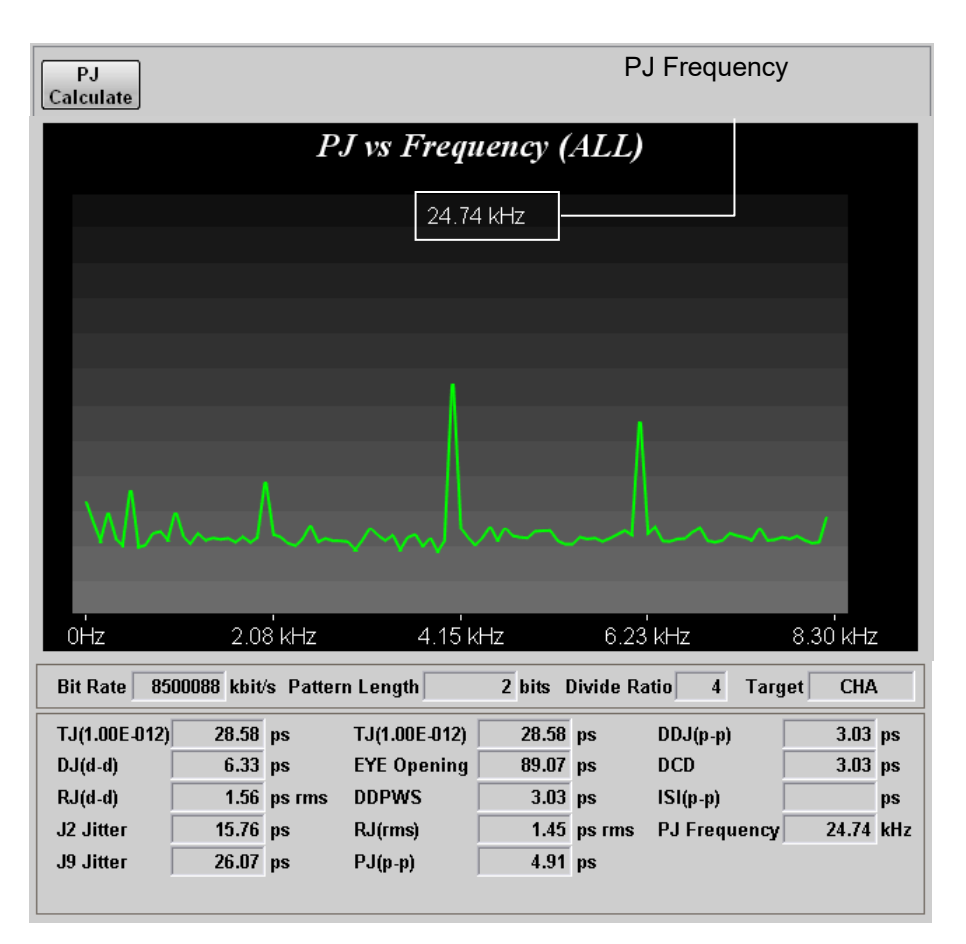

図3.2.3-6 PJ vs Frequency

表3.2.3-6 PJ vs Frequency の項目

| 名称             | 説明                                                                                     |
|----------------|----------------------------------------------------------------------------------------|
| PJ Calculate   | 以下の条件を満たすときに、ジッタのスペクトルの<br>ピーク周波数を計算します。<br>・ Pattern Length が 2 で、パターンデータが<br>"10"である |
| (PJ Frequency) | スペクトルのピーク周波数です。                                                                        |

#### DDJ vs Bit

スクロールバーの [DDJ vs Bit] をタッチすると、パターン、および DDJ のグラフ が表示されます。

注:

PDJ measurement が [ON] の場合, [DDJ vs Bit] は [PDJ vs Bit] に表示が変わります。

横軸の表示範囲が193ビット以上では、パターンのグラフ(白線)が表示されません。

DDJ が最大の位置には赤丸, DDJ が最小の位置には青丸のマーカが表示されます。

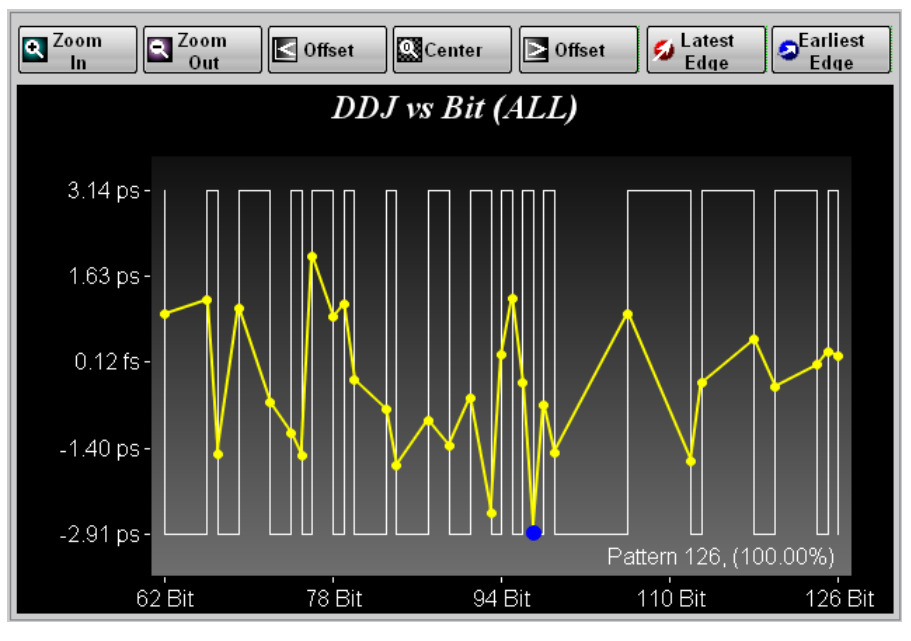

図3.2.3-7 DDJ vs Bit

表3.2.3-7 DDJ vs Bit の項目

| 名称            | 説明                    |
|---------------|-----------------------|
| Zoom In       | グラフの表示範囲を半分にします。      |
| Zoom Out      | グラフの表示範囲を2倍にします。      |
| < Offset      | グラフの表示範囲を左へ移動します。     |
| Center        | グラフの全範囲を表示します。        |
| > Offset      | グラフの表示範囲を右へ移動します。     |
| Latest Edge   | ジッタ量が最大の位置を拡大表示します。   |
| Earliest Edge | ジッタ量が最小の位置を拡大表示します。   |
| Pattern       | 測定したパターン数と,取得率を表示します。 |

操作方法

### 3.2.4 測定手順

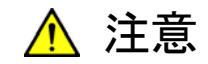

本ソフトウェアのジッタ解析では、ビットレート (Bit Rate), 分周比 (Divide Ratio), パターン長 (Pattern) を設定できません。

これらの値は、Eye/Pulse Scope で設定してください。

#### 信号の入力

- 1. EYE/Pulse Scope に測定する信号を入力します。
- 2. EYE/Pulse Scope の Trigger Clk In にクロックを入力します。

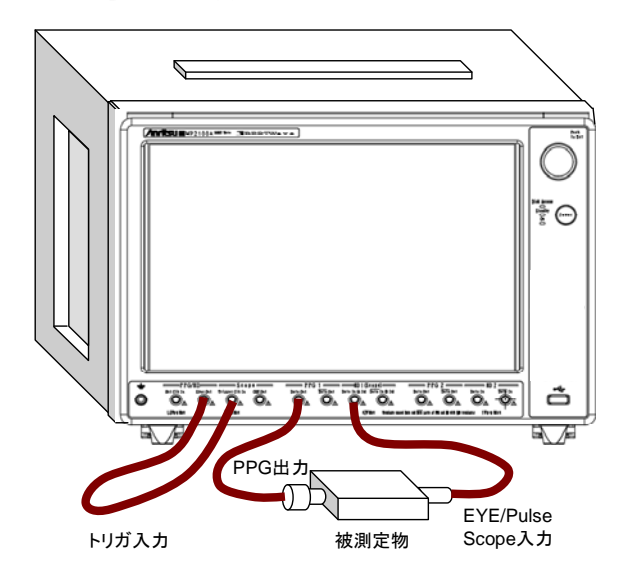

図3.2.4-1 MP2100Aの PPG を使用するときの接続

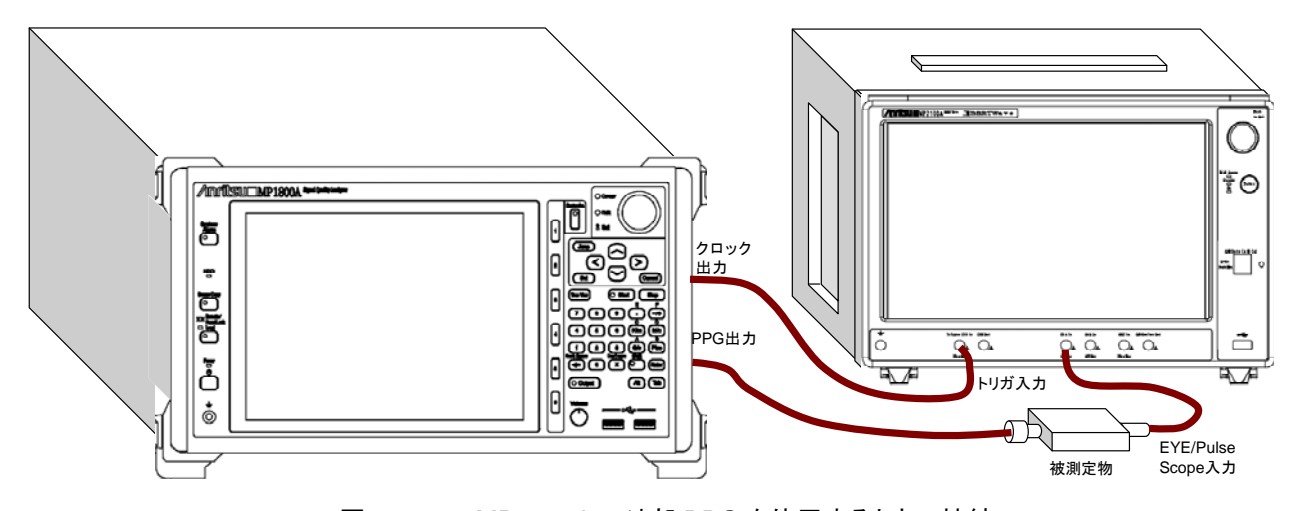

図3.2.4-2 MP2102A で外部 PPG を使用するときの接続

#### EYE/Pulse Scope の設定

本ソフトウェアは, EYE/Pulse Scope で測定した波形を解析するソフトウェアです。 本ソフトウェアでジッタを解析する前に, EYE/Pulse Scope で解析したい波形を表 示してください。

- EYE/Pulse Scope で設定が必要な項目は次のとおりです。
  - ヒストグラム測定時

測定するチャネル, Channel Math, Scale (Amplitude, Time) Bitrate, Divide Ratio, Pattern Length

パターンサーチ測定時

測定するチャネル, Channel Math, Bitrate, Divide Ratio, Pattern Length

測定するチャネル

CHA ON, CHB OFF: CHA が測定チャネルとなります。 CHA OFF, CHB ON: CHB が測定チャネルとなります。 CHA ON, CHB ON:

ヒストグラム測定 CHA と CHB が測定チャネルとなります。 パターンサーチ測定 CHA が測定チャネルとなります。

#### CHA ON, CHB ON, CH Math ON:

**Define Function** の設定に関わらず, CHB-CHA が測定対象となります。

- 1. [EYE/Pulse Scope] をタッチします。
- 2. [Setup] をタッチして Sampling Mode を [EYE] にします。
- 3. [Time] をタッチして Data Clock Rate, Pattern Length を設定します。
- 4. [Sampling] をタッチしてボタンの表示を [Sampling Run] にします。
- 5. [Auto Scale] をタッチします。
- 6. EYE?エラーを確認するため, [Measure] をタッチして, Measure Item を [Amp/Time] にします。
- 7. 画面中央にアイパターンが表示され, EYE?エラーが表示されていないことを 確認します。
- 8. 本ソフトウェアでヒストグラム測定をする場合は、[Measure] をタッチして、 Measure Item を測定したい項目にします。

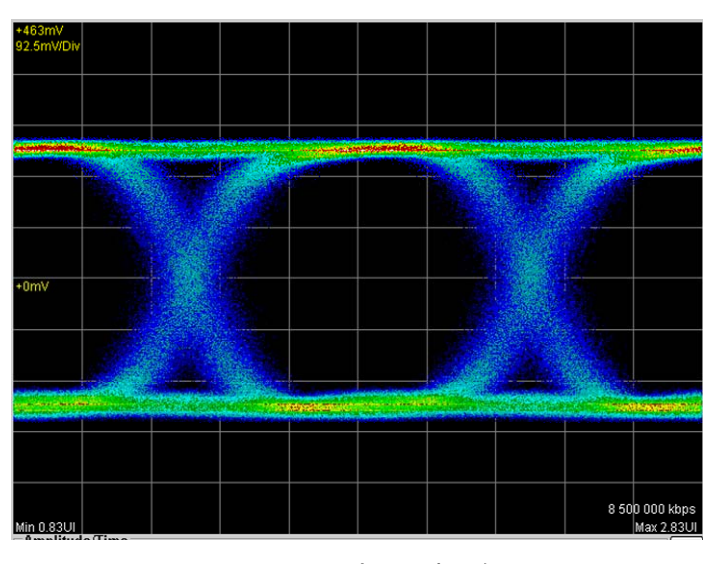

図3.2.4-3 波形の表示例

#### 測定条件の設定

- 1. トップメニューの [Jitter] をタッチします。
- 2. [Setup] をタッチします。
- 3. [General] タブをタッチします。
- 4. Measure Selection のボタンをタッチして,表示を [Jitter] にします。
- 5. [Measure] をタッチします。
- 6. [Algorithm] タブをタッチします。
- 7. Measure Algorithm のボタンをタッチして, アルゴリズムを設定します。
- 8. [Setup] をタッチします。
- 9. [General]タブをタッチします。
- 10. Limit Type のボタンをタッチして, 測定するデータの制限方法を設定しま す。[None] を設定した場合は, 手順 12 に進みます。
- 11. Limit Type の設定によって Time, Pattern, Sampling, または Waveformsを設定します。
- 12. [Measure] をタッチします。Measure Algorithm に [Histogram] を設定 した場合は, 手順 18 に進みます。
- 13. [Algorithm] タブをタッチします。
- 14. PDJ 測定をする場合は、PDJ measurement のボタンをタッチして、表示を [ON] にします。[OFF] に設定した場合は、手順 16.に進みます。
- 15. Standard のボタンをタッチして, PDJ 測定に適用する規格を指定します。
- 16. PDJ Filter のボタンをタッチして, PDJ 測定に適用するフィルタを指定しま す。規格とフィルタの組み合わせは、「表3.1-5 PDJ測定で設定できる規格と フィルタの一覧 (単位 Hz)」を参照してください。
- Measurement Edge Type のボタンをタッチして、ジッタを測定するエッジを 設定します。
   ALL: 立ち上がりエッジと立ち下がりエッジ
   Falling: 立ち下がりエッジのみ
   Rising: 立ち上がりエッジのみ
- 18. [Advanced] タブをタッチします。
- **19.** TJ Measurement BER のボタンをタッチして, Bathtub グラフでアイ開口を 測定する BER を指定します。
- 20. Jitter Unit のボタンをタッチして, 測定結果に使用する単位を指定します。

[Advanced] タブの以下の項目は必要に応じて設定します。 Fixed RJ, RJ Value, Correction Factor, DJ (Scale), RJ (Scale), RJ (rms), Define Threshold, Manual Crossing

#### 解析の開始と終了

ジッタ解析を開始するには、Jitter 画面の [Start/Stop] をタッチします。 解析中は、ボタンのランプが緑色に点灯します。

解析結果が表示されるまでの間,画面には "Processing" が表示されます。

解析中に, [Start/Stop] をタッチすると、ボタンのランプが消灯して解析を終了します。

Jitter Setup タイアログ- General タブの Limit Type が [Pattern], [Sample], [Time], または [Waveforms] の場合は Jitter 解析データが制限値に達すると 解析を終了します。

注:

ジッタ解析中は、System Menu の [Open], [Save] の選択項目のうち, [All], [PPG/ED Ch1], [O/E], [EYE] の操作ができなくなります。

#### All Measurements:[■]

ボタンに 🕗 が表示されます。

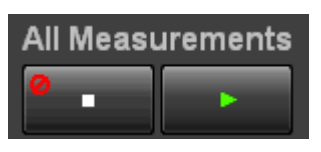

解析エラーが発生した場合,以下のメッセージが表示されます。

| メッセージ         | 内容                                                                                |
|---------------|-----------------------------------------------------------------------------------|
| Illegal Error | 予測していないエラーが発生しました。                                                                |
| EYE?          | EYE/Pulse Scope で EYE?エラーが発生しています。                                                |
|               | EYE?エラーが発生しないよう, EYE/Pulse Scope の設定を<br>変更してください。                                |
| Pattern Lost  | 設定したパターン長と実際のパターン長が合っていません。<br>EYE/Pulse Scope の Pattern Length を正しく設定してく<br>ださい。 |
| TIE Error*    | ジッタが 1 UI を超えました。                                                                 |
| Time Out      | EYE/Pulse Scope からデータを取得できません。                                                    |
|               | EYE/Pulse Scope に波形が表示されていることを確認して<br>ください。                                       |

表3.2.4-1 ジッタ解析のエラーメッセージ

\*: Time Interval Error

操作方法

## 3.3 波形ひずみペナルティ (WDP) 測定

### 3.3.1 WDP画面

WDP 測定では, EYS/Pulse Scope で取得した波形の S/N の劣化量を計算します。

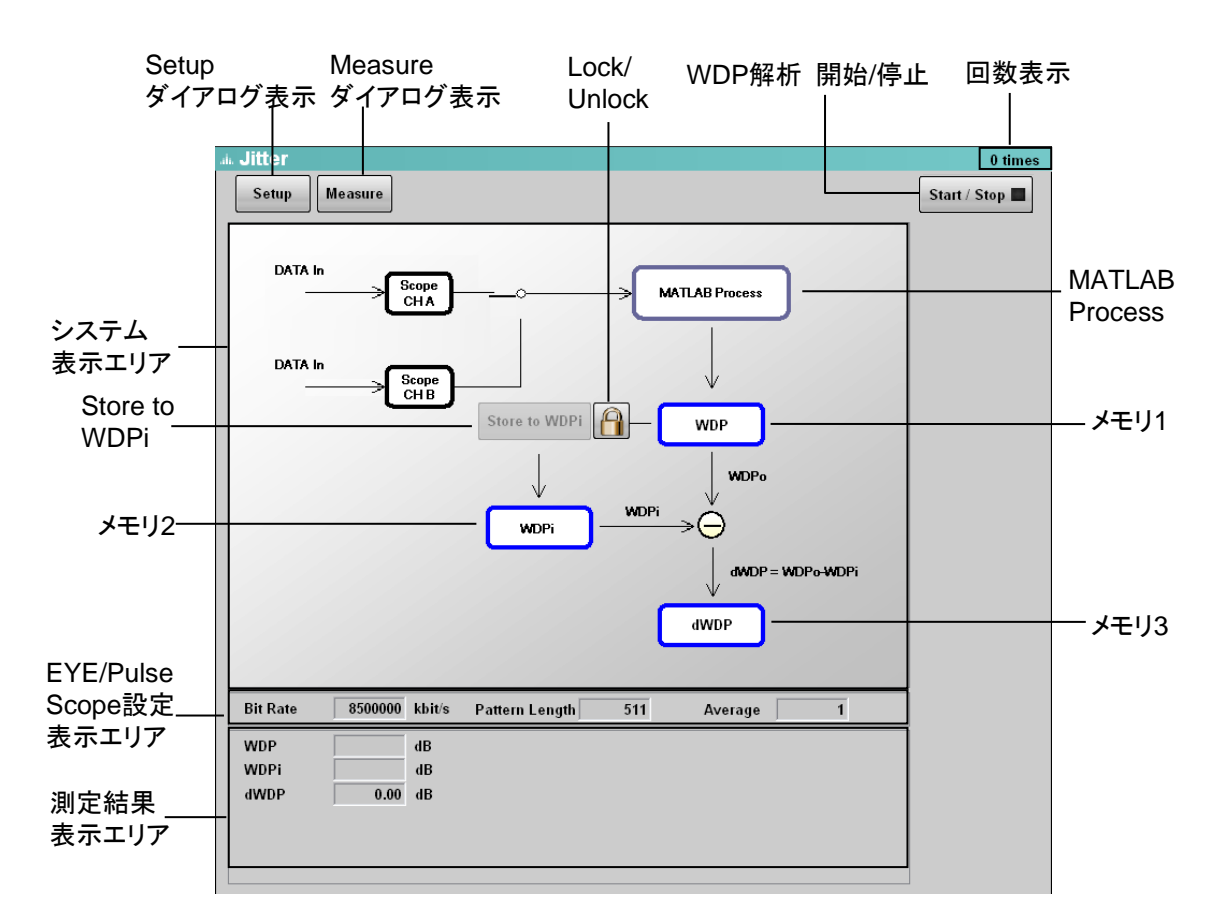

図3.3.1-1 Jitter ウィンドウ (WDP)

| 名称            | 説明                                                                                        |
|---------------|-------------------------------------------------------------------------------------------|
| Setup         | Jitter Setup ダイアログを表示します。                                                                 |
|               | 図3.1-2 Jitter Setupダイアログ (Generalタブ) を参照し<br>てください。                                       |
| Measure       | Jitter Measure ダイアログを表示します。                                                               |
|               | 図3.1-4 Jitter Measureダイアログ (Algorithmタブ) を<br>参照してください。                                   |
| Start/Stop    | WDP 解析状態が表示されます。<br>[Start/Stop] をタッチして濃い灰色表示に変わると、WDP<br>解析を開始します。<br>解析中は、ランプが緑色に点灯します。 |
| 回数表示          | 波形解析の回数が表示されます。                                                                           |
| システム表示<br>エリア | WDP 測定の処理ブロック図が表示されます。                                                                    |

表3.3.1-1 Jitter ウィンドウ (WDP) の項目

| 名称             | 説明                                                                                           |
|----------------|----------------------------------------------------------------------------------------------|
| MATLAB Process | 計算処理をするブロックです。                                                                               |
|                | Jitter Setup ダイアログの Measurement Item の設定に<br>よって、計算の準拠規格が変わります。                              |
| Store to WDPi  | タッチすると、メモリ1の値をメモリ2にコピーします。                                                                   |
|                | Lock/Unlock のアイコンが 뗽 に変わります。                                                                 |
| Lock/Unlock    | をタッチすると、Store to WDPi ボタンの操作をロックします。                                                         |
|                | 合 をタッチすると、Store to WDPi ボタンのロックが解除されます。                                                      |
| メモリ1           | MATLAB Process の出力が保存されます。<br>Jitter Setup ダイアログの Measurement Item の設定に<br>よって表示される文字が変わります。 |
| メモリ2           | [Store to WDPi] をタッチすると、メモリ1の値がコピーされます。                                                      |
| メモリ3           | メモリ1の値とメモリ2の値の差が表示されます。<br>Jitter Setup ダイアログの Measurement Item の設定に<br>よって表示される文字が変わります。    |
| 測定結果表示<br>エリア  | メモリ1,メモリ2,メモリ3の値が表示されます。                                                                     |

表3.3.1-1 Jitter ウィンドウ (WDP) の項目 (続き)

Jitter Setup ダイアログの Measurement Item の設定に対する,メモリ1,メモリ 3の表示文字とMATLAB 処理の準拠規格を次の表に示します。

表3.3.1-2 メモリ1,メモリ3の表示文字と準拠規格

| Measurement | 表示       | 文字     | 準拠規格                 |  |
|-------------|----------|--------|----------------------|--|
| ltem の設定    | メモリ 1    | メモリ 3  |                      |  |
| WDP         | WDP dWDP |        | SFF-8431             |  |
| WDPc        | WDPc     | dWDPc  | SFF-8431             |  |
| TWDP        | TWDP     | dTWDP  | IEEE 802.3 Clause 68 |  |
| TWDPc       | TWDPc    | dTWDPc | SFF-8431             |  |

メモリ3は、フィルタなどの部品の評価に使用します。

最初に部品に入力する波形の WDP をメモリ1 に表示して, その値をメモリ2 に保存します。

次に部品を通過した後の波形の WDP を測定すると, 部品の通過したことによる WDP の変化量がメモリ3 に表示されます。

#### 3.3.2 測定手順

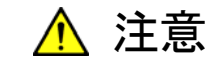

本ソフトウェアの WDP 測定では、分周比 (Divide Ratio) を設定で きません。

Eye/Pulse Scope で設定してください。

#### 信号の入力

- 1. EYE/Pulse Scope に測定する信号を入力します。
- 2. EYE/Pulse Scope の Trigger Clk In にクロックを入力します。

「図3.2.4-1 MP2100AのPPGを使用するときの接続」,「図3.2.4-2 MP2102Aで 外部PPGを使用するときの接続」を参照してください。

#### EYE/Pulse Scope の設定

本ソフトウェアで WDP を測定する前に, EYE/Pulse Scope で測定したい波形を 表示してください。

EYE/Pulse Scope で設定が必要な項目は次のとおりです。

Scale (Amplitude, Time), Divide Ratio

「3.2.4 測定手順」のEYE/Pulse Scopeの設定を参照して,画面中央にアイパ ターンを表示します。EYE? エラーが表示されていないことを確認します。

#### WDP の測定

- 1. [Setup] をタッチします。
- 2. [General] タブをタッチします。
- 3. Measure Selection のボタンをタッチして, 表示を [WDP] にします。
- 4. Target Channel のボタンをタッチして, 測定するチャネルを設定します。
- 5. Measurement Item のボタンをタッチして, WDP の種類を設定します。
- 6. Signal Bitrate のテキストボックスをタッチして、ビットレートを設定します。
- 7. Averaging のテキストボックスをタッチして, アベレージ回数を設定します。
- 8. [Measure] をタッチします。
- Pattern のボタンをタッチして、パターンを設定します。
   IEEE802.3aq, SFF-8431 準拠の測定では [PRBS9] を選択します。
   外部に PPG を接続する場合は、[Variable] を選択します。
- Pattern を [Variable] に設定した場合は, Pattern Length を PPG のパ ターン長と同じ値に設定します。 設定できる範囲は, 64~2048 です。
- 11. [Start/Stop] をタッチします。測定中は、ボタンのランプが緑色に点灯しま す。
- 12. 解析が終了するまで画面に "Processing" が表示されます。解析が終了す ると,測定結果エリアに結果が表示されます。

注:

ジッタ解析中は、System Menu の [Open], [Save] の選択項目のうち, [All], [PPG/ED Ch1], [O/E], [EYE] の操作ができなくなります。

"Processing" が表示されている間は、次の項目の操作に制限がかかります。

System Menu :[Save], [Open], [Screen Copy], [Initialize], [System Alarm], [Block Diagram], [Exit]

All Measurements: [■]

ボタンに 🕗 が表示されます。

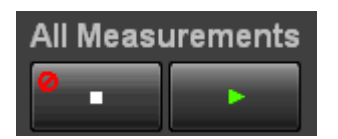

解析エラーが発生した場合,以下のメッセージが表示されます。

表3.3.2-1 ジッタ解析のエラーメッセージ

| メッセージ         | 内容                                 |
|---------------|------------------------------------|
| Illegal Error | 予測していないエラーが発生しました。                 |
| EYE?          | EYE/Pulse Scope で EYE?エラーが発生しています。 |
| Time Out      | EYE/Pulse Scope からデータを取得できません。     |
| MATLAB Error  | MATLAB 処理でエラーが発生しました。              |

#### WDP の変化量 (dWDP) の測定

- 1. 基準とする信号を BERTWave に入力します。
- 2. 「WDP の測定」の手順に従って、TWDP/TWDPc/WDP/WDPc を測定しま す。
- 3. [Stored WDPi] をタッチします。測定結果エリアの WDPi に値が表示され ます。
- 4. 比較する信号を BERTWave に入力します。
- 5. 「WDP の測定」の手順に従って、TWDP/TWDPc/WDP/WDPc を測定しま す。
- 6. 測定結果エリアの dTWDP/dTWDPc/dWDP/dWDPc に WDP の変化量が 表示されます。

3

## 3.4 測定結果の保存

- テキストファイルの保存
  - 1. [System Menu] をタッチします。
  - 2. [Save] をタッチします。
  - 3. [Jitter] をタッチします。
  - 4. [Result] をタッチします。
  - 5. File Name "Module" ダイアログが表示されます。ファイル名を変更する場合は [Screen Keyboard] をタッチして、ファイル名を入力します。
  - 6. File Name "Module" ダイアログの [OK] をタッチすると, 測定結果がテキ ストファイルと CSV ファイルに保存されます。

テキストファイルの例を図3.4-1から図3.4-3に示します。図の中の:は、行が省略されていることを表します。

#### 画像ファイルの保存

- 1. Jitter 画面の [Setup] をタッチします。
- 2. [Utility] タブをタッチします。
- 3. [Screen Copy] をタッチします。
- Files ダイアログが表示されます。
   保存先,ファイル名を指定して [OK] をタッチします。

[System Menu] の [Screen Copy] でも画像ファイルを保存できます。

| Anritsu;MP2100A;01.00;TXT    |                 | [TJ Histogram][0 | CHB]           | 1752767       |
|------------------------------|-----------------|------------------|----------------|---------------|
| 01,03,90                     |                 | Edge Deviation   |                | Number Hits   |
| [Setup]                      |                 | -1 090000e-001   |                | 0             |
| Measure Selection            | litter          | -1.068200e-001   |                | Õ             |
| Signal Bitrate               | 10312576 kbit/s | -1 046400e-001   |                | Õ             |
| Divide Ratio                 | 8               | -1.024600e-001   |                | Õ             |
| Pattern Length               | 32767           | -1.002800e-001   |                | 0             |
| Target Channel               | CHA&B           | -9 810000e-002   |                | Õ             |
| Measuring Limit              | None            | -9.592000e-002   |                | Õ             |
| Measure Algorithm            | Histogram       | -9.374000e-002   |                | Õ             |
| T.I Measurement BER (CHA)    | 1.00F-012       | -9 156000e-002   |                | 0             |
| T.I Measurement BER (CHB)    | 1.00E-012       | -8 938000e-002   |                | Õ             |
| Fixed B L (CHA)              | OFF             | -8 720000e-002   |                | Õ             |
| Fixed RJ (CHB)               | OFF             | -8.502000e-002   |                | 0             |
| R.I.Value (CHA)              | 1 00 ps rms     | -8.284000e-002   |                | 0             |
| R.I Value (CHB)              | 1.00 ps rms     | -8.066000e-002   |                | 0             |
| Correction Factor (CHA)      | OFF             | 0.000000002      | •              | Ū             |
| Correction Factor (CHB)      | OFF             |                  |                |               |
| DJ(Scale) (CHA)              | 1.00            | [Bathtub][CHA]   | -              |               |
| DJ(Scale) (CHB)              | 1.00            | Measure Edge T   | vpe            | Rising        |
| RJ (Scale) (CHA)             | 1.00            | Total Samples    | /              | 1752767       |
| RJ (Scale) (CHB)             | 1.00            | Unit Interval B  | ER(Estimate) B | ER(Actual)    |
| RJ (ms) (CHA)                | 1.00 ps         | 0.000000e+000    | 3.398478e-005  | 1.085531e-005 |
| RJ (ms) (CHB)                | 1.00 ps         | 1.000000e-002    | 4.442292e-005  | 1.538000e-005 |
| Define Threshold (CHA)       | Auto            | 2.000000e-002    | 5.775320e-005  | 2.160986e-005 |
| Define Threshold (CHB)       | Auto            | 3.000000e-002    | 7.467780e-005  | 3.011141e-005 |
| Manual Crossing (CHA)        | 50 %            | 4.000000e-002    | 9.604032e-005  | 4.160981e-005 |
| Manual Crossing (CHB)        | 50 %            | 5.000000e-002    | 1.228465e-004  | 5.702273e-005 |
| Jitter Unit                  | UI              | 6.000000e-002    | 1.562855e-004  | 7,749799e-005 |
|                              |                 | 7.000000e-002    | 1.977526e-004  | 1.044542e-004 |
| [Jitter Measurement Results] |                 | 8.000000e-002    | 2.488704e-004  | 1.396231e-004 |
| TJ(1.0E-12) (CHA)            | 3.255751e-001   | 9.000000e-002    | 3.115099e-004  | 1.850925e-004 |
| TJ(1.0E-12) (CHB)            | 4.190451e-001   | 1.000000e-001    | 3.878095e-004  | 2.433460e-004 |
| TJ(1.00E-012) (CHA)          | 3.255751e-001   | 1.100000e-001    | 4.801900e-004  | 3.172988e-004 |
| TJ(1.00E-012) (CHB)          | 4.190451e-001   | 1.200000e-001    | 5.913655e-004  | 4.103240e-004 |
| DJ(d-d) (CHA)                | 3.011466e-002   | 1.300000e-001    | 7.243481e-004  | 5.262665e-004 |
| DJ(d-d) (CHB)                | 7.199632e-003   |                  | :              |               |
| RJ(d-d) (CHA)                | 2.100030e-002   |                  | :              |               |
| RJ(d-d) (CHB)                | 2.927809e-002   | [Bathtub][CHB]   |                |               |
| EYE Opening (CHA)            | 6.744249e-001   | Measure Edge T   | ype            | Rising        |
| EYE Opening (CHB)            | 5.809549e-001   | Total Samples    |                | 1752767       |
| J2Jitter (CHA)               | 1.480081e-001   | Unit Interval B  | ER(Estimate) B | ER(Actual)    |
| J2Jitter (CHB)               | 1.713838e-001   | 0.000000e+000    | 1.085531e-005  | 3.191090e-005 |
| J9Jitter (CHA)               | 2.913236e-001   | 1.000000e-002    | 1.538000e-005  | 4.182492e-005 |
| J9Jitter (CHB)               | 3.712829e-001   | 2.000000e-002    | 2.160986e-005  | 5.451969e-005 |
|                              |                 | 3.000000e-002    | 3.011141e-005  | 7.067959e-005 |
| [TJ Histogram][CHA]          |                 | 4.000000e-002    | 4.160981e-005  | 9.112915e-005 |
| Total Samples                | 1752767         | 5.000000e-002    | 5.702273e-005  | 1.168540e-004 |
| Edge Deviation               | Number Hits     | 6.000000e-002    | 7.749799e-005  | 1.490228e-004 |
| -9.600000e-002               | 0               | 7.000000e-002    | 1.044542e-004  | 1.890103e-004 |
| -9.408000e-002               | 0               | 8.000000e-002    | 1.396231e-004  | 2.384194e-004 |
| -9.216000e-002               | 0               | 9.000000e-002    | 1.850925e-004  | 2.991035e-004 |
| -9.024000e-002               | 0               | 1.000000e-001    | 2.433460e-004  | 3.731860e-004 |
| -8.832000e-002               | 0               | 1.100000e-001    | 3.172988e-004  | 4.630772e-004 |
| -8.640000e-002               | 0               | 1.200000e-001    | 4.103240e-004  | 5.714863e-004 |
| -8.448000e-002               | 0               | 1.300000e-001    | 5.262665e-004  | 7.014276e-004 |
| -8.256000e-002               | 0               | 1.400000e-001    | 6.694403e-004  | 8.562185e-004 |
| -8.064000e-002               | 59              |                  | :              |               |
| -7.872000e-002               | 497             |                  | :              |               |
| -7.680000e-002               | 85              |                  |                |               |
| -7.488000e-002               | 214             |                  |                |               |
| -7.296000e-002               | 1028            |                  |                |               |
| -7.104000e-002               | 437             |                  |                |               |
| :                            |                 |                  |                |               |
| :                            |                 |                  |                |               |

### 図3.4-1 Jitter 測定 (Histogram) で保存したテキストファイルの例

3

操作方法

### 第3章 操作方法

| Anritsu;MP2100A;01.00;TXT      |                 | Measure Edge Type                | Rising      |
|--------------------------------|-----------------|----------------------------------|-------------|
| Option 01,05,90                |                 | Total Samples                    | 65536       |
|                                |                 | Edge Deviation                   | Number Hits |
| [Setup]                        |                 | -7.200000e-002                   | 0           |
| Measure Selection              | Jitter          | -7.056000e-002                   | 0           |
| Signal Bitrate                 | 10312500 KDIt/S | -6.912000e-002                   | 0           |
| Divide Rallo<br>Pattern Length | o<br>32767      | -6.766000e-002                   | 0           |
| Target Channel                 | CHA             | -6.480000e-002                   | 0           |
| Measuring Limit                | None            | -6.336000e-002                   | 0           |
| Measure Algorithm              | Pattern Search  | -6.192000e-002                   | 0           |
| PDJMeasurement                 | OFF             | -6.048000e-002                   | 0           |
| Standard                       | STM-0 (51.84M)  | -5.904000e-002                   | 0           |
| PDJFilter                      | LP (-400k)      | -5.760000e-002                   | 0           |
| Measure Edge Type              | Rising          | -5.616000e-002                   | 0           |
| TJ Measurement BER             | 1.00E-012       | :                                |             |
| FIXED RJ                       |                 | :<br>[DD   Histogram]            |             |
| RJ Value<br>Correction Eactor  | OFF             |                                  | ΔΗ          |
| D I (Scale)                    |                 | Total Samples                    | 196608      |
| RJ (Scale)                     | 500.01          | Edge Deviation                   | Number Hits |
| RJ (ms)                        | 999.99 ps       | -1.000000e-001                   | 0           |
| Define Threshold               | Auto            | -9.780000e-002                   | 0           |
| Manual Crossing                | 50 %            | -9.560000e-002                   | 0           |
| Jitter Unit                    | UI              | -9.340000e-002                   | 0           |
|                                |                 | -9.120000e-002                   | 1           |
| [Jitter Measurement Results]   | 0.050000-001    | -8.900000e-002                   | 2           |
| IJ(1.0E-12)                    | 2.656822e-001   | -8.680000e-002                   | 1           |
| $D(d_d)$                       | 5 68061 80-002  | -8.24000000-002                  | 2           |
| B-I(d-d)                       | 1 484610e-002   | -8.020000e-002                   | 5           |
| RJ(ms)                         | 1.050169e-002   | -7.800000e-002                   | 21          |
| PJ(p-p)                        | 2.900000e-002   | :                                |             |
| DDJ(p-p)                       | 1.499106e-001   | :                                |             |
| DCD                            | 5.867236e-003   | [DDJ Histogram]                  |             |
| ISI(p-p)                       | 1.499106e-001   | Measure Edge Type                | RISE        |
| EYE Opening                    | 7.343178e-001   | Total Samples                    | 98304       |
| J2Jitter                       | 1.401535e-001   | Edge Deviation                   | Number Hits |
|                                | 2.4146846-001   | -1.000000e-001                   | 0           |
|                                | 0.1123486-002   | -9.780000e-002                   | 0           |
| 15 Trequency                   |                 | -9.340000e-002                   | 0           |
| [TJ Histogram]                 |                 | -9.120000e-002                   | 1           |
| Measure Edge Type              | Rising          | -8.900000e-002                   | 2           |
| Total Samples                  | 98304           | -8.680000e-002                   | 1           |
| Edge Deviation                 | Number Hits     | -8.460000e-002                   | 2           |
| -1.220000e-001                 | 0               | -8.240000e-002                   | 5           |
| -1.195600e-001                 | 0               | -8.020000e-002                   | 5           |
| -1.171200e-001                 | 0               | -7.800000e-002                   | 21          |
| -1.1400000-001                 | 0               |                                  |             |
| -1 098000e-001                 | 0               | [DD.I Histogram]                 |             |
| -1.073600e-001                 | ő               | Measure Edge Type                | FALL        |
| -1.049200e-001                 | 0               | Total Samples                    | 98304       |
| -1.024800e-001                 | 1               | Edge Deviation                   | Number Hits |
| -1.000400e-001                 | 0               | -1.000000e-001                   | 0           |
| -9.760000e-002                 | 2               | -9.780000e-002                   | 0           |
| -9.516000e-002                 | 6               | -9.560000e-002                   | 0           |
| -9.272000e-002                 | 10              | -9.3400000-002                   | U           |
|                                |                 | -9.1200008-002<br>-8.900000e-002 | 0           |
| · ·                            |                 | -8.680000e-002                   | 0           |
|                                |                 | -8.460000e-002                   | õ           |
|                                |                 | -8.240000e-002                   | 0           |
|                                |                 | -8.020000e-002                   | 0           |
|                                |                 | -7.800000e-002                   | 0           |
|                                |                 | :                                |             |
|                                |                 | :                                |             |

図3.4-2 Jitter 測定 (Pattern Search) で保存したテキストファイルの例

| [Composite Hist  | ogram(T I)]      |                                           |                  |                |                |
|------------------|------------------|-------------------------------------------|------------------|----------------|----------------|
| Measure Edge Ty  | vne              | Rising                                    | 32751            | 1              | -1 918428e-002 |
| Total Samples    | уре              | 98304                                     | 32752            | 1              | -1.910-200-002 |
| Edge Deviation   |                  | Number Hits                               | 32753            | 0              | _              |
| -1 220000e-001   |                  | 0                                         | 32754            | 0              | _              |
| -1.195600e-001   |                  | 0                                         | 32755            | 1              | -2 396353e-002 |
| -1 171200e-001   |                  | 0<br>0                                    | 32756            | 0              | -              |
| -1 146800e-001   |                  | 0                                         | 32757            | 1              | 1 438613e-002  |
| -1 122400e-001   |                  | ů<br>0                                    | 32758            | 0              | -              |
| -1.098000e-001   |                  | Ő                                         | 32759            | ů<br>0         | -              |
| -1 073600e-001   |                  | 0<br>0                                    | 32760            | 0              | _              |
| -1 049200e-001   |                  | 0                                         | 32761            | 1              | 3 045619e-002  |
| -1 024800e-001   |                  | 1                                         | 32762            | 1              | -              |
| -1.0004000-001   |                  | 0                                         | 32763            | 1              | _              |
| -0.760000-002    |                  | 2                                         | 32764            | 0              |                |
| -9.700000e-002   |                  | 2                                         | 32765            | 0              |                |
| -9.5160006-002   |                  | 0                                         | 32700            | 1              | -              |
|                  | •                |                                           | 32700            | I              | -0.3110320-002 |
| [Composite Histo | aram (P I/P I)]  |                                           | [Bathtub]        |                |                |
| Magazira Edga T  | yram(1\0/F 0)]   | Diaina                                    | Moosuro Edgo T   | 100            | Picing         |
| Tetal Semples    | уре              | RISING                                    | Total Samplas    | уре            |                |
| Edge Deviation   |                  | Number Hite                               |                  | ED/Estimate) B | 50304          |
|                  |                  |                                           |                  |                |                |
| -1.22000000-001  |                  | 0                                         | 0.00000000+000   | 2.5108526-001  | 2.3136596-001  |
| -1.195600e-001   |                  | 0                                         | 1.000000e-002    | 2.259852e-001  | 1.701407e-001  |
| -1.171200e-001   |                  | 0                                         | 2.000000e-002    | 1.815823e-001  | 1.164434e-001  |
| -1.146800e-001   |                  | 0                                         | 3.000000e-002    | 1.176519e-001  | 7.304605e-002  |
| -1.122400e-001   |                  | 0                                         | 4.000000e-002    | 5.683967e-002  | 4.152552e-002  |
| -1.098000e-001   |                  | 0                                         | 5.000000e-002    | 1.940395e-002  | 2.121036e-002  |
| -1.073600e-001   |                  | 0                                         | 6.000000e-002    | 4.521348e-003  | 9.079257e-003  |
| -1.049200e-001   |                  | 0                                         | 7.000000e-002    | 7.034841e-004  | 3.011160e-003  |
| -1.024800e-001   |                  | 0                                         | 8.000000e-002    | 7.206772e-005  | 7.375306e-004  |
| -1.000400e-001   |                  | 0                                         | 9.000000e-002    | 4.816242e-006  | 9.155553e-005  |
| -9.760000e-002   |                  | 0                                         | 1.000000e-001    | 1.488224e-007  | 5.086418e-006  |
|                  | :                |                                           | 1.100000e-001    | 3.982300e-009  | -              |
|                  | :                |                                           | 1.200000e-001    | 6.854109e-011  | -              |
| [Composite Histo | gram(DDJ)]       |                                           | 1.300000e-001    | 7.570607e-013  | -              |
| Measure Edge Ty  | уре              | Rising                                    | 1.400000e-001    | 5.357015e-015  | -              |
| Total Samples    |                  | 98304                                     |                  | :              |                |
| Edge Deviation   |                  | Number Hits                               |                  | :              |                |
| -1.220000e-001   |                  | 0                                         | [PJ vs. Frequenc | у]             |                |
| -1.195600e-001   |                  | 0                                         | Measure Edge T   | уре            | Rising         |
| -1.171200e-001   |                  | 0                                         | Frequency        |                | PJ             |
| -1.146800e-001   |                  | 0                                         | 0                |                | -7.056575e+001 |
| -1.122400e-001   |                  | 0                                         | 499              |                | -8.971501e+001 |
| -1.098000e-001   |                  | 0                                         | 998              |                | -9.717738e+001 |
| -1.073600e-001   |                  | 0                                         | 1498             |                | -8.429145e+001 |
| -1.049200e-001   |                  | 0                                         | 1997             |                | -1.051295e+002 |
| -1.024800e-001   |                  | 0                                         | 2496             |                | -9.457721e+001 |
| -1.000400e-001   |                  | 0                                         | 2995             |                | -9.016926e+001 |
| -9.760000e-002   |                  | 0                                         | 3494             |                | -8.248915e+001 |
|                  | :                |                                           | 3993             |                | -8.653555e+001 |
|                  | :                |                                           | 4493             |                | -9.194856e+001 |
| [DDJ vs. bit]    |                  |                                           | 4992             |                | -8.974889e+001 |
| Pattern Length   |                  | 32767                                     | 5491             |                | -8.599299e+001 |
| Measure Edge Ty  | vpe              | Rising                                    | 5990             |                | -8.453524e+001 |
| DDJ/PDJ vs Bit C | Current Pattern  | 1.200000e+001 patterns                    | 6489             |                | -8.795926e+001 |
| Bit Number       | Pattern          | DDJ                                       | 6988             |                | -8.725369e+001 |
| 0                | 0                | -                                         |                  | :              |                |
| 1                | 1                | 2.013448e-002                             |                  | :              |                |
| 2                | 0                | -                                         |                  |                |                |
| 3                | 0                | -                                         |                  |                |                |
| 4                | 0                | -                                         |                  |                |                |
| 5                | õ                | -                                         |                  |                |                |
| -                | -                |                                           |                  |                |                |
| h                | 1                | -6 493278e-003                            |                  |                |                |
| 6<br>7           | 1<br>1           | -6.493278e-003<br>-                       |                  |                |                |
| 6<br>7<br>8      | 1<br>1<br>0      | -6.493278e-003<br>-<br>-                  |                  |                |                |
| 6<br>7<br>8<br>9 | 1<br>1<br>0<br>1 | -6.493278e-003<br>-<br>-<br>1.502857e-003 |                  |                |                |

図3.4-2 Jitter 測定 (Pattern Search) で保存したテキストファイルの例 (続き)

操作方法

3-33

Anritsu;MP2100A;01.00;TXT------Option 01,05,90,55 [Setup] Measure Selection WDP Signal Bitrate(WDP) 8500000 kbit/s Pattern Length(WDP) 511 Pattern PRBS9 Target Channel(WDP) CHA Measuring Limit Averaging Averaging 1 wfms Litter Measurement Results]

[Jitter Measurement Results] WDP WDPi dWDP

1.024000e+001 dB 9.660000e+000 dB 5.800000e-001 dB

図3.4-3 WDP 測定で保存したテキストファイルの例

## 第4章 リモートコマンド

ここでは、本ソフトウェアを、制御するコマンドについて説明します。 BERTWaveと制御用コンピュータの接続方法、および動作確認方法は 『BERT Wave シリーズ リモート制御取扱説明書 (W3773AW)』の「第2章ご使 用になる前に」を参照してください。

#### 本ソフトウェアを制御するときは、:MODule:ID6を最初に送信します。

| 4.1 | メッセージの記述方法     |  |
|-----|----------------|--|
| 4.2 | レジスタ           |  |
| 4.3 | パネル操作とメッセージの対応 |  |
| 4.4 | メッセージの説明       |  |

## 4.1 メッセージの記述方法

メッセージの文法の記載に使用する記号と使用方法を次の表に示します。

| 記号                      | 使用方法                                                   |
|-------------------------|--------------------------------------------------------|
| 0                       | 角括弧で囲ったメッセージまたはパラメータは,省略できま<br>す。                      |
| I                       | 複数の選択肢から1 つを選びます。                                      |
|                         | A   B   C   D の場合は A, B, C, D のどれか 1 つを選びま<br>す。       |
| 8                       | 選択肢をグループ化します。                                          |
|                         | A   B ({C   D}) の場合は, A, B (C), B (D) のどれか1つ<br>を選びます。 |
| <character></character> | 短いアルファベットまたは英数字です。                                     |
| <integer></integer>     | 10 進数の整数値です。                                           |
|                         | 例 —100, 12500000                                       |
| <numeric></numeric>     | 10 進数の数値です。                                            |
|                         | 例 0, 1.2E-6, 2.35                                      |

表4.1-1 メッセージの記述方法

#### チャネルの指定

リモート制御する対象として BERTWave のチャネルを指定する場合は, コマンドまたはクエリの第1パラメータに CHA, または CHB を記載します。

例

チャネル A の Fixed RJ Factor を設定します。 :SENSe:JITTer:MEASure:RJ CHA, ON

チャネル Bの RJ (d-d) を問い合わせます。 :SENSe:JITTer:RESult:RJ? CHB

#### 文字の省略

ヘッダーの文字列には,省略できる部分があります。 省略できない部分は大文字,省略できる部分は小文字で記載します。

例::SENSe:JITTer:MEASure:MANual:CROSsing?

このヘッダーは,次のとおり記述できます。

:SENS:JITT:MEAS:MAN:CROS?

:SENS:JITT:MEAS:MANUAL:CROSSING?

:SENSE:JITTER:MEASURE:MAN:CROS?

:SENSE:JITT:MEAS:MANU:CROSS?

:SENSE:JITTER:MEASURE:MANUAL:CROSSING?

本器は、これらのメッセージを同じ意味に解釈します。

## 4.2 レジスタ

本ソフトウェアは, MX210000A BERTWave 制御ソフトウェアを経由して PPG, お よび EYE/Pulse Scope を制御します。

本ソフトウェアを実行中のPPG, EYE/Pulse Scopeの状態は, 実行状態レジスタ, または機器固有レジスタで確認できます。

レジスタの説明は、『BERT Wave シリーズ リモート制御取扱説明書 (W3773AW)』の「2.8 機器の状態を調べる」を参照してください。

本ソフトウェアの実行状態(周波数特性データの取得,波形予測処理の完了)は, BERTWaveの実行状態レジスタには反映されません。

本ソフトウェアのメッセージ処理は、BERTWave の標準イベントレジスタに反映されます。

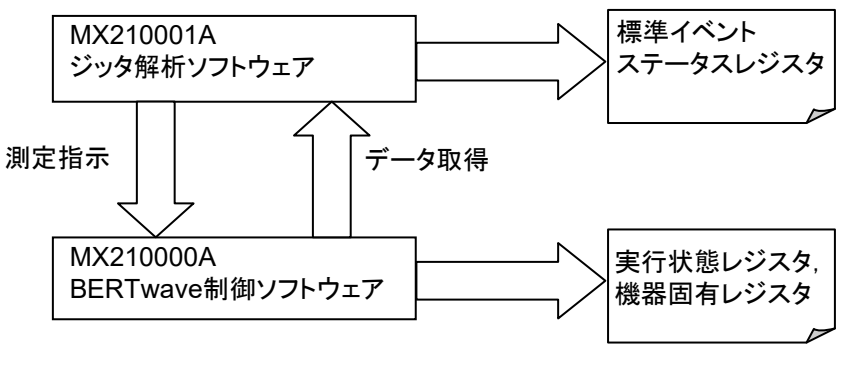

図4.2-1 ソフトウェアとレジスタの関係

## 4.3 パネル操作とメッセージの対応

パネル操作に対応するメッセージを説明します。

| :SENSe:JITTer:RESult:CURRent:LIMit:PATTern -                                                                                                    |                                                                             |
|----------------------------------------------------------------------------------------------------|-----------------------------------------------------------------------------|
| :SENSe:JITTer:RESult:CURRent:LIMit:SAMPle                                                                                                    |                                                                             |
| :SENSe:JITTer:RESult:CURRent:LIMit:TIME                                                                                                    |                                                                             |
| :SENSe:JITTer:RESult:CURRent:LIMit:WAVeform                                                                                                    | s —                                                                         |
| M Jitter           Setup         Measure           TJ Histogram (ALL)         DDJ Histogram           Samples: 0         All Edges                                                                                                    | SENSe:JITTer:MEASure:STARt                                                  |
| Filte Samples:0           -3.92 ns         -1.96 ns         0.0 s         1.96 ns         3.92 ns           -3.92 ns         -1.96 ns         0.0 s         1.96 ns         3.92 ns           Composite Histogram (ALL)           T         R/PJ         DD/<br>DD/<br>Samples:0                                                                                                    | DDJ<br>vs. Bit<br>Bathtub<br>PJ vs.<br>Frequency<br>TJ<br>Histogram<br>alls |
| Bit Rate     8500000     kbit/s     Pattern Length     511 bits     Divide Ratio     1     Target     CHA       TJ(1.0E.012)     ps     TJ(1.0E.012)     ps     RJ(d-d)     ps     ms       RJ(ms)     ps ms     DJ(d-d)     ps     PJ(p-p)     ps       DDJ(p-p)     ps     DCD     ps     ISI(p-p)       EYE Opening     ps     J2 Jitter     ps     J9 Jitter       DDPWS     ps     PJ Frequency     MHz | SENSe:JITTer:TARGet:CHANnel                                                 |
|                                                                                                    | :SENSe:JITTer:TARGet:DIVRatio                                               |
|                                                                                                    | PATLength                                                                   |
| SENSe:JITTer:TARGet:BITRate                                                                                                    |                                                                             |

図4.3-1 Jitter パネルに対応するメッセージ1

- -:SENSe:JITTer:RESult:TJ:FIXed
- -:SENSe:JITTer:RESult:DJ
- -:SENSe:JITTer:RESult:RJ
- -:SENSe:JITTer:RESult:J2
- -:SENSe:JITTer:RESult:J9

 $\_:SENSe:JITTer:RESult:EYEOpening$ 

|               | CHA |        | СНВ |     |    |               | CHA |    | СНВ |    |
|---------------|-----|--------|-----|-----|----|---------------|-----|----|-----|----|
| TJ(1.00E-012) |     | ps     |     | ps  |    | TJ(1.00E-012) |     | ps |     |    |
| DJ(d-d)       |     | ps     |     | ps  |    | TJ(1.00E-012) |     |    |     | ps |
| RJ(d-d)       |     | ps rms |     | psr | ms | EYE Opening   |     | ps |     | ps |
| J2 Jitter     |     | ps     |     | ps  |    | 1             |     |    |     |    |
| J9 Jitter     |     | ps     |     | ps  |    |               |     |    |     |    |

図4.3-2 測定結果に対応するメッセージ (Histogram)

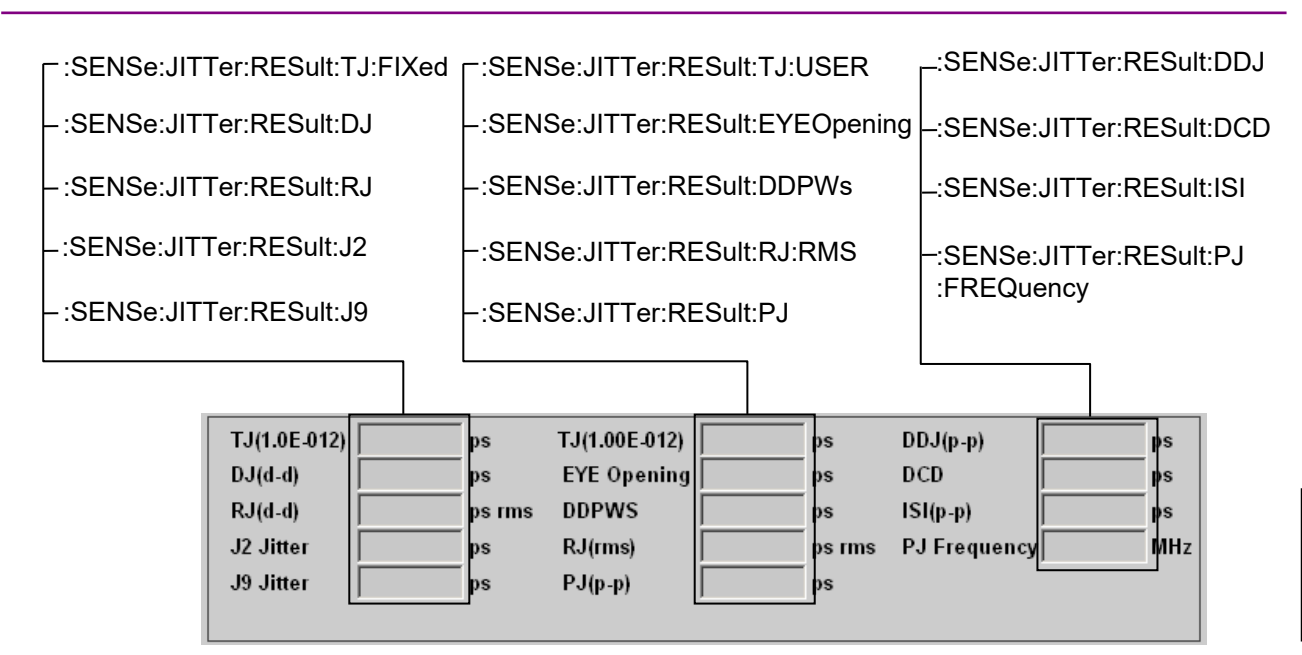

図4.3-3 測定結果に対応するメッセージ (Pattern Search)

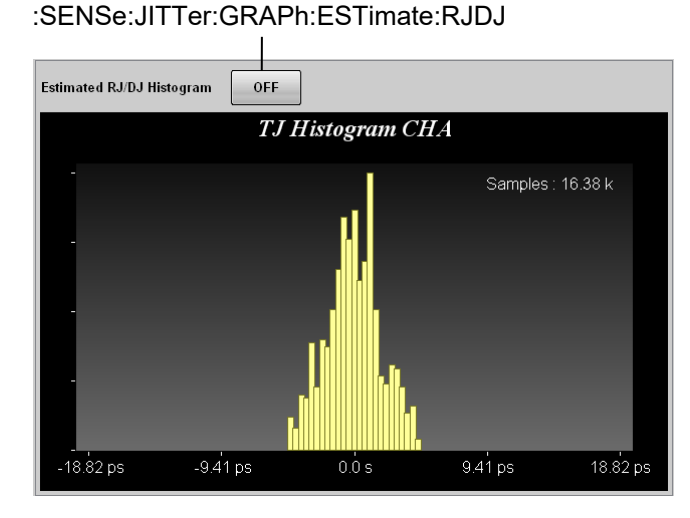

図4.3-4 TJ Histogram (ヒストグラム測定) に対応するメッセージ

注:

ヒストグラム測定では、TJ Histogram のサンプル数を読み取ることができません。

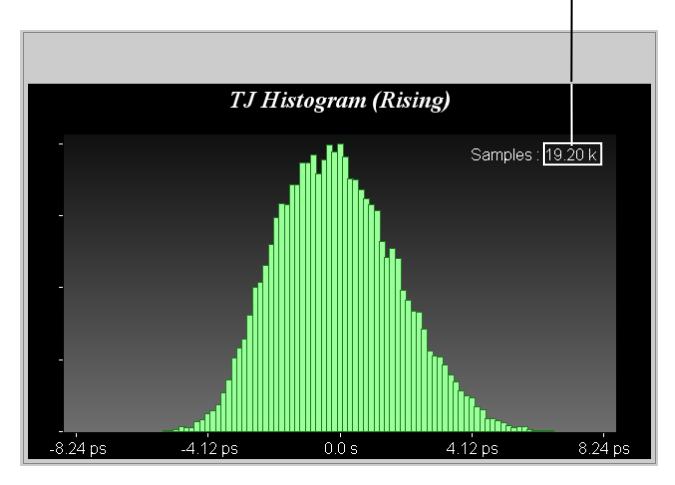

#### :SENSe:JITTer:GRAPh:TJ:SAMPle

図4.3-5 TJ Histogram (パターンサーチ測定) に対応するメッセージ

#### :SENSe:JITTer:GRAPh:BATHtub:SAMPle

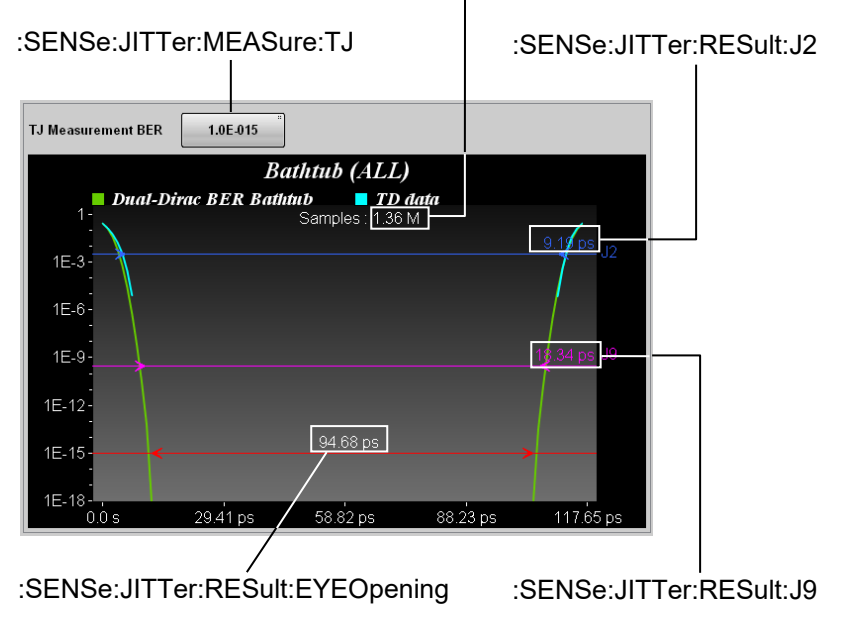

図4.3-6 Bathtub に対応するメッセージ
:SENSe:JITTer:GRAPh:ESTimate:RJPJ

:SENSe:JITTer:GRAPh:RJPJ:SAMPle

図4.3-7 RJ/PJ Histogram 測定結果に対応するメッセージ

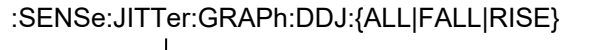

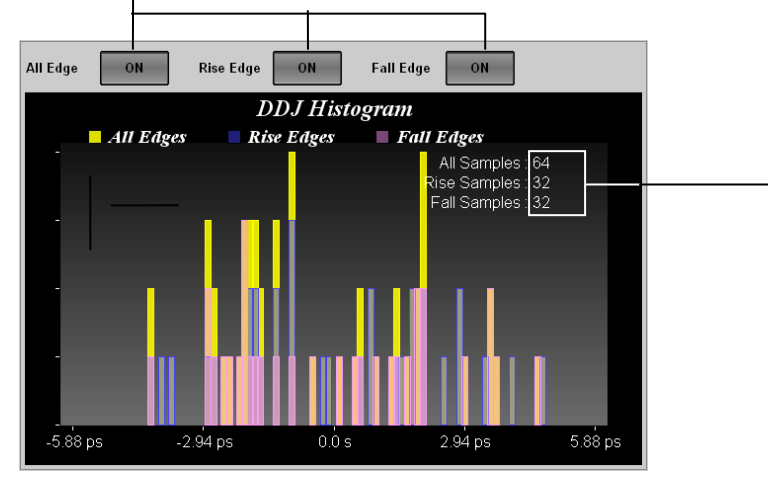

:SENSe:JITTer:GRAPh:COMPosit:DDJ:{ALL|FALL|RISE}:SAMPle -

図4.3-8 DDJ Histogram 表示に対応するメッセージ

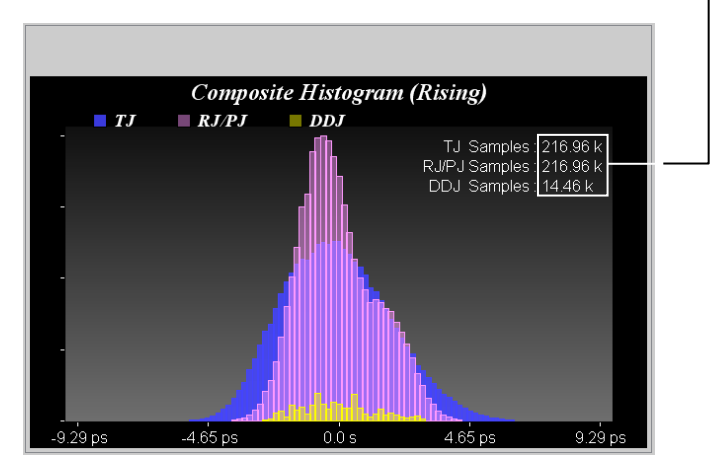

### :SENSe:JITTer:GRAPh:COMPosit:{DDJ|RJPJ|TJ}:SAMPle

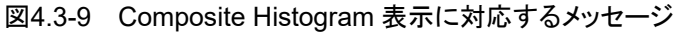

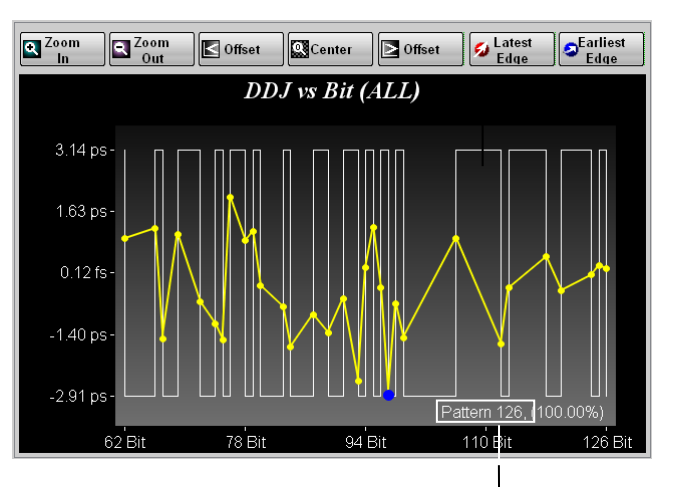

:SENSe:JITTer:RESult:CURRent:PATTern

図4.3-10 DDJ vs Bit 表示に対応するメッセージ

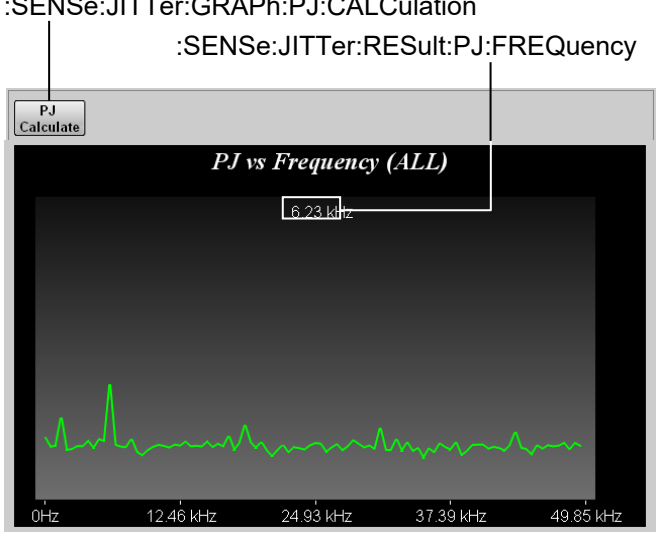

:SENSe:JITTer:GRAPh:PJ:CALCulation

図4.3-11 PJ vs Frequency 表示に対応するメッセージ

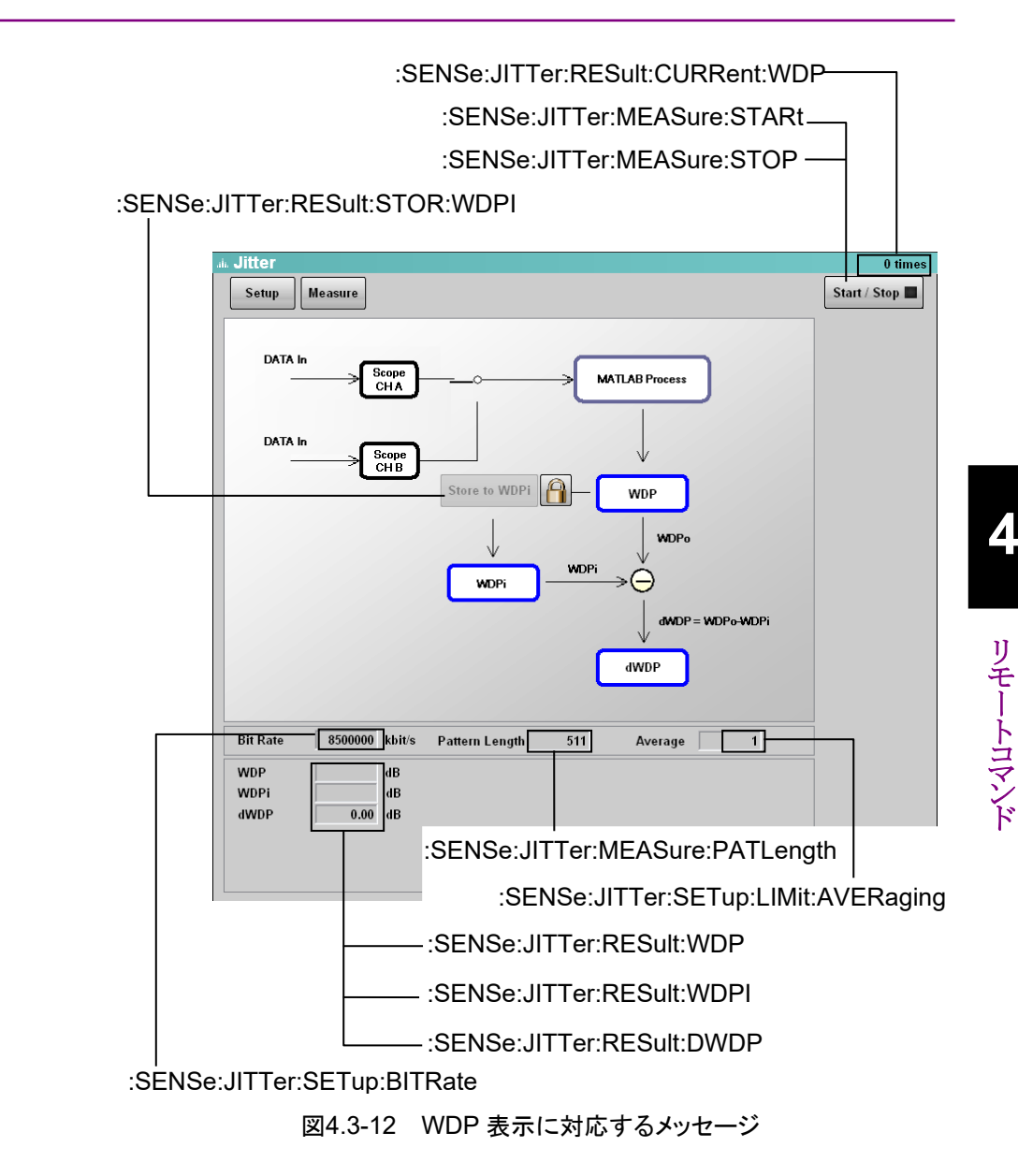

| Jitter Setup      |            | ×                                   |
|-------------------|------------|-------------------------------------|
| General Utility   |            |                                     |
| Measure Selection | Jitter     | :SENSe:JITTer:SETup:SELect          |
| Limit Type        | Time       |                                     |
| Time              | 1 s        |                                     |
| Pattern           | 50 pattern | . :SENSe:JITTer:SETup:LIMit:PATTern |
| Sample            | 1 k sam    | :SENSe:JITTer:SETup:LIMit:SAMPle    |
| Waveforms         | 100 wfms   |                                     |
|                   |            |                                     |

図4.3-13 Jitter Setup ダイアログ (General-Jitter) に対応するメッセージ

| Jitter Setup                                                                                                    |                                                  | ×              |                                                                                                    |
|----------------------------------------------------------------------------------------------------|--------------------------------------------------|----------------|----------------------------------------------------------------------------------------------------|
| General Utility                                                                                                    |                                                  |                |                                                                                                    |
| Measure Select<br>Target Channel<br>Measure Item<br>Bit Rate<br>Signal Bitrate<br>Measuring Limit<br>Limit Type<br>Averaging | WDP<br>CHA<br>TWDP<br>8500000<br>Averaging<br>21 | kbit/s<br>wfms | :SENSe:JITTer:SETup:SELect    :SENSe:JITTer:SETup:CHANnel    :SENSe:JITTer:SETup:ITEM    :SENSe:JITTer:SETup:BITRate    :SENSe:JITTer:SETup:LIMit:AVERaging |
|                                                                                                    |                                                  |                |                                                                                                    |

図4.3-14 Jitter Setup ダイアログ (General-WDP) ダイアログに対応するメッセージ

| Jitter Setup 🔀  |                    |
|-----------------|--------------------|
| General Utility |                    |
| Screen Copy     | :SENSe:JITTer:COPY |

図4.3-15 Jitter Setup (Utility) ダイアログに対応するメッセージ

| Jitter Mea   | sure     | ×                   |                                  |
|--------------|----------|---------------------|----------------------------------|
| Algorithm    | Advanced |                     |                                  |
| Measure A    | lgorithm | Pattern Search      | —:SENSe:JITTer:MEASure:ALGorithm |
| PDJ Measuren | nent ——— |                     |                                  |
| PDJ Measu    | irement  | ON                  | -:SENSe:JITTer:MEASure:PDJ       |
| Standard     |          | STM-0 "<br>(51.84M) | -:SENSe:JITTer:MEASure:STANdard  |
| PDJ Filter   |          | LP "<br>( - 400k)   | -:SENSe:JITTer:MEASure:FILTer    |
| Measurement  | Edge ——— |                     |                                  |
| Measure E    | dge Type | ALL                 | -:SENSe:JITTer:MEASure:EDGE:TYPE |
|              |          |                     |                                  |
|              |          |                     |                                  |
|              |          |                     |                                  |
|              |          |                     |                                  |
|              |          |                     |                                  |
|              |          |                     |                                  |
|              |          |                     |                                  |
|              |          |                     |                                  |

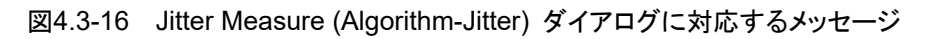

リモートコマンド

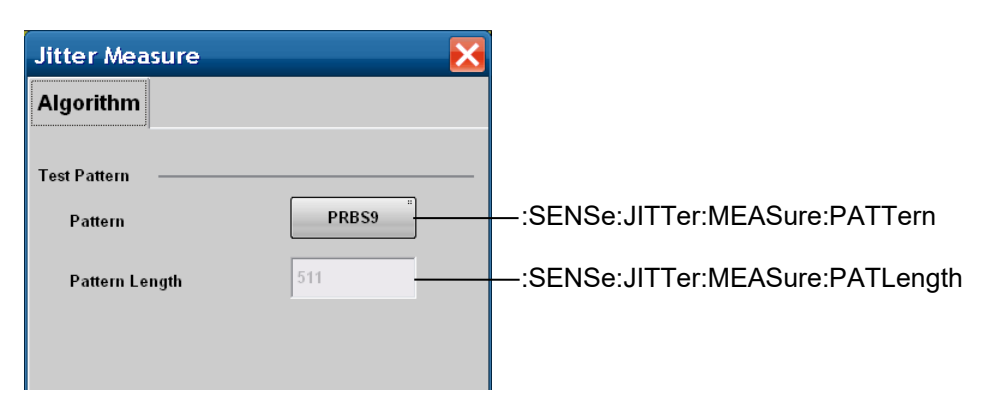

図4.3-17 Jitter Measure (Algorithm-WDP) ダイアログに対応するメッセージ

| Jitter Measur                                     | e      |           | X      |                                                                             |
|---------------------------------------------------|--------|-----------|--------|-----------------------------------------------------------------------------|
| Algorithm Ad                                      | vanced |           |        |                                                                             |
| TJ Measuremer<br>Fixed RJ<br>Fixed RJ<br>RJ Value | nt BER | 1.00E-012 |        | — :SENSe:JITTer:MEASure:TJ<br>— :SENSe:JITTer:MEASure:RJ                    |
| Correction Factor                                 |        |           |        | - :SENSe:JITTer:MEASure:RJ:VALue                                            |
| Correction Fact<br>DJ(Scale)                      | or     | 1.00      |        | -:SENSe:JITTer:MEASure:CORRection:FACTor<br>-:SENSe:JITTer:MEASure:DJ:SCALe |
| RJ(Scale)                                         |        | 1.00      |        | -:SENSe:JITTer:MEASure:RJ:SCALe                                             |
| RJ(rms)                                           |        | 1.00      | ps rms | -:SENSe:JITTer:MEASure:RJ:RMS                                               |
| Threshold Level –<br>Define Threshol              | Id     | Auto      |        | -:SENSe:JITTer:MEASure:DEFine:THReshold                                     |
| Manual Crossin                                    | g      | 50        | %      | :SENSe:JITTer:MEASure:MANual:CROSsing                                       |
| Jitter Unit                                       |        | Time      |        | —:SENSe:JITTer:MEASure:JITTer                                               |

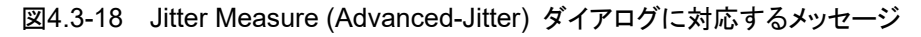

以下のメッセージには、対応するパネル操作がありません。

:SENSe:JITTer:MEASure:STATus :SENSe:JITTer:RESult:ERRor 以下のパネル操作に対応するメッセージは、『BERT Wave シリーズ リモート制御 取扱説明書 (W3773AW)』の「第3章 メッセージの詳細」を参照してください。

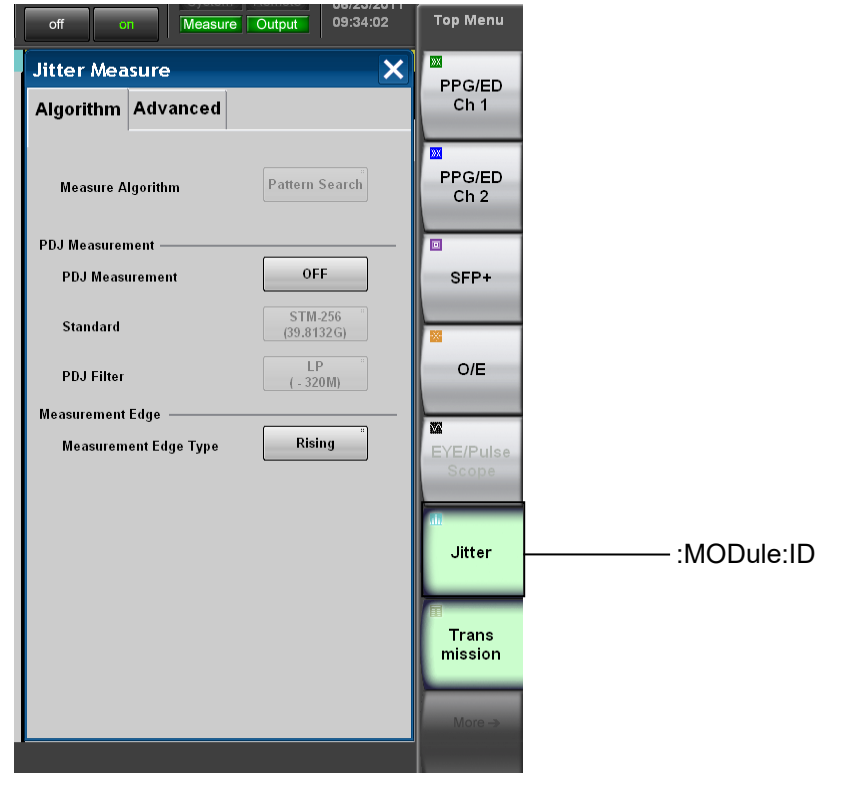

図4.3-19 トップメニューに対応するメッセージ

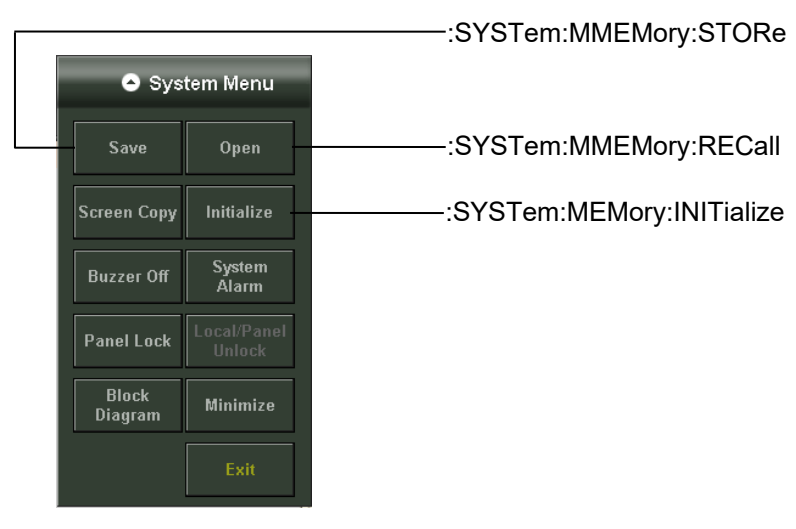

図4.3-20 System Menu に対応するメッセージ

# 4.4 メッセージの説明

:SENSe:JITTer:COPY

# 機能

測定結果画面,およびグラフをファイルに保存します。

#### 文法

:SENSe:JITTer:COPY

### :SENSe:JITTer:GRAPh:BATHtub:SAMPle

機能

Bathtub グラフのサンプル数を問い合わせます。

### 文法

:SENSe:JITTer:GRAPh:BATHtub:SAMPle? [CHA|CHB]

# レスポンスデータ

<integer>: 0~99 999 999 999 990 (sample)

#### 使用例

:SENSe:JITTer:GRAPh:BATHtub:SAMPle? > 8688

### :SENSe:JITTer:GRAPh:COMPosit:DDJ:{ALL|FALL|RISE}:SAMPle

### 機能

Composite DDJ Histogram グラフのサンプル数を問い合わせます。 ALL, FALL, RISE で対象エッジを指定します。

#### 文法

:SENSe:JITTer:GRAPh:COMPosit:DDJ:{ALL|FALL|RISE}:SAMPle?

### レスポンスデータ

<integer>: 0~99 999 999 999 990 (sample)

### 使用例

All サンプル数を問い合わせます。 :SENSe:JITTer:GRAPh:COMPosit:DDJ:ALL:SAMPle? > 7896 Fall サンプル数を問い合わせます。 :SENSe:JITTer:GRAPh:COMPosit:DDJ:FALL:SAMPle? > 3919 Rise サンプル数を問い合わせます。 :SENSe:JITTer:GRAPh:COMPosit:DDJ:RISE:SAMPle? > 3977

# :SENSe:JITTer:GRAPh:COMPosit:{DDJ|RJPJ|TJ}:SAMPle

# 機能

Composite Histogram グラフのサンプル数を問い合わせます。 DDJ, RJPJ, TJ で対象グラフを指定します。

# 文法

:SENSe:JITTer:GRAPh:COMPosit:{DDJ|RJPJ|TJ}:SAMPle?

# レスポンスデータ

<integer>: 0~99 999 999 999 990 (sample)

### 使用例

DDJ サンプル数を問い合わせます。 :SENSe:JITTer:GRAPh:COMPosit:DDJ:SAMPle? > 220 RJ, PJ サンプル数を問い合わせます。 :SENSe:JITTer:GRAPh:COMPosit:RJPJ:SAMPle? > 906 TJ サンプル数を問い合わせます。 :SENSe:JITTer:GRAPh:COMPosit:TJ:SAMPle? > 1127

# :SENSe:JITTer:GRAPh:DDJ:{ALL|FALL|RISE}

# 機能

DDJ Histogram グラフ画面の All Edge, Fall Edge または Rise Edge の状態を, 設定/問い合わせます。

### 文法

:SENSe:JITTer:GRAPh:DDJ:{ALL|FALL|RISE} 0|1|OFF|ON :SENSe:JITTer:GRAPh:DDJ:{ALL|FALL|RISE}?

| 0   OFF: | OFF |
|----------|-----|
| 1   ON : | ON  |

#### レスポンスデータ

0 | 1

# 使用例

All Edge を設定/問い合わせます。 :SENSe:JITTer:GRAPh:DDJ:ALL OFF :SENSe:JITTer:GRAPh:DDJ:ALL? > 0 Fall Edge を設定/問い合わせます。 :SENSe:JITTer:GRAPh:DDJ:FALL 0 :SENSe:JITTer:GRAPh:DDJ:FALL? > 0 Rise Edge を設定/問い合わせます。 :SENSe:JITTer:GRAPh:DDJ:RISE ON :SENSe:JITTer:GRAPh:DDJ:RISE? > 1

# :SENSe:JITTer:GRAPh:ESTimate:RJDJ

#### 機能

TJ Histogram 画面の Estimated RJ/DJ Histogram を,設定/問い合わせます。

### 文法

:SENSe:JITTer:GRAPh:ESTimate:RJDJ [{CHA|CHB},]0|1|OFF|ON :SENSe:JITTer:GRAPh:ESTimate:RJDJ? [CHA|CHB]

0|OFF: OFF 1|ON: ON

#### レスポンスデータ

0 | 1

### 使用例

:SENSe:JITTer:GRAPh:ESTimate:RJDJ OFF :SENSe:JITTer:GRAPh:ESTimate:RJDJ? > 0

# :SENSe:JITTer:GRAPh:ESTimate:RJPJ

# 機能

RJ/PJ Histogram 画面の Estimated RJ/PJ Histogram を, 設定/問い合わせます。

# 文法

:SENSe:JITTer:GRAPh:ESTimate:RJPJ 0|1|OFF|ON :SENSe:JITTer:GRAPh:ESTimate:RJPJ?

| 0 OFF: | OFF |
|--------|-----|
| 1 ON:  | ON  |

# レスポンスデータ

0|1

# 使用例

```
:SENSe:JITTer:GRAPh:ESTimate:RJPJ 1
:SENSe:JITTer:GRAPh:ESTimate:RJPJ?
> 1
```

# :SENSe:JITTer:GRAPh:PJ:CALCulation

### 機能

PJ vs Frequency 画面の PJ Calculation を, 実行します。 Algorithm が [Pattern Search] で, [Start/Stop] のランプが点灯している場 合に実行できます。

#### 文法

:SENSe:JITTer:GRAPh:PJ:CALCulation

# :SENSe:JITTer:GRAPh:RJPJ:SAMPle

### 機能

RJ/PJ Histogram 画面のサンプル数を問い合わせます。

#### 文法

:SENSe:JITTer:GRAPh:RJPJ:SAMPle?

#### レスポンスデータ

<integer>: 0~99 999 999 999 990 (sample)

# 使用例

:SENSe:JITTer:GRAPh:RJPJ:SAMPle? > 0

### :SENSe:JITTer:GRAPh:TJ:SAMPle

# 機能

TJ Histogram 画面のサンプル数を問い合わせます。

#### 文法

:SENSe:JITTer:GRAPh:TJ:SAMPle? [CHA|CHB]

#### レスポンスデータ

<integer>: 0~99 999 999 999 990 (sample)

### 使用例

:SENSe:JITTer:GRAPh:TJ:SAMPle?

> 999999

# :SENSe:JITTer:MEASure:ALGorithm

# 機能

Jitter Measure の Measure Algorithm を設定/問い合わせます。

#### 文法

:SENSe:JITTer:MEASure:ALGorithm HIST|PATS :SENSe:JITTer:MEASure:ALGorithm?

| HIST: | Histogram      |
|-------|----------------|
| PATS: | Pattern Search |

# レスポンスデータ

HIST | PATS

#### 使用例

```
:SENSe:JITTer:MEASure:ALGorithm PATS
:SENSe:JITTer:MEASure:ALGorithm?
> PATS
```

# :SENSe:JITTer:MEASure:CORRection:FACTor

Jitter Measure の Correction Factor を設定/問い合わせます。 Algorithm が [Pattern Search] で, [Start/Stop] のランプが点灯している場 合に設定できます。

# 文法

:SENSe:JITTer:MEASure:CORRection:FACTor [{CHA|CHB},]{0|1|OFF|ON} :SENSe:JITTer:MEASure:CORRection:FACTor? [CHA|CHB]

| 0 OFF: | OFF |
|--------|-----|
| 1 ON:  | ON  |

レスポンスデータ

1 | 0

#### 使用例

```
:SENSe:JITTer:MEASure:CORRection:FACTor CHA,ON
:SENSe:JITTer:MEASure:CORRection:FACTor? CHA
> 1
```

# :SENSe:JITTer:MEASure:DEFine:THReshold

### 機能

Jitter Measure の Sampling Level の Define Threshold を設定/問い合わせま す。

#### 文法

:SENSe:JITTer:MEASure:DEFine:THReshold [{CHA|CHB},]AUTO|MANual :SENSe:JITTer:MEASure:DEFine:THReshold? [CHA|CHB]

AUTO: Auto MANual: Manual

# レスポンスデータ

AUTO | MAN

#### 使用例

:SENSe:JITTer:MEASure:DEFine:THReshold AUTO :SENSe:JITTer:MEASure:DEFine:THReshold? > AUTO

# :SENSe:JITTer:MEASure:DJ:SCALe

### 機能

Correction Factor の DJ (Scale) を設定/問い合わせます。 Algorithm が [Pattern Search] で, [Start/Stop] のランプが点灯している場 合に設定できます。

# 文法

:SENSe:JITTer:MEASure:DJ:SCALe [{CHA|CHB},]<numeric> :SENSe:JITTer:MEASure:DJ:SCALe? [CHA|CHB]

<numeric>: 0.01~999.99

#### レスポンスデータ

<numeric>: 0.01~999.99

#### 使用例

:SENSe:JITTer:MEASure:DJ:SCALe CHA,5.00 :SENSe:JITTer:MEASure:DJ:SCALe? CHA > 5.00 リモートコマンド

# :SENSe:JITTer:MEASure:EDGE:TYPE

## 機能

Jitter Measure の Measure Edge Type を設定/問い合わせます。

# 文法

:SENSe:JITTer:MEASure:EDGE:TYPE ALL|FALL|RISE :SENSe:JITTer:MEASure:EDGE:TYPE?

| ALL:  | All  |
|-------|------|
| FALL: | Fall |
| RISE: | Rise |

#### レスポンスデータ

ALL | FALL | RISE

### 使用例

:SENSe:JITTer:MEASure:EDGE:TYPE ALL :SENSe:JITTer:MEASure:EDGE:TYPE? > ALL

### :SENSe:JITTer:MEASure:FILTer

# 機能

Jitter Measure の PDJ Measurement の PDJ Filter を設定/問い合わせます。

#### 文法

:SENSe:JITTer:MEASure:FILTer 0|1|2|3|4|5|6|7|8 :SENSe:JITTer:MEASure:FILTer

| 0: | LP      |
|----|---------|
| 1: | HP0+LP  |
| 2: | HP1+LP  |
| 3: | HP1'+LP |
| 4: | HP2+LP  |
| 5: | HP+LP   |
| 6: | HP'+LP  |
| 7: | LP'     |
| 8: | HP0+LP' |

### レスポンスデータ

0 | 1 | 2 | 3 | 4 | 5 | 6 | 7 | 8

#### 使用例

:SENSe:JITTer:MEASure:FILTer 0 :SENSe:JITTer:MEASure:FILTer? > 0

# :SENSe:JITTer:MEASure:JITTer

#### 機能

Jitter Measure の単位を設定/問い合わせます。

# 文法

:SENSe:JITTer:MEASure:JITTer TIME|UI :SENSe:JITTer:MEASure:JITTer?

TIME: Time UI: UI

# レスポンスデータ

TIME | UI

#### 使用例

```
:SENSe:JITTer:MEASure:JITTer TIME
:SENSe:JITTer:MEASure:JITTer?
> TIME
```

# :SENSe:JITTer:MEASure:MANual:CROSsing

# 機能

Jitter Measure の Threshold Level の Manual Crossing を設定/問い合わせます。

#### 文法

```
:SENSe:JITTer:MEASure:MANual:CROSsing
[{CHA|CHB},]<integer>
:SENSe:JITTer:MEASure:MANual:CROSsing? [CHA|CHB]
```

<integer>: 30~70%

#### レスポンスデータ

<integer>:  $30 \sim 70$ 

# 使用例

:SENSe:JITTer:MEASure:MANual:CROSsing 55 :SENSe:JITTer:MEASure:MANual:CROSsing? > 55

# :SENSe:JITTer:MEASure:PATLength

# 機能

WDP 測定の Pattern Length User Define の値を設定/問い合わせます。

#### 文法

```
:SENSe:JITTer:MEASure:PATLength <integer>
:SENSe:JITTer:MEASure:PATLength?
```

<integer>: 64~2048 ビット

### レスポンスデータ

<integer>: 64~2048

# 使用例

```
:SENSe:JITTer:MEASure:PATLength 511
:SENSe:JITTer:MEASure:PATLength?
> 511
```

# :SENSe:JITTer:MEASure:PATTern

WDP 測定の Pattern を設定/問い合わせます。

#### 文法

:SENSe:JITTer:MEASure:PATTern PRBS9|VAR :SENSe:JITTer:MEASure:PATTern?

| PRBS9: | PRBS9    |
|--------|----------|
| VAR:   | Variable |

# レスポンスデータ

 $\operatorname{PRBS9}|\operatorname{VAR}$ 

# 使用例

:SENSe:JITTer:MEASure:PATTern VAR :SENSe:JITTer:MEASure:PATTern? > VAR

# :SENSe:JITTer:MEASure:PDJ

# 機能

Jitter Measure の PDJ Measurement を設定/問い合わせます。

### 文法

```
:SENSe:JITTer:MEASure:PDJ 0|1|OFF|ON
:SENSe:JITTer:MEASure:PDJ?
```

| 0   OFF: | OFF |
|----------|-----|
| 1   ON:  | ON  |

# レスポンスデータ

1 | 0

# 使用例

```
:SENSe:JITTer:MEASure:PDJ ON
:SENSe:JITTer:MEASure:PDJ?
> 1
```

# :SENSe:JITTer:MEASure:RJ

Jitter Measure の Fixed RJ を設定/問い合わせます。 Algorithm が [Pattern Search] で, [Start/Stop] のランプが点灯している場 合に設定できます。

#### 文法

:SENSe:JITTer:MEASure:RJ [{CHA|CHB},]{0|1|OFF|ON} :SENSe:JITTer:MEASure:RJ? [CHA|CHB]

| 0   OFF: | OFF |
|----------|-----|
| 1   ON:  | ON  |

### レスポンスデータ

 $1 \,|\, 0$ 

#### 使用例

:SENSe:JITTer:MEASure:RJ CHA,ON :SENSe:JITTer:MEASure:RJ? CHA > 1

# :SENSe:JITTer:MEASure:RJ:RMS

### 機能

Correction FactorのRJ (rms)の値を設定/問い合わせます。[Start/Stop]のランプが点灯している場合に設定できます。

Algorithm が [Pattern Search] の場合は, 第1パラメータを省略します。 第1パラメータを指定しても, 本ソフトウェアは第1パラメータを無視して第2パラ メータのみを設定します。

#### 文法

:SENSe:JITTer:MEASure:RJ:RMS [{CHA|CHB},]<numeric> :SENSe:JITTer:MEASure:RJ:RMS? [CHA|CHB]

<numeric>: 0.01~999.99 (ps rms)

# レスポンスデータ

<numeric>: 0.01~999.99

#### 使用例

:SENSe:JITTer:MEASure:RJ:RMS 2.50 :SENSe:JITTer:MEASure:RJ:RMS? リモートコマンド

#### > 2.50

# :SENSe:JITTer:MEASure:RJ:SCALe

# 機能

Correction Factor の RJ (Scale) を設定/問い合わせます。 Algorithm が [Pattern Search] で, [Start/Stop] のランプが点灯している場 合に設定できます。

#### 文法

:SENSe:JITTer:MEASure:RJ:SCALe [{CHA|CHB},]<numeric> :SENSe:JITTer:MEASure:RJ:SCALe? [CHA|CHB]

<numeric>: 0.01~999.99

#### レスポンスデータ

<numeric>: 0.01~999.99

#### 使用例

:SENSe:JITTer:MEASure:RJ:SCALe 20.00 :SENSe:JITTer:MEASure:RJ:SCALe? > 20.00

# :SENSe:JITTer:MEASure:RJ:VALue

#### 機能

Jitter Measure の RJ Value を設定/問い合わせます。 Algorithm が [Pattern Search] で, [Start/Stop] のランプが点灯している場 合に設定できます。

#### 文法

:SENSe:JITTer:MEASure:RJ:VALue [{CHA|CHB},]<numeric> :SENSe:JITTer:MEASure:RJ:VALue? [CHA|CHB]

<numeric>: 0.01~999.99 (ps rms)

### レスポンスデータ

<numeric>: 0.01~999.99

#### 使用例

:SENSe:JITTer:MEASure:RJ:VALue 2.50 :SENSe:JITTer:MEASure:RJ:VALue? > 2.50

# :SENSe:JITTer:MEASure:STANdard

# 機能

Jitter Measure の PDJ Measurement の Standard を設定/問い合わせます。

# 文法

:SENSe:JITTer:MEASure:STANdard 0|1|2|3|4|5 :SENSe:JITTer:MEASure:STANdard?

| STM-0                    |
|--------------------------|
| STM-1                    |
| STM-4                    |
| STM-16                   |
| <b>STM-6</b> 4           |
| $\operatorname{STM-256}$ |
|                          |

### レスポンスデータ

0|1|2|3|4|5

# 使用例

:SENSe:JITTer:MEASure:STANdard 5 :SENSe:JITTer:MEASure:STANdard? > 5

# :SENSe:JITTer:MEASure:STARt

### 機能

ジッタ測定を開始します。

#### 文法

:SENSe:JITTer:MEASure:STARt

# 使用例

:SENSe:JITTer:MEASure:STARt

# :SENSe:JITTer:MEASure:STATus

# 機能

ジッタ測定状態を問い合わせます。

# 文法

:SENSe:JITTer:MEASure:STATus?

#### レスポンスデータ

0|1

| 0: | 測定停止 |
|----|------|
| 1: | 測定中  |

# 使用例

:SENSe:JITTer:MEASure:STATus? > 0

# :SENSe:JITTer:MEASure:STOP

# 機能

ジッタ測定を停止します。

文法

:SENSe:JITTer:MEASure:STOP

# :SENSe:JITTer:MEASure:TJ

## 機能

Jitter Measure の TJ Measurement BER を設定/問い合わせます。

# 文法

:SENSe:JITTer:MEASure:TJ [{CHA|CHB},]<character> :SENSe:JITTer:MEASure:TJ? [CHA|CHB]

<character>: ビットエラーレートを次から設定します。

| <character></character> | ビットエラー<br>レート | <character></character> | ビットエラー<br>レート |
|-------------------------|---------------|-------------------------|---------------|
| E_1                     | $10^{-1}$     | E_10                    | $10^{-10}$    |
| E_2                     | $10^{-2}$     | E_11                    | $10^{-11}$    |
| E_3                     | $10^{-3}$     | E_12                    | $10^{-12}$    |
| E_4                     | $10^{-4}$     | E_13                    | $10^{-13}$    |
| $E_5$                   | $10^{-5}$     | E_14                    | $10^{-14}$    |
| E_6                     | $10^{-6}$     | $E_{15}$                | $10^{-15}$    |
| E_7                     | $10^{-7}$     | E_16                    | $10^{-16}$    |
| E_8                     | $10^{-8}$     | $E_{17}$                | $10^{-17}$    |
| E_9                     | $10^{-9}$     | E_18                    | $10^{-18}$    |

### レスポンスデータ

 $\begin{array}{l} {\rm E\_1} \mid {\rm E\_2} \mid {\rm E\_3} \mid {\rm E\_4} \mid {\rm E\_5} \mid {\rm E\_6} \mid {\rm E\_7} \mid {\rm E\_8} \mid {\rm E\_9} \mid {\rm E\_10} \mid {\rm E\_11} \mid {\rm E\_12} \mid {\rm E\_13} \mid {\rm E\_14} \mid {\rm E\_15} \mid {\rm E\_16} \mid {\rm E\_17} \mid {\rm E\_18} \end{array}$ 

# 使用例

:SENSe:JITTer:MEASure:TJ E\_9 :SENSe:JITTer:MEASure:TJ? > E\_9

# :SENSe:JITTer:RESult:CURRent:LIMit:PATTern

#### 機能

Limit Type が Pattern の場合, 測定したパターン数を問い合わせます。

# 文法

:SENSe:JITTer:RESult:CURRent:LIMit:PATTern?

### レスポンスデータ

<integer>:  $1 \sim 2 \ 147 \ 483 \ 647$ 

### 使用例

:SENSe:JITTer:RESult:CURRent:LIMit:PATTern? > 1024

リモートコマンド

# :SENSe:JITTer:RESult:CURRent:LIMit:SAMPle

# 機能

Limit Type が Sample の場合, 測定したサンプル数を問い合わせます。

#### 文法

:SENSe:JITTer:RESult:CURRent:LIMit:SAMPle?

#### レスポンスデータ

<integer>: 1~99 999 999 999 (k sample)

#### 使用例

:SENSe:JITTer:RESult:CURRent:LIMit:SAMPle? > 62533

# :SENSe:JITTer:RESult:CURRent:LIMit:TIME

# 機能

Limit Type が Time の場合, 測定した時間を問い合わせます。

#### 文法

:SENSe:JITTer:RESult:CURRent:LIMit:TIME?

#### レスポンスデータ

<integer>:  $1 \sim 99999$  (s)

#### 使用例

```
:SENSe:JITTer:RESult:CURRent:LIMit:TIME? > 35
```

### :SENSe:JITTer:RESult:CURRent:LIMit:WAVeforms

# 機能

Limit Type が Waveforms の場合, 測定した波形数を問い合わせます。

# 文法

:SENSe:JITTer:RESult:CURRent:LIMit:WAVeforms?

### レスポンスデータ

<integer>: 1~999 999

#### 使用例

:SENSe:JITTer:RESult:CURRent:LIMit:WAVeforms? > 120

# :SENSe:JITTer:RESult:CURRent:PATTern

#### 機能

DDJ/PDJ vs Bit Current Pattern を問い合わせます。

文法

:SENSe:JITTer:RESult:CURRent:PATTern?

#### レスポンスデータ

<integer>: 0~99 999 999 999

#### 使用例

:SENSe:JITTer:RESult:CURRent:PATTern? > 1234567890

# :SENSe:JITTer:RESult:CURRent:WDP

# 機能

WDP 測定の解析回数を問い合わせます。

### 文法

:SENSe:JITTer:RESult:CURRent:WDP?

# レスポンスデータ

<integer>: 0~99 999 999 999

#### 使用例

:SENSe:JITTer:RESult:CURRent:WDP? > 1234567890

# :SENSe:JITTer:RESult:DCD

# 機能

測定結果の DCD を問い合わせます。

# 文法

:SENSe:JITTer:RESult:DCD?

### レスポンスデータ

<numeric> 0.000001~999.999999 単位は:SENSe:JITTer:MEASure:JITTerの設定値です。

# 使用例

:SENSe:JITTer:RESult:DCD? > 12.345678

リモートコマンド

# :SENSe:JITTer:RESult:DDJ

### 機能

測定結果の DDJ (p-p) を問い合わせます。

#### 文法

:SENSe:JITTer:RESult:DDJ?

#### レスポンスデータ

<numeric> 0.000001~999.999999 単位は:SENSe:JITTer:MEASure:JITTerの設定値です。

### 使用例

:SENSe:JITTer:RESult:DDJ? > 0.050505

# :SENSe:JITTer:RESult:DDPWs

#### 機能

測定結果の DDPWS を問い合わせます。

### 文法

:SENSe:JITTer:RESult:DDPWs?

### レスポンスデータ

<numeric> 0.000001~999.999999 単位は:SENSe:JITTer:MEASure:JITTerの設定値です。

# 使用例

:SENSe:JITTer:RESult:DDPWs? > 55.360623

# :SENSe:JITTer:RESult:DJ

#### 機能

測定結果の DJ (d-d) を問い合わせます。

#### 文法

:SENSe:JITTer:RESult:DJ? [CHA|CHB]

#### レスポンスデータ

<numeric> 0.000001~999.999999 単位は:SENSe:JITTer:MEASure:JITTerの設定値です。

#### 使用例

:SENSe:JITTer:RESult:DJ? > 10.200569

# :SENSe:JITTer:RESult:DWDP

#### 機能

WDP 測定結果 dTWDP/dTWDPc/dWDP/dWDPc の値を問い合わせます。

### 文法

:SENSe:JITTer:RESult:DWDP?

#### レスポンスデータ

<numeric> -99.999~99.999 (dB)

# 使用例

:SENSe:JITTer:RESult:DWDP? > 22.356

# :SENSe:JITTer:RESult:ERRor

# 機能

測定中に発生したエラーを問い合わせます。 エラー情報がある場合は、本ソフトウェアの画面に表示します。

# 文法

:SENSe:JITTer:RESult:ERRor?

### レスポンスデータ

<integer>: エラー表示に対応する値の合計値

| エラー表示         | 值     |
|---------------|-------|
| EYE?          | 1     |
| TIE Error     | 2     |
| Pattern Lost  | 4     |
| Time Out      | 8     |
| MATLAB Error  | 256   |
| Illegal Error | 32768 |

複数のエラーが同時に発生すると、各エラーの値が合計されます。 Pattern Lost と Illegal Error が発生した場合、レスポンスデータは 4+32768=32772となります。

# 使用例

Pattern Lost が発生した場合 :SENSe:JITTer:RESult:ERRor? > 4

# :SENSe:JITTer:RESult:EYEOpening

# 機能

測定結果の EYE Opening を問い合わせます。

#### 文法

:SENSe:JITTer:RESult:EYEOpening? [CHA|CHB]

#### レスポンスデータ

<numeric> 0.000001~999.999999 単位は:SENSe:JITTer:MEASure:JITTerの設定値です。

### 使用例

:SENSe:JITTer:RESult:EYEOpening? > 653.890002

# :SENSe:JITTer:RESult:ISI

#### 機能

測定結果の ISI (p-p) を問い合わせます。

# 文法

:SENSe:JITTer:RESult:ISI?

### レスポンスデータ

<numeric> 0.000001~999.999999 単位は:SENSe:JITTer:MEASure:JITTerの設定値です。

# 使用例

:SENSe:JITTer:RESult:ISI? > 5.369925

# :SENSe:JITTer:RESult:J2

# 機能

測定結果のJ2 Jitterを問い合わせます。

#### 文法

:SENSe:JITTer:RESult:J2? [CHA|CHB]

#### レスポンスデータ

<numeric> 0.000001~999.999999 単位は:SENSe:JITTer:MEASure:JITTerの設定値です。

#### 使用例

:SENSe:JITTer:RESult:J2? > 10.963702

# :SENSe:JITTer:RESult:J9

機能

測定結果のJ9 Jitterを問い合わせます。

文法

:SENSe:JITTer:RESult:J9? [CHA|CHB]

レスポンスデータ

<numeric> 0.000001~999.999999 単位は:SENSe:JITTer:MEASure:JITTerの設定値です。

# 使用例

:SENSe:JITTer:RESult:J9? > 21.871255

# :SENSe:JITTer:RESult:PJ

#### 機能

測定結果の PJ (p-p) を問い合わせます。

# 文法

:SENSe:JITTer:RESult:PJ?

# レスポンスデータ

<numeric> 0.000001~999.999999 単位は:SENSe:JITTer:MEASure:JITTerの設定値です。

# 使用例

:SENSe:JITTer:RESult:PJ? > 0.000153

# :SENSe:JITTer:RESult:PJ:FREQuency

## 機能

PJ vs Freq 測定結果の PJ Frequency を問い合わせます。

### 文法

:SENSe:JITTer:RESult:PJ:FREQuency?

#### レスポンスデータ

<numeric> 0.000000~999.999999 (MHz)

# 使用例

:SENSe:JITTer:RESult:PJ:FREQuency? > 0.896100

# :SENSe:JITTer:RESult:RJ

```
機能
```

測定結果の RJ (d-d) を問い合わせます。

#### 文法

:SENSe:JITTer:RESult:RJ? [CHA|CHB]

#### レスポンスデータ

<numeric> 0.000001~999.999999 単位は:SENSe:JITTer:MEASure:JITTerの設定値です。

# 使用例

:SENSe:JITTer:RESult:RJ? CHB > 33.089149

# :SENSe:JITTer:RESult:RJ:RMS

### 機能

測定結果の RJ (rms) を問い合わせます。

### 文法

:SENSe:JITTer:RESult:RJ:RMS?

# レスポンスデータ

<numeric> 0.000001~999.999999 単位は:SENSe:JITTer:MEASure:JITTerの設定値です。

# 使用例

:SENSe:JITTer:RESult:RJ:RMS? > 30.001066

# :SENSe:JITTer:RESult:STOR:WDPI

### 機能

WDP 画面の Store to WDPi を実行します。

#### 文法

:SENSe:JITTer:RESult:STOR:WDPI

# :SENSe:JITTer:RESult:TJ:FIXed

#### 機能

測定結果のTJ (1.0E-12)を問い合わせます。

### 文法

:SENSe:JITTer:RESult:TJ:FIXed? [CHA|CHB]

 $0.000001 \sim 999.999999$ 

#### レスポンスデータ

<numeric>

単位は:SENSe:JITTer:MEASure:JITTerの設定値です。

### 使用例

:SENSe:JITTer:RESult:TJ:FIXed? > 10.005566

# :SENSe:JITTer:RESult:TJ:USER

#### 機能

測定結果の TJ (TJ Measurement BER) を問い合わせます。

### 文法

:SENSe:JITTer:RESult:TJ:USER? [CHA|CHB]

# レスポンスデータ

<numeric> 0.000001~999.999999 単位は:SENSe:JITTer:MEASure:JITTerの設定値です。

# 使用例

:SENSe:JITTer:RESult:TJ:USER? > 188.238965

# :SENSe:JITTer:RESult:WDP

#### 機能

WDP 測定結果 TWDP/TWDPc/WDP/WDPc の値を問い合わせます。

### 文法

:SENSe:JITTer:RESult:WDP?

#### レスポンスデータ

<numeric> 0.001~99.999 (dB)

### 使用例

:SENSe:JITTer:RESult:WDP? > 0.237

# :SENSe:JITTer:RESult:WDPI

```
機能
```

WDP 測定結果 WDPi の値を問い合わせます。

### 文法

:SENSe:JITTer:RESult:WDPI?

#### レスポンスデータ

<numeric> 0.001~99.999 (dB)

# 使用例

:SENSe:JITTer:RESult:WDPI? > 0.033

# :SENSe:JITTer:SETup:BITRate

# 機能

Jitter Setup の Signal Bitrate を設定/問い合わせます。 WDP 解析のときに設定できます。

# 文法

:SENSe:JITTer:SETup:BITRate <integer> :SENSe:JITTer:SETup:BITRate?

<integer>: 100 000~60 000 (kbit/s)

### レスポンスデータ

<integer>: 100 000~60 000 000

# 使用例

```
:SENSe:JITTer:SETup:BITRate 10312500
:SENSe:JITTer:SETup:BITRate?
> 10312500
```

# :SENSe:JITTer:SETup:CHANnel

Jitter Setup の Measure Target を設定/問い合わせます。 WDP 解析のときに設定できます。

# 文法

:SENSe:JITTer:SETup:CHANNel CHA|CHB|DIFF :SENSe:JITTer:SETup:CHANNel?

| CHA:  | Channel A                               |
|-------|-----------------------------------------|
| CHB:  | Channel B                               |
| DIFF: | Difference                              |
|       | MP2100A-001, MP2102A-021, MP2100B-021のみ |

# レスポンスデータ

CHA | CHB | DIFF

### 使用例

:SENSe:JITTer:SETup:CHANNel CHB :SENSe:JITTer:SETup:CHANNel? > CHB

# :SENSe:JITTer:SETup:ITEM

#### 機能

Jitter Setup の Measurement Item を設定/問い合わせます。

#### 文法

:SENSe:JITTer:SETup:ITEM TWDP|TWDPC|WDP|WDPC :SENSe:JITTer:SETup:ITEM?

| WDP:   | WDP   |
|--------|-------|
| WDPC:  | WDPc  |
| TWDP:  | TWDP  |
| TWDPC: | TWDPc |

レスポンスデータ TWDP|TWDPC|WDP|WDPC

# 使用例

:SENSe:JITTer:SETup:ITEM WDP :SENSe:JITTer:SETup:ITEM? > WDP

# :SENSe:JITTer:SETup:LIMit:AVERaging

# 機能

Jitter Setup-Measuring Limit の Averaging を設定/問い合わせます。 WDP 解析のときに設定できます。

# 文法

:SENSe:JITTer:SETup:LIMit:AVERaging <integer> :SENSe:JITTer:SETup:LIMit:AVERaging?

<integer>: アベレージ回数 1~99

#### レスポンスデータ

<integer>: 1 $\sim$ 99

### 使用例

```
:SENSe:JITTer:SETup:LIMit:AVERaging 10
:SENSe:JITTer:SETup:LIMit:AVERaging?
> 10
```

# :SENSe:JITTer:SETup:LIMit:PATTern

# 機能

Jitter Setup-Measuring Limit の Pattern を設定/問い合わせます。

# 文法

:SENSe:JITTer:SETup:LIMit:PATTern <integer> :SENSe:JITTer:SETup:LIMit:PATTern?

<integer>: パターン数 1~2 147 483 647

### レスポンスデータ

<integer>:  $1 \sim 2 \ 147 \ 483 \ 647$ 

#### 使用例

:SENSe:JITTer:SETup:LIMit:PATTern 2147483647 :SENSe:JITTer:SETup:LIMit:PATTern? > 2147483647

# :SENSe:JITTer:SETup:LIMit:SAMPle

### 機能

Jitter Setup-Measuring Limit の Sample を設定/問い合わせます。

#### 文法

```
:SENSe:JITTer:SETup:LIMit:SAMPle <integer>
:SENSe:JITTer:SETup:LIMit:SAMPle?
```

<integer>: サンプル数 1~99 999 999 (k sample)

# レスポンスデータ

<integer>: 1~99 999 999 999

# 使用例

```
:SENSe:JITTer:SETup:LIMit:SAMPle 1000000
:SENSe:JITTer:SETup:LIMit:SAMPle?
> 1000000
```

# :SENSe:JITTer:SETup:LIMit:TIME

# 機能

Jitter Setup-Measuring Limit の Time を設定/問い合わせます。

# 文法

:SENSe:JITTer:SETup:LIMit:TIME <integer> :SENSe:JITTer:SETup:LIMit:TIME?

<integer>:  $1 \sim 999999$  (s)

# レスポンスデータ

<integer>:  $1 \sim 999999$  (s)

### 使用例

:SENSe:JITTer:SETup:LIMit:TIME 60 :SENSe:JITTer:SETup:LIMit:TIME? > 60 :SENSe:JITTer:SETup:LIMit:WAVeforms

# 機能

Jitter Setup-Measuring Limit の Waveforms を設定/問い合わせます。

#### 文法

```
:SENSe:JITTer:SETup:LIMit:WAVeforms <integer>
:SENSe:JITTer:SETup:LIMit:WAVeforms?
```

<integer>: 1~999 999 波形

### レスポンスデータ

<integer>: 1~999 999

### 使用例

```
:SENSe:JITTer:SETup:LIMit:WAVeforms 100
:SENSe:JITTer:SETup:LIMit:WAVeforms?
> 100
```

# :SENSe:JITTer:SETup:MEASuring:LIMit

### 機能

Jitter Setup の Limit Type を設定/問い合わせます。

#### 文法

:SENSe:JITTer:SETup:MEASuring:LIMit NONE|PATT|SAMP|TIME|WAV :SENSe:JITTer:SETup:MEASuring:LIMit?

| NONE: | None      |
|-------|-----------|
| PATT: | Pattern   |
| SAMP: | Sampling  |
| TIME: | Time      |
| WAV:  | Waveforms |

# レスポンスデータ

AVER | NONE | PATT | SAMP | TIME | WAV

AVER: Averaging

# 使用例

:SENSe:JITTer:SETup:MEASuring:LIMit SAMP :SENSe:JITTer:SETup:MEASuring:LIMit? > SAMP

# :SENSe:JITTer:SETup:SELect

機能

Jitter Setup の Measure Selection を設定/問い合わせます。

# 文法

:SENSe:JITTer:SETup:SELect JITT | WDP :SENSe:JITTer:SETup:SELect?

| JITT : | Jitter |
|--------|--------|
| WDP:   | WDP    |

# レスポンスデータ

JITT | WDP

# 使用例

:SENSe:JITTer:SETup:SELect WDP :SENSe:JITTer:SETup:SELect? > WDP

# :SENSe:JITTer:TARGet:BITRate

# 機能

Measure Selection が Jitter の場合に、Signal Bitrate を問い合わせます。

# 文法

:SENSe:JITTer:TARGet:BITRate?

<integer>: 100 000~60 000 (kbit/s)

# レスポンスデータ

<integer>: 100 000~60 000 000

# 使用例

:SENSe:JITTer:TARGet:BITRate? > 8500000

リモートコマンド

# :SENSe:JITTer:TARGet:CHANnel

Measure Selection が Jitter の場合に、Measure Target を問い合わせます。

#### 文法

:SENSe:JITTer:TARGet:CHANNel?

# レスポンスデータ

CHA | CHB | CHAB | DIFF

| CHA:  | Channel A                                |
|-------|------------------------------------------|
| CHB:  | Channel B                                |
| CHAB: | Channel A & Channel B                    |
| DIFF: | Difference                               |
|       | MP2100A-001, MP2102A-021, MP2100B-021 のみ |

#### 使用例

:SENSe:JITTer:TARGet:CHANNel? > CHA

# :SENSe:JITTer:TARGet:DIVRatio

# 機能

EYE/Pulse Scope の Divide Ratio を問い合わせます。

文法

:SENSe:JITTer:TARGet:DIVRatio?

# レスポンスデータ

<integer>: 1 $\sim$ 99

#### 使用例

:SENSe:JITTer:TARGet:DIVRatio? > 8

# :SENSe:JITTer:TARGet:PATLength

# 機能

Measure Selection が Jitter の場合に、Pattern 長を問い合わせます。

#### 文法

:SENSe:JITTer:TARget:PATLength?

### レスポンスデータ

<integer>:  $2 \sim 32768$ 

### 使用例

:SENSe:JITTer:TARGet:PATLength? > 511
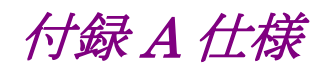

表A-1 構成

| 形名      | 品名                              | 数量 | 備考                       |
|---------|---------------------------------|----|--------------------------|
| Z1557A  | CD-ROM                          | 1  | ライセンスファイル,取扱説明書          |
| W3569AW | MX210001A ジッタ解析<br>ソフトウェア 取扱説明書 | 1  | PDF ファイル, CD-ROM に含まれます。 |

#### 表A-2 動作環境

| 項目     | 仕様                                     |
|--------|----------------------------------------|
| ハードウェア | MP2100A, MP2102A, または MP2100B BERTWave |
| ソフトウェア | MX210000A Ver 3.00.00 以降               |
|        | MATLAB R2010bSP1                       |

| 項目                 | 仕様                                                             |  |  |  |
|--------------------|----------------------------------------------------------------|--|--|--|
| Limit Type         | None, Pattern, Samples, Time, Waveforms                        |  |  |  |
| Pattern            | $1{\sim}2\ 147\ 483\ 647\ patterns$                            |  |  |  |
| Samples            | $1{\sim}99~999~999~999~{\rm k}~{\rm sample}$                   |  |  |  |
| Time               | 1∼99 999 s                                                     |  |  |  |
| Waveforms          | $1 \sim 999 \ 999 \ wfms$                                      |  |  |  |
| 共通設定*1             |                                                                |  |  |  |
| TJ Measurement BER | 測定結果で TJ (User Define), Eye Opening を測定する BER                  |  |  |  |
|                    | 1.0E-001~1.0E-018 まで 1.0E+001Step で選択可能                        |  |  |  |
| Fixed RJ           | RJ の結果に User 指定の値を使用する機能                                       |  |  |  |
|                    | ON/OFF 切り替え可能                                                  |  |  |  |
| Fixed RJ Value     | Fixed RJ が ON の場合に有効                                           |  |  |  |
|                    | $0.01{\sim}999.99~\mathrm{ps}~\mathrm{rms}$ / Step 0.01 ps rms |  |  |  |
| Correction Factor  | User による結果の補正機能                                                |  |  |  |
|                    | ON/OFF 切り替え可能                                                  |  |  |  |
| DJ (Scale)         | DJ の Scale 調整機能 DJ = DJ (Scale)*1 測定結果                         |  |  |  |
|                    | 0.01~999.99 / Step 0.01                                        |  |  |  |
| RJ (Scale)         | RJの Scale 調整機能 RJ = RJ (Scale)*1測定結果                           |  |  |  |
|                    | 0.01~999.99 / Step 0.01                                        |  |  |  |
| RJ (rms)           | RJ の rms 調整機能   RJ = sqrt (測定結果^2 – RJ (rms)^2)                |  |  |  |
|                    | sqrt は平方根, ^2 は二乗を示す。                                          |  |  |  |
|                    | $0.01{\sim}999.99~\mathrm{ps}~\mathrm{rms}$ / Step 0.01 ps rms |  |  |  |
| Define Threshold   | ジッタを測定する Crossing 値の定義                                         |  |  |  |
|                    | Auto:Scope の Crossing 値を使用し, 自動で調整                             |  |  |  |
|                    | Manual:測定する Crossing を User が入力                                |  |  |  |
| Manual Crossing    | ジッタを測定する Crossing 値                                            |  |  |  |
|                    | 30~70% / Step 1%                                               |  |  |  |
| Jitter Unit        | 結果の単位                                                          |  |  |  |
|                    | UI/Time 切り替え可能                                                 |  |  |  |
| Screen Copy        | MX210001Aの画面のみを画像保存する機能                                        |  |  |  |
|                    | 保存先フォルダ,ファイル名を設定可能                                             |  |  |  |

表A-3 ジッタ測定

\*1: ヒストグラム測定の場合は Channel A, Channel B 独立で設定可能

| 項目              | 仕様                                                                                                    |
|-----------------|----------------------------------------------------------------------------------------------------|
| 測定アルゴリズム        | ヒストグラム測定, パターンサーチ測定から選択                                                                                                    |
| ヒストグラム測定        |                                                                                                    |
| 測定対象            | EYE/Pulse Scopeの下記測定チャネルを対象とする。                                                                                                    |
|                 | 設定は EYE/Pulse Scope の設定に応じ, MX210001A からは設定不可                                                                                                    |
|                 | Channel A, Channel B, Channel A&B, Differential <sup>*2</sup>                                                                                                    |
| 測定項目            | TJ (1.0E-12), TJ (User Define)*3, RJ (d-d), DJ (d-d), J2 Jitter, J9 Jitter, Eye Opening*3                                                                                              |
| グラフ             | 次のグラフの表示順序とサイズ変更(1分割または4分割) 切替可能                                                                                                    |
|                 | TJ Histogram CHA, TJ Histogram CHB,<br>Bathtub CHA, Bathtub CHB                                                                                                    |
| 設定項目            |                                                                                                    |
| Estimated RJ/DJ | 予測 DJ/RJ の Histogram の表示 ON/OFF 切替機能                                                                                                    |
| Histogram       | ON の場合, TJ Histogram 上に表示                                                                                                    |
| モニタ項目           |                                                                                                    |
| Bitrate         | EYE/Pulse Scope の Bitrate を表示                                                                                                    |
| Divide Ratio    | EYE/Pulse Scope の Divide Ratio を表示                                                                                                    |
| Target          | 測定対象のチャネルを表示                                                                                                    |
| パターンサーチ測定       |                                                                                                    |
| 測定対象            | EYE/Pulse Scopeの下記測定チャネルを対象とする。                                                                                                    |
|                 | 設定は EYE/Pulse Scope の設定に応じ, MX210001A からは設定不可                                                                                                    |
|                 | Channel A, Channel B, Differential <sup>*2</sup>                                                                                                    |
| 測定項目            | TJ (1.0E-12), TJ (User Define) <sup>*3</sup> , RJ(d-d), RJ (rms), DJ (d-d), PJ (p-p), DDJ (p-p), DCD, ISI (p-p), Eye Opening <sup>*3</sup> , J2 Jitter, J9 Jitter, DDPWS, PJ Frequency |
| グラフ             | 次のグラフの表示順序とサイズ変更 (1分割または4分割) 切り替え可能                                                                                                    |
|                 | TJ Histogram , RJ/PJ Histogram , DDJ Histogram , Composite<br>Histogram, DDJ vs Bit, Bathtub, PJ vs Frequency                                                                          |
|                 |                                                                                                    |

表A-3 ジッタ測定 (続き)

\*2: MP2100A-001, MP2102A-021 または MP2100B-021 の場合のみ

\*3: 設定項目の TJ Measurement BER で指定した BER における値

付録

付 録 A

| - 衣A-3 ノリン別足(祝さ | 表A-3 | ジッタ測定 | (続き |
|-----------------|------|-------|-----|
|-----------------|------|-------|-----|

| 項目                                        | 仕様                                                                                                    |     |            |      |       |        |      |       |            |  |
|-------------------------------------------|----------------------------------------------------------------------------------------------------|-----|------------|------|-------|--------|------|-------|------------|--|
| パターンサーチ測定(続き)                             |                                                                                                    |     |            |      |       |        |      |       |            |  |
| 設定項目                                      |                                                                                                    |     |            |      |       |        |      |       |            |  |
| PDJ Measurement                           | Pattern Dependent Jitter 測定時の測定切り替え機能<br>ON/OFF 切り替え可能                                                 |     |            |      |       |        |      |       |            |  |
| PDJ Standard<br>PDJ Filter                | Pattern Dependent Jitter 測定時に使用するフィルタ<br>対応する規格およびフィルタは下記表のとおり 単位 Hz                                   |     |            |      |       |        |      |       |            |  |
|                                           |                                                                                                    |     |            |      | PDJ   | Filter | -    |       |            |  |
|                                           | Standard                                                                                               | HP0 | HP1        | HP1' | HP2   | HP'    | HP   | LP    | LP'        |  |
|                                           | STM-0                                                                                                  | 10  | 100        | -    | 20 k  | -      | 12 k | 400 k | _          |  |
|                                           | STM-1                                                                                                  | 10  | 500        | -    | 65 k  | -      | 12 k | 1.3 M | 500        |  |
|                                           | STM-4<br>STM-16                                                                                        | 10  | 1 K<br>5 k | _    | 250 K |        | 12 k | 20 M  | 1 K<br>5 k |  |
|                                           | STM-64                                                                                                 | 10  | 20 k       | 10 k | 4 M   | 50 k   | 12 k | 80 M  | 20 k       |  |
|                                           | STM-256                                                                                                | Ι   | 80 k       | 20 k | 16 M  | I      |      | 320 M | —          |  |
| Measurement Edge<br>Type<br>DDJ Histogram | Jitter を測定する Edge の切り替え<br>All /Rise /Fall から選択可能<br>All Edge/Rise Edge/Fall Edge のジッタをそれぞれ個別に表示し, それぞ |     |            |      |       |        |      |       |            |  |
| PJ Calculate                              | PJ成分が最大となる周波数を予測する機能                                                                                   |     |            |      |       |        |      |       |            |  |
|                                           | 結果は PJ Frequency 画面上に表示*4                                                                              |     |            |      |       |        |      |       |            |  |
| 対応パターン長                                   | 2~32768                                                                                                |     |            |      |       |        |      |       |            |  |
|                                           | EYE/Pulse Scope の Pattern Length パラメータと共通                                                              |     |            |      |       |        |      |       |            |  |
| モニタ項目                                     |                                                                                                    |     |            |      |       |        |      |       |            |  |
| Bitrate                                   | EYE/Pulse Scope の Bitrate を表示                                                                          |     |            |      |       |        |      |       |            |  |
| Pattern Length                            | EYE/Pulse Scope の Pattern Length を表示                                                                   |     |            |      |       |        |      |       |            |  |
| Divide Ratio                              | EYE/Pulse Scope の Divide Ratio を表示                                                                     |     |            |      |       |        |      |       |            |  |
| Target                                    | 測定対象のチャネルを表示                                                                                           |     |            |      |       |        |      |       |            |  |

\*4: Target が CHA, または CHB の場合のみ

| 項目            | 仕様                                 |  |  |
|---------------|------------------------------------|--|--|
| 測定対象          | EYE/Pulse Scopeの下記測定チャネルを対象とする。    |  |  |
|               | Channel A, Channel B               |  |  |
| 測定項目          | WDP/WDPc/TWDP/TWDPc                |  |  |
| 信号 Bitrate    | 0.1~12.5 Gbit/s (1 kbit/s step)    |  |  |
| Average 回数    | 波形取得の際に行う Average 回数               |  |  |
|               | $1{\sim}99$ wfms / 1 wfms step     |  |  |
| Store WDPi 機能 | 測定結果を WDPi 入力に設定する機能               |  |  |
|               | Store WDPi 機能の Enable/Disable 機能あり |  |  |
| 入力パターン        | PRBS9/Variable から選択                |  |  |
| 入力パターン長       | Variable の場合, パターン長を設定             |  |  |
|               | 64~2048 / Step 1                   |  |  |

表A-4 WDP 測定

付錄 B 初期設定值

|    | 表B-1 | Jitter S | Setup-General |
|----|------|----------|---------------|
| 項目 |      |          | 初期設定          |

| 項目                | 初期設定値       |  |  |
|-------------------|-------------|--|--|
| Measure Selection | Jitter      |  |  |
| Target Channel    | СНА         |  |  |
| Measurement Item  | WDP         |  |  |
| Signal Bitrate    | 8 500 000   |  |  |
| Limit Type        | None        |  |  |
| Averaging         | 1 wfms      |  |  |
| Time              | 1 s         |  |  |
| Pattern           | 1 patterns  |  |  |
| Sample            | 1 k samples |  |  |
| Waveforms         | 1 wfms      |  |  |

#### 表B-2 Jitter Measure-Algorithm

| 項目                         | 初期設定値     |
|----------------------------|-----------|
| Measure Algorithm          | Histogram |
| PDJ Measurement            | OFF       |
| Standard                   | STM-0     |
| PDJ Filter                 | LP        |
| Measurement Edge Type      | ALL       |
| Pattern                    | PRBS9     |
| Pattern Length User Define | 511       |

#### 表B-3 Jitter Measure-Advanced

| 項目                 | 初期設定値       |
|--------------------|-------------|
| TJ Measurement BER | 1.00E-012   |
| Fixed RJ           | OFF         |
| RJ Value           | 1.00 ps rms |
| Correction Factor  | OFF         |
| DJ (Scale)         | 1.00        |
| RJ (Scale)         | 1.00        |
| RJ (rms)           | 1.00        |
| Define Threshold   | Auto        |
| Manual Crossing    | 50%         |
| Jitter Unit        | Time        |

付録

付 録 B

表B-4 グラフ表示

| 項目                        | 初期設定値 |  |  |
|---------------------------|-------|--|--|
| TJ Histogram CHA/CHB      |       |  |  |
| Estimated RJ/DJ Histogram | ON    |  |  |
| RJ/PJ Histogram           |       |  |  |
| Estimated RJ/PJ Histogram | OFF   |  |  |
| DDJ Histogram             |       |  |  |
| All Edge                  | ON    |  |  |
| Rise Edge                 | ON    |  |  |
| Fall Edge                 | ON    |  |  |

付録 C サンプルプログラム

ここでは、Tera Term のマクロ機能を使用したサンプルプログラムを説明します。

# C.1 サンプルプログラムの実行方法

- 1. Windows のメモ帳などのテキストエディタを起動します。
- 2. 本書のサンプルプログラムをコピーします。
- 3. コピーしたサンプルプログラムをテキストエディタに貼り付けします。
- 4. Tera Term マクロファイルの形式 (拡張子 ttl) でファイルを保存します。
- 5. Tera Term を起動します。
- 『BERTWave シリーズ リモート制御取扱説明書 (W3773AW)』の「2.6.1 イーサネットの場合 (Windows 7)」を参照して、本器と通信できることを確認 します。
- 7. Tera Term のメニューから [コントロール] [マクロ] をクリックします。
- 7ァイル選択画面が開きます。
   4.で保存したファイルを選択します。

このほかのマクロの実行方法については、Tera Term のヘルプを参照してください。

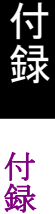

# C.2 例1:ジッタ解析

このサンプルプログラムは、Jitter Analysis の測定パラメータを設定し、測定状態を問い合わせ、測定結果をファイルに保存します。

#### 処理の流れ

- :MOD:ID 5を送信して、BERTWaveトップメニューの [EYE/Pulse Scope] を制御対象とします。
- 2. Measure Item を [Off] に設定します。
- 3. Sampling Mode を [Pulse] に設定します。
- 4. CHA を [ON] に設定します。
- 5. Auto Scale を実行します。
- 6. Measure Item を [Amp/Time] に設定します。
- 7. :MOD:ID 6を送信して, BERTWaveトップメニューの [Jitter] を制御対象 とします。
- 8. Measure Selection を [Jitter] に設定します。
- 9. Limit Type を [Time], 10 秒 に設定します。
- 10. Measure Algorithm を [Pattern Search] に設定します。
- 11. PDJ measurement を [Off] にします。
- 12. Measurement Edge Type を [All] にします。
- 13. TJ Measurement BER を [E-15] にします。
- 14. Define Threshold を [Auto] にします。
- 15. ジッタ測定を開始します。
- 16. Fixed RJ を [Off] にします。
- 17. 測定状態を1秒おきに問い合わせます。300秒経過しても解析が終了しない 場合は、プログラムを終了します。
- 18. TJ (1E-15), RJ (d-d) を問い合わせます。
- 19. 測定結果データをファイルに保存します。

#### 注:

Averaging を10に設定した場合,過去10回測定した波形データのWDP 平均値が表示されます。10回測定しても測定は自動で停止しません。

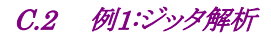

```
; sample program for MX210001A ver 1.0
; Anritsu Corporation August, 2011
; set local echo to on
setecho 1
flushrecv
; time out 3 second
timeout=3
; set top menu to EYE/Pulse Scope
sendln ':MOD:ID 5'
; set Sampling Mode to Off
sendln ':CONFigure:MEASure:TYPe OFF'
call check error code
; set Sampling Mode to Pulse
sendln ':DISPlay:MODE PULSe'
call check error code
; set Channel A display to on
sendln ': INPut: CHA ON'
call check error code
messagebox 'Input signal to BERTWave.' 'Confirm connection'
; execute Auto Scale
sendln ':DISPlay:WINDow:AUTOscale'
call check error code
; set Sampling Mode to Amp/Time
sendln ':CONFigure:MEASure:TYPe AMPTIME'
call check error code
; set top menu to MX210001A
sendln ':MOD:ID 6'
; set Measure Selection to 'Jitter'
sendln ':SENSe:JITTer:SETup:SELect JITT'
call check error code
; set Limit Type to Time
sendln ':SENSe:JITTer:SETup:MEASuring:LIMit TIME'
call check error code
sendln ':SENSe:JITTer:SETup:LIMit:TIME 10'
call check error code
; set Measure Algorithm to Pattern Search
sendln ':SENSe:JITTer:MEASure:ALGorithm PATS'
call check error code
; set PDJ measurement
sendln ':SENSe:JITTer:MEASure:PDJ OFF'
call check error code
```

钌録

*C-3* 

```
; set Measurement Edge Type
sendln ':SENSe:JITTer:MEASure:EDGE:TYPE ALL'
call check_error code
; set TJ Measurement BER
sendln ':SENSe:JITTer:MEASure:TJ E 15'
call check error code
; set Define Threshold
sendln ':SENSe:JITTer:MEASure:DEFine:THReshold AUTO'
call check error code
; Start measuring
sendln ':SENSe:JITTer:MEASure:STARt'
call check_error_code
pause 1
; set Fixed RJ
sendln ':SENSe:JITTer:MEASure:RJ OFF'
call check error code
; query measurement status
for id 1 300
 sendln ':SENSe:JITTer:MEASure:STATus?'
 pause 1; wait 1 second
 waitln '0' '1'
 cal stat=result
 if result=0 goto timeout
 if result=1 break
 call check error code
next
if cal stat=2 then
 messagebox 'Measurement did not stop within 300 seconds.' 'Time over !'
 end
endif
; data acquisition
sendln ':SENSe:JITTer:RESult:TJ:USER?'
call check_error_code
sendln ':SENSe:JITTer:RESult:RJ?'
call check error code
sendln ':SYSTem:MMEMory:STORe "Jitter_sample_program.TXT",6,JIR,TXT'
call check error code
messagebox 'Macro end successfully' 'Finish'
End
       ----- subroutines -----
;
```

```
:_timeout
 messagebox 'No response from BERTWave.' 'Time out!'
 call check_error_code
 End
return
:check_error_code
  ; query error
  sendln ':SYSTem:ERRor?'
 waitln 'No error'
  ; in case of timeout
  if result=0 goto _timeout
  ; in case of error occurring
  if result=2 then
         e_message='Error code = '
         strconcat e_message inputstr
         messagebox e_message 'Command Error occurred'
         end
  endif
  ; in case of no error
return
:check_response
 ; for debug
 messagebox inputstr 'debug1'
  int2str result_str result
 messagebox result_str 'debug2'
```

```
return
```

C-5

付録

付録

# C.3 例2:WDP解析

このサンプルプログラムは、WDP 解析のパラメータを設定し、測定した結果をファ イルに保存します。

#### 処理の流れ

- :MOD:ID 6 を送信して, BERTWave トップメニューの [Jitter Analysis] を制御対象とします。
- 2. Measure Selection を [WDP] に設定します。
- 3. Target Channel を [CHA] に設定します。
- 4. Measurement Item を [WDP] に設定します。
- 5. Averaging を 10 に設定します。
- 6. Pattern を [PRBS9] にします。
- 7. WDP 解析を開始します。
- 取得した波形数を1秒おきに問い合わせます。10回以上の場合は、WDP 測定を停止します。
   300秒経過しても9回以下の場合は、プログラムを終了します。
- 9. 測定した WDP を問い合わせます。

#### C.3 例2:WDP解析

```
; sample program for MX210001A ver 1.0
; Anritsu Corporation August, 2011
; set local echo to on
setecho 1
flushrecv
; time out 3 second
timeout=3
; set top menu to MX210001A
sendln ':MOD:ID 6'
; set Measure Selection to 'WDP'
sendln ':SENSe:JITTer:SETup:SELect WDP'
call check error code
; set Target Channel to A
sendln ':SENSe:JITTer:SETup:CHANNel CHA'
call check error code
; set Measurement Item to WDP
sendln ':SENSe:JITTer:SETup:ITEM WDP'
call check error code
; set Averaging
sendln ':SENSe:JITTer:SETup:LIMit:AVERaging 10'
call check error code
; set Pattern
sendln ':SENSe:JITTer:MEASure:PATTern PRBS9'
call check error code
; Start measuring
sendln ':SENSe:JITTer:MEASure:STARt'
call check_error_code
pause 1
; query measurement status
for id 1 300
 sendln ':SENSe:JITTer:RESult:CURRent:WDP?'
 pause 1; wait 1 second
  recvln
 recvln
  ;call check_response
  if result=1 then
         str2int wdp_times inputstr
         if wdp times>9 then
                sendln ':SENSe:JITTer:MEASure:STOP'
```

```
録
```

```
何
録
C
```

```
call check_error_code
                break
         endif
  endif
 call check_error_code
next
if wdp times<10 then
 messagebox 'Measurement did not stop within 300 seconds.' 'Time over !'
 end
endif
; data acquisition
sendln ':SENSe:JITTer:RESult:WDP?'
call check_error_code
messagebox 'Macro end successfully' 'Finish'
End
       ----- subroutines ------
;
: timeout
 messagebox 'No response from BERTWave.' 'Time out!'
 call check_error_code
 End
:check_error_code
  ; query error
  sendln ':SYSTem:ERRor?'
 waitln 'No error'
  ; in case of timeout
 if result=0 goto timeout
  ; in case of error occurring
  if result=2 then
         e message='Error code = '
         strconcat e_message inputstr
        messagebox e_message 'Command Error occurred'
         end
  endif
  ; in case of no error
return
```

```
:check_response
;for debug
messagebox inputstr 'debug1'
int2str result_str result
messagebox result_str 'debug2'
```

return

付録 付録C

付録 D 参考文献

- (1) IEEE Std 802.3-2015 IEEE Standard for Ethernet
- (2) SFF-8431 Specifications for enhanced Small Form Factor Pluggable Module SFP+ Revision 4.1
- (3) SFF-8461 Specifications for SFF+ Active Cable Specifications and Alternative Test Methods Revision 0.1
- (4) ITU-T G..825 *The control of jitter and wander within digital networks which are based on the synchronous digital hierarchy (SDH)*
- (5) ITU-T O.172 Jitter and wander measuring equipment for digital systems which are based on the synchronous digital hierarchy (SDH)
- (6) ITU-T O.173 Jitter measuring equipment for digital systems which are based on the Optical Transport Network (OTN)
- (7) ANSI Fibre Channel 10 Gigabit (10GFC)
- (8) ANSI Fibre Channel Methodologies for Signal Quality Specification Working Draft Rev 3.2
- (9) アンリツ株式会社『28 Gbit/s 高速ディジタル信号におけるシグナルインティ グリティ解析』
   <u>https://www.anritsu.com/ja-JP/test-measurement/support/downloads/application</u> <u>-notes/dwl008944</u>
   Anritsu Corporation Signal Integrity Analysis of 28 Gbit/s High-Speed Digital Signal <u>https://www.anritsu.com/en-US/test-measurement/support/downloads/applicatio</u> <u>n-notes/dwl008945</u>
- (10) Kuo, A. Farahmand, T. Ou, N. Tabatabaei, S. Ivanov, A Jitter models and measurement methods for high-speed serial interconnects Test Conference, 2004. Proceedings. ITC 2004. International
- (11) アンリツ株式会社『ジッタ解析の基礎・サンプリングスコープによる TJ, DJ, RJ 分離解析』
   <a href="https://www.anritsu.com/ja-jp/test-measurement/support/downloads/application-notes/dwl009655">https://www.anritsu.com/ja-jp/test-measurement/support/downloads/application-notes/dwl009655</a>

付録D

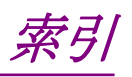

参照先はページ番号です。

# ■アルファベット順

## Α

| Advancedタブ  | 3-7  |
|-------------|------|
| Algorithm   |      |
| All Edge    | 3-19 |
| All Samples |      |
| Averaging   |      |
| В           |      |

### 

| Center              | 3-21 |
|---------------------|------|
| Composite Histogram | 3-18 |
| Correction Factor   | 3-8  |

### D

| DDJ Histogram          | 3-19         |
|------------------------|--------------|
| DDJ vs Bit             | 3-21         |
| Define Threshold       |              |
| DJ (Scale)             |              |
| Dual-Dirac BER Bathtab | . 3-14, 3-16 |
|                        |              |

# Е

| Earliest Edge            | 3-21 |
|--------------------------|------|
| Estimate RJ/DJ Histogram | 3-13 |
| Estimate RJ/PJ Histogram | 3-17 |
|                          |      |

# F

| Fall Edge    | 3-19 |
|--------------|------|
| Fall Samples | 3-19 |
| Fixed RJ     | 3-8  |

### G

| General | 3- | ·4 | - |
|---------|----|----|---|
|         |    |    |   |

## J

| J2                  | 3-14, 3-16       |
|---------------------|------------------|
| J9                  | 3-14, 3-16       |
| Jitter Measureダイアログ | 3-5, 3-7         |
| Jitter Setupダイアログ   | 3-3              |
| Jitter Unit         | 3-8              |
| Jitterウィンドウ         | . 3-2, 3-9, 3-26 |

## L

| Latest Edge | 3-21 |
|-------------|------|
| Limit Type  | 3-4  |

# Μ

| Manual Crossing   |      |
|-------------------|------|
| MATLAB Process    | 3-27 |
| Measure           |      |
| Measure Algolithm |      |
| Measure Item      |      |
| Measure Selection |      |
|                   |      |

# 0

# Ρ

| Pattern         | .3-4, 3-6, 3-21 |
|-----------------|-----------------|
| Pattern Length  |                 |
| PDJ Filter      |                 |
| PDJ Measurement |                 |
| PDJ vs Bit      | 3-21            |
| PJ Calculate    |                 |
| PJ vs Frequency |                 |
| PJ/RJ Histogram | 3-17            |
|                 |                 |

# R

| Rise Edge    |  |
|--------------|--|
| Rise Samples |  |
| RJ (rms)     |  |
| RJ (Scale)   |  |
| RJ Value     |  |
| -            |  |

### S

### Т

| Target Channel |  |
|----------------|--|
| TD data        |  |
| Time           |  |
| TJ Histogram   |  |

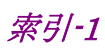

### 索引

| TJ Measurement BER | -16 |
|--------------------|-----|
| TWDP               | -27 |
| TWDPc 3            | -27 |
| U                  |     |
| Utility            | 3-4 |
| W                  |     |
| Waveforms          | 3-4 |

# Ζ

| Zoom In  | 3-21 |
|----------|------|
| Zoom Out | 3-21 |

# ■50音順

# い

| インストール2-2, 2-3  |
|-----------------|
| か               |
| 画像ファイルの保存       |
| 5               |
| 参考文献 D-1        |
| し               |
| 省略語1-10         |
| 初期設定值B-1        |
| す               |
| スクロールバー         |
| そ               |
| 測定条件の設定3-24     |
| 測定手順            |
| 測定の開始と終了 3-28   |
| 5               |
| チャネルの指定4·2<br>ー |
| て               |
| テキストファイルの保存3-30 |
| ک               |
| 特長1-7           |
| め               |
| メッセージの記述方法4-2   |
| も               |
| 文字の省略4-2        |
| よ               |
| 用語1-8           |
| n               |
| レジスタ            |